# Edge Security

# **User Guide**

 Issue
 05

 Date
 2024-01-25

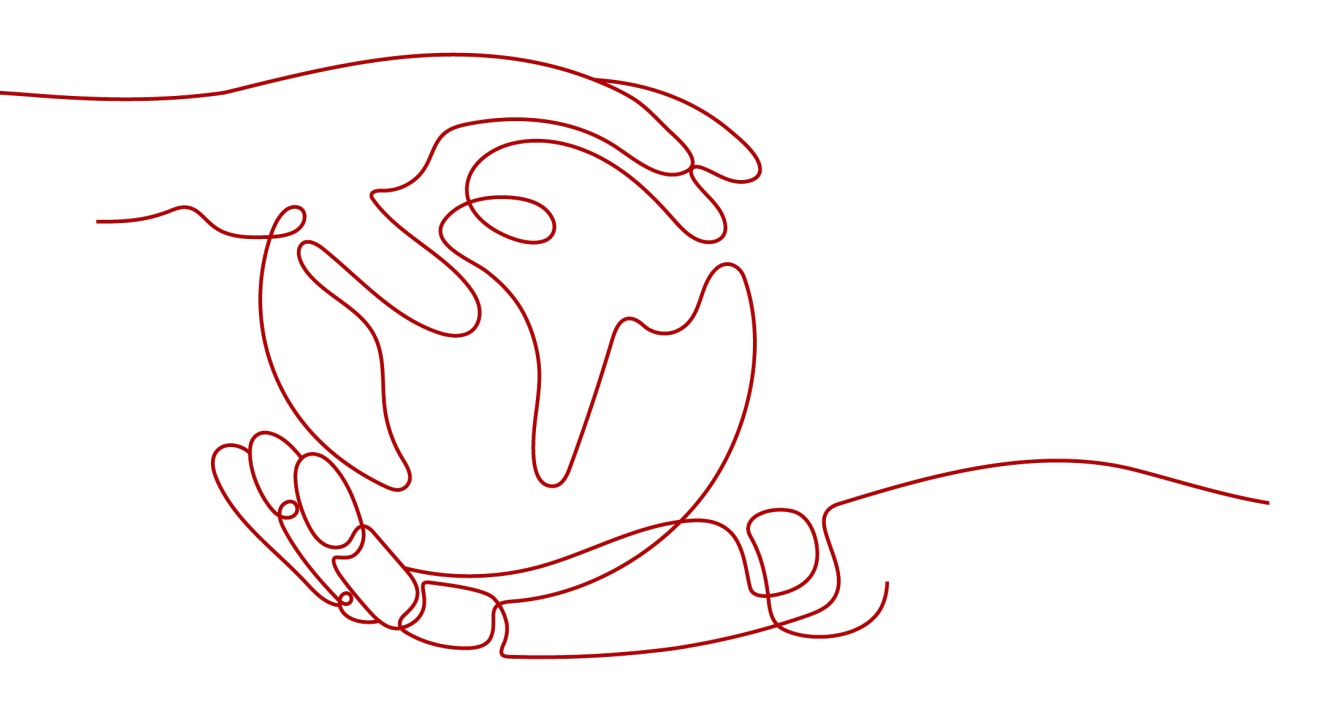

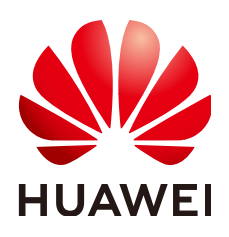

#### Copyright © Huawei Cloud Computing Technologies Co., Ltd. 2024. All rights reserved.

No part of this document may be reproduced or transmitted in any form or by any means without prior written consent of Huawei Cloud Computing Technologies Co., Ltd.

#### **Trademarks and Permissions**

NUAWEI and other Huawei trademarks are the property of Huawei Technologies Co., Ltd. All other trademarks and trade names mentioned in this document are the property of their respective holders.

#### Notice

The purchased products, services and features are stipulated by the contract made between Huawei Cloud and the customer. All or part of the products, services and features described in this document may not be within the purchase scope or the usage scope. Unless otherwise specified in the contract, all statements, information, and recommendations in this document are provided "AS IS" without warranties, guarantees or representations of any kind, either express or implied.

The information in this document is subject to change without notice. Every effort has been made in the preparation of this document to ensure accuracy of the contents, but all statements, information, and recommendations in this document do not constitute a warranty of any kind, express or implied.

# Huawei Cloud Computing Technologies Co., Ltd.

Address: Huawei Cloud Data Center Jiaoxinggong Road Qianzhong Avenue Gui'an New District Gui Zhou 550029 People's Republic of China

Website: https://www.huaweicloud.com/intl/en-us/

# **Contents**

| 1 Purchasing EdgeSec                                                                 | 1  |
|--------------------------------------------------------------------------------------|----|
| 2 Managing Edge WAF                                                                  | 5  |
| 2.1 Dashboard                                                                        | 5  |
| 2.2 Managing Events                                                                  | 8  |
| 2.2.1 Viewing Events                                                                 | 8  |
| 2.2.2 Handling False Alarms                                                          | 10 |
| 2.3 Protection Policy                                                                | 17 |
| 2.3.1 Creating a Protection Policy                                                   | 17 |
| 2.3.2 Applying a Policy to Your Website                                              | 19 |
| 2.4 Configuring Protection Rules                                                     | 20 |
| 2.4.1 Configuration Guidance                                                         | 20 |
| 2.4.2 Configuring Basic Web Protection Rules                                         | 24 |
| 2.4.3 Configuring a CC Attack Protection Rule                                        | 28 |
| 2.4.4 Configuring a Precise Protection Rule                                          | 35 |
| 2.4.5 Adding a Reference Table                                                       | 44 |
| 2.4.6 Configuring an IP Address Blacklist or Whitelist Rule                          | 46 |
| 2.4.7 Configuring a Known Attack Source Rule                                         | 53 |
| 2.4.8 Configuring a Geolocation Access Control Rule                                  | 57 |
| 2.4.9 Configuring an Anti-Crawler Rule                                               | 61 |
| 2.4.10 Configuring a Global Protection Whitelist (Formerly False Alarm Masking) Rule | 69 |
| 2.4.11 Configuring a Data Masking Rule                                               | 74 |
| 2.5 Website Settings                                                                 | 78 |
| 2.5.1 Adding a Website to Edge WAF                                                   | 78 |
| 2.5.2 Viewing the Basic Information                                                  | 80 |
| 2.5.3 Switching Working Mode                                                         | 82 |
| 2.5.4 Configuring a Traffic Identifier for a Known Attack Source                     | 83 |
| 2.6 Certificate Management                                                           | 85 |
| 2.6.1 Uploading a Certificate                                                        | 85 |
| 2.6.2 Deleting a Certificate                                                         | 88 |
| 2.6.3 Viewing Certificate Information                                                | 89 |
| 2.7 Address Group Management                                                         | 90 |
| 2.7.1 Adding a Blacklist or Whitelist IP Address Group                               | 90 |
| 2.7.2 Modifying or Deleting a Blacklist or Whitelist IP Address Group                | 92 |

| 3 Edge Anti-DDoS Management                        |     |
|----------------------------------------------------|-----|
| 3.1 Viewing the Protection Information             | 94  |
| 3.2 Protecting Domain Names Using Policies         | 95  |
| 4 Managing Logs                                    | 97  |
| 5 Permissions Management                           | 111 |
| 5.1 Creating a User Group and Granting Permissions | 111 |
| 6 Key Operations Recorded by CTS                   | 113 |
| 6.1 EdgeSec Operations Recorded by CTS             | 113 |
| 6.2 Querying Traces                                | 116 |
| 7 Monitoring                                       | 117 |
| 7.1 EdgeSec Monitored Metrics                      | 117 |
| 7.2 Configuring a Monitoring Alarm Rule            | 130 |
| 7.3 Viewing Monitored Metrics                      | 131 |
| 8 Managing Projects and Enterprise Projects        | 132 |
| 9 Change History                                   |     |

# Purchasing EdgeSec

#### Prerequisites

You have purchased Huawei Cloud Content Delivery Network (CDN) or Whole Site Acceleration (WSA).

#### **NOTE**

EdgeSec works on the basis of Content Delivery Network (CDN) sites. To use EdgeSec, you need to purchase CDN or WSA.

#### **Specification Limitations**

A domain package allows you to add 10 domain names, including one top-level domain and nine subdomains or wildcard domains related to the top-level domain.

#### **NOTE**

- If only one top-level domain can be added to a WAF instance, you can add one top-level domain and subdomain or wildcard domain names related to the top-level domain. For example, you can add one top-level domain name example.com and a maximum of nine sub-domains or generic domains, for example, www.example.com, \*.example.com, mail.example.com, user.pay.example.com, and x.y.z.example.com. Each of these domain names (including the top-level domain name example.com) is counted toward a domain name quota in the domain name package.
- If a domain name maps to different ports, each port is considered to represent a different domain name. For example, **www.example.com:8080** and **www.example.com:8081** are counted towards your quota as two distinct domain names.

#### Procedure

- Step 1 Log in to the management console.
- **Step 2** Click in the upper left corner of the page and choose **Security & Compliance** > **Edge Security**.
- **Step 3** By default, the page for purchasing EdgeSec is displayed. Set the product type and region.

• Enterprise Project: Select an enterprise project from the drop-down list. This option is only available if you have logged in using an enterprise account, or if you have enabled enterprise projects. To learn more, see Enabling Enterprise Center. You can use enterprise projects to more efficiently manage cloud resources and project members.

**NOTE** 

- Value **default** indicates the default enterprise project. Resources that are not allocated to any enterprise projects under your account are displayed in the default enterprise project.
- The **default** option is available in the **Enterprise Project** drop-down list only after you purchase EdgeSec under the logged-in account.
- Resource: **Edge WAF** is selected by default. Select **Edge Anti-DDoS** as required.
  - Edge WAF provides web threat detection capabilities to effectively identify malicious features of service traffic, prevent website servers from being intruded, and ensure web service security and stability.
  - Edge anti-DDoS detects and cleans abnormal DDoS attack traffic in real time to protect your resources.
- **Step 4 Parameters for purchasing EdgeSec** describes the parameters related to Edge WAF and Edge Anti-DDoS.

| Product<br>Type | Parameter   | Description                                                                                                    |
|-----------------|-------------|----------------------------------------------------------------------------------------------------|
| Edge WAF        | Edition     | Select edition specifications. For details about service edition differences, see <b>Service Edition Differences</b> . |
|                 |             | • <b>Base</b> : perfect for small-and medium-sized websites.                                                           |
|                 |             | <ul> <li>Professional: perfect for medium-and<br/>large-scale websites.</li> </ul>                                     |
|                 |             | • <b>Enterprise</b> : perfect for large-scale websites that require customized rules.                                  |
|                 | Charge Mode | By request: number of HTTP/HTPPS requests protected by Edge WAF.                                                       |

 Table 1-1 Parameters for purchasing EdgeSec

| Product<br>Type | Parameter                      | Description                                                                                                    |
|-----------------|--------------------------------|----------------------------------------------------------------------------------------------------|
|                 | Domain<br>Expansion<br>Package | A domain package allows you to add 10<br>domain names, including one top-level domain<br>and nine subdomains or wildcard domains<br>related to the top-level domain.                                                                                                    |
|                 |                                | For example, if you are using basic edition, 10<br>domain names can be protected, including<br>only one top-level domain name. If you want<br>to protect three top-level domain names, you<br>can purchase two domain name expansion<br>packages to increase the quota.                                                                                                    |
|                 |                                | EdgeSec editions offer different domain quotas.                                                                                                    |
|                 |                                | <ul> <li>Base: A maximum of 10 domain names can<br/>be protected, including only one top-level<br/>domain name.</li> </ul>                                                                                                    |
|                 |                                | <ul> <li>Professional: A maximum of 50 domain<br/>names can be protected, including five top-<br/>level domain names.</li> </ul>                                                                                                    |
|                 |                                | <ul> <li>Enterprise: A maximum of 80 domain<br/>names can be protected, including eight<br/>top-level domain names.</li> </ul>                                                                                                    |
|                 |                                | NOTE                                                                                                    |
|                 |                                | <ul> <li>If only one top-level domain can be added to a<br/>WAF instance, you can add one top-level domain<br/>and subdomain or wildcard domain names<br/>related to the top-level domain. For example,<br/>you can add one top-level domain name<br/>example.com and a maximum of nine sub-<br/>domains or generic domains, for example,<br/>www.example.com, *.example.com,<br/>mail.example.com, user.pay.example.com, and<br/>x.y.z.example.com. Each of these domain names<br/>(including the top-level domain name<br/>example.com) is counted toward a domain name<br/>quota in the domain name package.</li> </ul> |
|                 |                                | <ul> <li>If a domain name maps to different ports, each<br/>port is considered to represent a different<br/>domain name. For example,<br/>www.example.com:8080 and<br/>www.example.com:8081 are counted towards<br/>your quota as two distinct domain names.</li> </ul>                                                                                                    |
|                 | Rule Expansion<br>Package      | A rule expansion package allows you to configure up to 10 IP address blacklist and whitelist rules.                                                                                                    |
|                 |                                | If the quota for IP address whitelist and<br>blacklist rules cannot meet your requirements,<br>you can purchase rule expansion packages<br>under the current instance edition to increase<br>such quota.                                                                                                    |

| Product<br>Type    | Parameter   | Description                                                                                                    |
|--------------------|-------------|----------------------------------------------------------------------------------------------------|
| Edge Anti-<br>DDoS | Charge Mode | By traffic: You are charged based on the hourly<br>normal access traffic of CDN services protected<br>by Edge DDoS. |

**Step 5** Set **Required Duration**. You can select one month, two months, or three months.

The **Auto-renew** option enables the system to renew your service by the purchased period when the service is about to expire.

- **Step 6** Confirm the product details and click **Next**.
- **Step 7** Confirm the order details and click **Pay Now**.

----End

# **2** Managing Edge WAF

# 2.1 Dashboard

On the **Dashboard** page, you can view the protection logs of all protected websites or instances for a specified time range, including yesterday, today, past 3 days, past 7 days, or past 30 days. On this page, event logs are displayed by different dimensions, including the number of requests and attack types, QPS, bandwidth, response code, event distribution, top 10 attacked domain names, top 10 attack source IP addresses, top 10 attacked URLs, top 10 attack source locations, and top 10 error pages.

Statistics on the security overview page are updated every minute.

#### **NOTE**

If you have enabled enterprise projects, you can select your enterprise project from the **Enterprise Project** drop-down list and view security statistics data of the project.

#### Prerequisites

- A domain name has been added and connected. For details, see Adding a Website to Edge WAF.
- At least one protection rule has been configured for the domain name.

#### **Specification Limitations**

On the **Dashboard** page, protection data of a maximum of 30 days can be viewed.

#### How to Calculate QPS

The QPS calculation method varies depending on the time range. For details, see **Table 2-1**.

#### Table 2-1 QPS calculation

| Time Range            | Average QPS Description                                                                                            | Peak QPS Description                                                  |
|-----------------------|----------------------------------------------------------------------------------------------------|-----------------------------------------------------------------------|
| Yesterday or<br>Today | The QPS curve is made with the average QPSs in every minute.                                                       | The QPS curve is made<br>with each peak QPS in<br>every minute.       |
| Past 3 days           | The QPS curve is made with the average QPSs in every five minutes.                                                 | The QPS curve is made<br>with each peak QPS in<br>every five minutes. |
| Past 7 days           | The QPS curve is made with the maximum value among the average QPSs in every five minutes at a 10-minute interval. | The QPS curve is made<br>with each peak QPS in<br>every 10 minutes.   |
| Past 30 days          | The QPS curve is made with the maximum value among the average QPSs in every five minutes at a one-hour interval.  | The QPS curve is made<br>with the peak QPSs in<br>every hour.         |

#### **NOTE**

Queries Per Second (QPS) indicates the number of requests per second. For example, an HTTP GET request is also called a query. The number of requests is the total number of requests in a specific time range.

#### Procedure

- Step 1 Log in to the management console.
- **Step 2** Click in the upper left corner of the page and choose **Security & Compliance** > **Edge Security**.
- **Step 3** In the navigation pane on the left, choose **Edge WAF > Dashboard**.
- **Step 4** In the upper part of the page, select a project from the **Enterprise Project** dropdown list. Specify the domain, website, and time period you want to query.
  - Domain Names: shows information about website domain names added to the Edge WAF instance in the selected enterprise project. Click View to go to the Website Settings page and view details about domain names of protected websites.
  - All protected websites: By default, the information about all websites you add to Edge WAF in all enterprise projects are displayed. Select a region to view the corresponding website data.
  - Query time: You can select **Yesterday**, **Today**, **Past 3 days**, **Past 7 days**, or **Past 30 days**.

Figure 2-1 Setting search criteria

| Domain Names Accessible: 1 Inaccessible: 15 View |           |       |             |             |              |
|--------------------------------------------------|-----------|-------|-------------|-------------|--------------|
| All protected websites • C                       | Yesterday | Today | Past 3 days | Past 7 days | Past 30 days |

**Step 5** View how many requests, attacks, and pages under each type of attacks.

- Requests: shows the page views of the website, making it easy for you to view the total number of pages accessed by visitors in a certain period of time.
- Attacks: shows how many times the website are attacked.
- You can view how many pages are attacked by a certain type of attacks within a certain period of time.
- You can click **Show Details** to view the details of the 10 domain names with the most requests, attacks, and basic web protection, precise protection, CC attack protection, and anti-crawler protection actions.

Figure 2-2 Protection action statistics

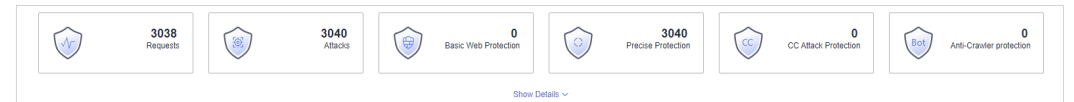

Step 6 Query security data.

#### Figure 2-3 Security Event Statistics

| All protected websites                                                | Yesterday Today Past 3 days Past 7 days Past 30 days                                                  |
|-----------------------------------------------------------------------|----------------------------------------------------------------------------------------------------|
| 0         0           Requests         0           Atlacias         0 | O     Precee Protection     O     CC     CC Attack Protection     O     O     Ant-Classier protection |
| Show De                                                               | stails 🗸                                                                                              |
| Event Distribution                                                    | Top 10 Attacked Domain Names         User More           ● ● ● ● ● ● ● ● ● ● ● ● ● ● ● ● ● ● ●        |
| Top 10 Attack Source IP Addresses View More                           | Top 10 Attacked URLs Voer More                                                                        |
|                                                                       |                                                                                                    |
| No data available.                                                    | No data available.                                                                                    |

| Table 2-2 Security | v event st | tatistics | parameters |
|--------------------|------------|-----------|------------|
|--------------------|------------|-----------|------------|

| Parameter                       | Description                                                                                                    |
|---------------------------------|----------------------------------------------------------------------------------------------------|
| Event Distribution              | Types of attack events.<br>Click an area in the <b>Event Distribution</b> area to view the<br>type, number, and proportion of an attack.                                         |
| Top 10 Attacked<br>Domain Names | The ten most attacked domain names and the number<br>of attacks on each domain name.<br>Click <b>View More</b> to go to the <b>Events</b> page and view<br>more protection data. |

| Parameter                            | Description                                                                                              |
|--------------------------------------|----------------------------------------------------------------------------------------------------|
| Top 10 Attack<br>Source IP Addresses | The ten source IP addresses with the most attacks and the number of attacks from each source IP address. |
|                                      | Click <b>View More</b> to go to the <b>Events</b> page and view more protection data.                    |
| Top 10 Attacked<br>URLs              | The ten most attacked URLs and the number of attacks on each URL.                                        |
|                                      | Click <b>View More</b> to go to the <b>Events</b> page and view more protection data.                    |

----End

# 2.2 Managing Events

### 2.2.1 Viewing Events

You can search for security events, such as XSS attacks, SQL injection, CC attacks, and user-defined precise protection events in the event list to quickly locate attack sources or analyze attack events.

You can view event data of all protected domain names in the last 30 days.

#### NOTICE

- If you switch the Edge WAF working mode for a website to **Suspended**, Edge WAF only forwards all requests to the website without inspection. It does not log any attack events neither.
- If you have enabled enterprise projects, you can select your enterprise project from the **Enterprise Project** drop-down list and view protection event logs in the project.

#### Prerequisites

A protected website has been added. For details, see **Adding a Website to Edge WAF**.

#### Constraints

If the security software installed on your server blocks the event file from being downloaded, close the software and download the file again.

#### Procedure

#### Step 1 Log in to the management console.

- Step 2 Click in the upper left corner of the page and choose Security & Compliance > Edge Security.
- **Step 3** In the navigation pane on the left, choose **Edge WAF** > **Events**. The **Events** page is displayed.
- **Step 4** Select a website from the **Website** drop-down list. You can view protection logs of yesterday, today, past 3 days, past 7 days, past 30 days, or a user-defined time range.
  - **Events over Time**: Displays the protection status of the selected website within the selected time range.
  - **Top Tens**: Displays a summary of top tens about protected domain names you select for a time range.

#### Figure 2-4 Events

| Search                             |                            |                      |                   |                 |                          |                           |                                               |              |
|------------------------------------|----------------------------|----------------------|-------------------|-----------------|--------------------------|---------------------------|-----------------------------------------------|--------------|
| All protected websites             | r'esterday Today           | Past 3 days          | Past 7 days       | Past 30 days    | Custom                   |                           |                                               |              |
| ✓ Events over Time                 |                            |                      |                   |                 |                          |                           |                                               |              |
| 10<br>5                            |                            |                      |                   |                 |                          |                           |                                               |              |
| 0000 00:24 00:49 01:14 01:39 02:04 | 02:29 02:54 03:19 03:44 04 | 09 04:34 04:59 05:24 | 05:49 06:14 06:39 | 9 07:04 07:29 0 | 7:54 08:19 08:44 09:09 0 | 19:34 09:59 10:24 10:49 1 | 1:14 11:39 12:04 12:29 12:54 13:19 13:44 14:0 | 09 14:34 14: |
| in Top Tens 🕜 😕                    |                            |                      |                   |                 |                          |                           |                                               |              |
| Attacks                            | Attacke                    | d Websites           |                   | Atta            | ick Source IP Addresses  |                           | Attacked URLs                                 |              |
| 9                                  | 100.9                      | 3.12.181             | 9                 | 1               | 00.94.31.74              | 9                         | 100.93.12.181/sdk                             | 2            |
|                                    | www.                       | cdntest888.com       | 0                 | N               | lo data available.       | 0                         | 100.93.12.181/                                | 2            |
|                                    | www.                       | cdntest30.com        | 0                 | N               | lo data available.       | 0                         | 100.93.12.181/evox/about                      | 1            |
| • Preci<br>9                       | se Protection www.         | cdntest67.com        | 0                 | N               | lo data available.       | 0                         | 100.93.12.181/nmaplowercheck1679011439        | 1            |
|                                    | www.                       | cdnsec.com           | 0                 | N               | lo data available.       | 0                         | 100.93.12.181/NmapUpperCheck1679011439        | 1            |
|                                    |                            |                      |                   |                 |                          |                           |                                               |              |

Step 5 In the Events area, view the event details.

- Configure a filter by combining several conditions. Click Add and select filter conditions displayed. Then, click OK. Table 2-3 lists parameters for filter conditions.
- Click I to select fields you want to display in the event lists.
- To view event details, locate the row containing the event and click **Details** in the **Operation** column.

#### Figure 2-5 Events

| ≡ Events ⑦                     |                          |               |              | •   |                    |                   | 0                  |   |
|--------------------------------|--------------------------|---------------|--------------|-----|--------------------|-------------------|--------------------|---|
| Event Type 💌 Eq                | ual to 💌 Condition value | Add           | Reset Search | •   |                    |                   |                    | C |
| Event Type: Precise Protection | 0                        |               |              |     |                    |                   |                    | L |
| Time                           | Source IP Address ↓Ξ     | Domain Name   | Geolocation  | URL | Event Type         | Protective Action | Operation          |   |
| Mar 17, 2023 08:04:36          | 100.94.31.74             | 100.93.12.181 | unknown      | 1   | Precise Protection | Block             | Details Handle •   | , |
| Mar 17, 2023 08:04:36          | 100.94.31.74             | 100.93.12.181 | unknown      | 1   | Precise Protection | Block             | Details   Handle 👻 |   |

#### Table 2-3 Description of the conditions

| Parameter | Description     |
|-----------|-----------------|
| Event ID  | ID of the event |

| Parameter         | Description                                                                                                    |
|-------------------|----------------------------------------------------------------------------------------------------|
| Incident Type     | Type of the attack<br>By default, <b>All</b> is selected. You can view logs of all<br>attack types or select an attack type to view<br>corresponding attack logs.                                                                                              |
| Rule ID           | ID of a built-in protection rule in basic web protection                                                                                                    |
| Protective Action | The options are <b>Block</b> , <b>Log only</b> , and <b>Verification code</b> .                                                                                                    |
| Source IP         | Public IP address of the web visitor/attacker<br>By default, <b>All</b> is selected. You can view logs of all<br>attack source IP addresses, select an attack source<br>IP address, or enter an attack source IP address to<br>view corresponding attack logs. |
| URL               | Attacked URL                                                                                                    |

Table 2-4 Parameters in the event list

| Parameter         | Description                                                                                                    | Example Value       |
|-------------------|----------------------------------------------------------------------------------------------------|---------------------|
| Time              | When the attack occurred                                                                                                    | 2023/03/04 13:20:04 |
| Source IP Address | Public IP address of the web visitor/attacker                                                                                                    | -                   |
| Domain Name       | Attacked domain name                                                                                                    | www.example.com     |
| Geolocation       | Location where the IP address of the attack originates from                                                                                                    | -                   |
| URL               | Attacked URL                                                                                                    | /admin              |
| Incident Type     | Type of the attack.                                                                                                    | Precise Defense     |
| Protective Action | The options are <b>Block</b> , <b>Log only</b> ,<br>and <b>Verification code</b> .<br><b>NOTE</b><br>If an access request matches a data<br>masking rule, the protective action is<br>marked as <b>Mismatch</b> . | Block               |

----End

# 2.2.2 Handling False Alarms

If you confirm that an attack event on the **Events** page is a false alarm, you can handle the event as false alarm by ignoring the URL and rule ID in basic web protection, or by deleting or disabling the corresponding protection rule you

configured. After you set an attack event to a false alarm, the event is no longer displayed on the **Events** page

Edge WAF detects attacks by using built-in basic web protection rules, built-in features in anti-crawler protection, and custom rules you configured (such as CC attack protection, precise access protection, blacklist, whitelist, and geolocation access control rules). Edge WAF will respond to detected attacks based on the protective actions (such as **Block** and **Log only**) defined in the rules and display attack events on the **Events** page.

#### **NOTE**

If you have enabled enterprise projects, ensure that you have all operation permissions for the project where your Edge WAF instance locates. Then, you can select the project from the **Enterprise Project** drop-down list and handle false alarms in the project.

#### Prerequisites

There is at least one false alarm event in the event list.

#### Constraints

- Only attack events blocked or recorded by preconfigured basic web protection rules and features in anti-crawler protection can be handled as false alarms.
- For events generated based on custom rules (such as a CC attack protection rule, precise protection rule, blacklist rule, whitelist rule, or geolocation access control rule), they cannot be handled as false alarms. To ignore such an event, delete or disable the custom rule hit by the event.
- An attack event can only be handled as a false alarm once.

#### **Application scenarios**

Normal service requests are intercepted. For example, suppose you deploy a web application on a Huawei Cloud ECS and then add the public domain name associated with that application to Edge WAF. If you enable basic web protection for that application, Edge WAF may block the access requests that match the basic web protection rules. As a result, the website cannot be accessed through its domain name. However, the website can still be accessed through the IP address. In this case, you can handle the false alarms to allow normal access requests to the application.

#### Impact on the System

After the blocked event is falsely reported, the event is no longer displayed on the **Events** page.

#### Procedure

#### Step 1 Log in to the management console.

Step 2 Click — in the upper left corner of the page and choose Security & Compliance > Edge Security.

- **Step 3** In the navigation pane on the left, choose **Edge WAF** > **Events**. The **Events** page is displayed.
- **Step 4** In the event list, handle events.
  - If you confirm that an event is a false alarm, locate the row containing the event. In the **Operation** column, click **Handle** > **Handle** as **False Alarm** and handle the hit rule.

Figure 2-6 Handling a false alarm

| Handle False Ala        | rm                        |                        |           |         |
|-------------------------|---------------------------|------------------------|-----------|---------|
| * Scope                 | 🔿 All domain names 💽      | Specified domain names |           |         |
| * Domain Name           | www.                      |                        |           |         |
|                         | ⊕ Add                     |                        |           |         |
| * Condition List        | Field                     | Subfield               | Logic     | Content |
|                         | URL                       | -                      | Include 💌 | 1       |
|                         |                           |                        |           |         |
|                         |                           |                        |           |         |
|                         |                           |                        |           |         |
|                         |                           |                        |           |         |
|                         | Add You can add 29 more   | e conditions.          |           |         |
| * Ignore WAF Protection | All protection      Basic | web protection         |           |         |
| Rule Description        |                           |                        |           |         |
|                         |                           |                        |           |         |
|                         |                           |                        |           |         |
|                         |                           |                        | OK Cancel |         |

#### Table 2-5 Parameter description

| Parameter                                                                                                | Description                                                                                                    | Example Value             |
|----------------------------------------------------------------------------------------------------|----------------------------------------------------------------------------------------------------|---------------------------|
| Scope                                                                                                    | <ul> <li>All domain names: By default,<br/>this rule will be used to all<br/>domain names that are<br/>protected by the current policy.</li> </ul> | Specified domain<br>names |
|                                                                                                    | <ul> <li>Specify domain names: Specify<br/>a domain name range this rule<br/>applies to.</li> </ul>                                                |                           |
| Domain Name This parameter is mandatory when you select <b>Specified domain names</b> for <b>Scope</b> . |                                                                                                    | www.example.com           |
|                                                                                                    | Enter a single domain name that<br>matches the wildcard domain name<br>being protected by the current<br>policy.                                   |                           |
|                                                                                                    | To add more domain names, click<br><b>Add</b> to add them one by one.                                                                              |                           |

| Parameter                  | Description                                                                                                    | Example Value               |
|----------------------------|----------------------------------------------------------------------------------------------------|-----------------------------|
| Condition List             | Click <b>Add</b> to add conditions. At<br>least one condition needs to be<br>added. You can add up to 30<br>conditions to a protection rule. If<br>more than one condition is added,<br>all of the conditions must be met<br>for the rule to be applied. A<br>condition includes the following<br>parameters: | Path, Include, /<br>product |
|                            | Parameters for configuring a condition are described as follows:                                                                                                    |                             |
|                            | <ul> <li>Field</li> <li>Subfield: Configure this field<br/>only when Params, Cookie, or<br/>Header is selected for Field.</li> <li>NOTICE<br/>The length of a subfield cannot<br/>exceed 2,048 bytes. Only digits,<br/>letters, underscores (_), and<br/>hyphens (-) are allowed.</li> </ul>                  |                             |
|                            | <ul> <li>Logic: Select a logical relationship from the drop-down list.</li> </ul>                                                                                                    |                             |
|                            | content that matches the condition.                                                                                                    |                             |
| Ignore WAF<br>Protection   | <ul> <li>All protection: All Edge WAF<br/>rules do not take effect, and<br/>Edge WAF allows all request<br/>traffic to the domain names in<br/>the rule.</li> </ul>                                                                                                    | Basic web<br>protection     |
|                            | <ul> <li>Basic web protection: You can<br/>ignore basic web protection by<br/>rule ID, attack type, or all built-in<br/>rules. For example, if XSS check<br/>is not required for a URL, you<br/>can whitelist XSS rule.</li> </ul>                                                                            |                             |
| lgnored<br>Protection Type | If you select <b>Basic web protection</b><br>for <b>Ignored Protection Type</b> ,<br>specify the following parameters:                                                                                                    | Attack type                 |
|                            | <ul> <li>Attack type: Configure the rule<br/>by attack event type, such as XSS<br/>and SQL injection. One type<br/>contains one or more rule IDs.</li> </ul>                                                                                                    |                             |
|                            | <ul> <li>All built-in rules: all checks<br/>enabled in Basic Web<br/>Protection.</li> </ul>                                                                                                    |                             |

| Parameter            | Description                                                                                                    | Example Value |
|----------------------|----------------------------------------------------------------------------------------------------|---------------|
| Attack type          | This parameter is displayed when<br>Ignored Protection Type is set to<br>Attack type.                                                                                                    | SQL injection |
| Rule<br>Description  | A brief description of the rule. This parameter is optional.                                                                                                    | -             |
| Advanced<br>Settings | To ignore attacks of a specific field,<br>specify the field in the <b>Advanced</b><br><b>Settings</b> area. After you add the<br>rule, Edge WAF will stop blocking<br>attack events of the specified field. | Params<br>All |
|                      | Select the target field from the first<br>drop-down list box. The following<br>fields are supported: <b>Params</b> ,<br><b>Cookie</b> , <b>Header</b> , <b>Body</b> , and<br><b>Multipart</b> .             |               |
|                      | <ul> <li>If you select Params, Cookie, or<br/>Header, you can select All or<br/>Specified field to configure a<br/>subfield.</li> </ul>                                                                     |               |
|                      | <ul> <li>If you select <b>Body</b> or <b>Multipart</b>,<br/>you can select <b>All</b>.</li> </ul>                                                                                                    |               |
|                      | <ul> <li>If you select Cookie, the Domain<br/>Name box for the rule can be<br/>empty.</li> </ul>                                                                                                    |               |
|                      | NOTE<br>If All is selected, Edge WAF will not<br>block all attack events of the selected<br>field.                                                                                                    |               |

Add the source IP address to an address group. Locate the row containing the desired event, in the Operation column, click Handle > Add to Address
 Group. The source IP address of the event will be blocked or allowed based on the policy used for the address group.

Add to: You can select an existing address group or create an address group.

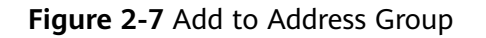

| Add to Address Gro                                     | oup                                 |                                                |                    |
|--------------------------------------------------------|-------------------------------------|------------------------------------------------|--------------------|
| Attack source IP addresses used for the address group. | added to an address group will be a | llowed or blocked in accordance                | ce with the policy |
| * Attack Source IP Address                             | 100.94.31.74                        |                                                |                    |
| ★ Add to                                               | Existing address group              | New address group                              |                    |
| * Group Name                                           | 123                                 | <ul> <li>Policies the address group</li> </ul> | p is used for: 2   |

• Add the source IP address to a blacklist or whitelist rule of the corresponding protected domain name. Locate the row containing the desired event. In the **Operation** column, click **Handle** > **Add to Blacklist/Whitelist**. Then, the source IP address will be blocked or allowed based on the protective action configured in the blacklist or whitelist rule.

| Add to Blacklist/Wh                                                           | itelist                                                                                                    | ×   |
|-------------------------------------------------------------------------------|----------------------------------------------------------------------------------------------------|-----|
| Attack source IP addresses<br>blocked by the policy.<br>Domain Name 100.93.12 | added to the policy used for the target domain name will be always allowed or<br>2.181 Policies HEALTH_CHECK |     |
| IP addresses or IP address rang<br>quota.                                     | ges that can be added: 0 You can purchase rule expansion packages to increase t                              | the |
| * Attack Source IP Address                                                    | 127.0.0.1                                                                                                    |     |
| ★ Add to                                                                      | Existing rule New rule                                                                                       |     |
| ★ Rule Name                                                                   |                                                                                                    |     |
| * IP Address/Range/Group                                                      | IP address/range     Address group                                                                           |     |
| Known Attack Source                                                           | No known attack source                                                                                       |     |
| Rule Description                                                              |                                                                                                    |     |
|                                                                               | Confirm                                                                                                    |     |

Table 2-6 Parameters for adding a record to the blacklist or whitelist

| Parameter                  | Description                                                                                                    |
|----------------------------|----------------------------------------------------------------------------------------------------|
| Add to                     | <ul><li>Existing rule</li><li>New rule</li></ul>                                                                  |
| Rule Name                  | <ul> <li>If you select Existing rule for Add to, select a rule<br/>name from the drop-down list.</li> </ul>       |
|                            | <ul> <li>If you select New rule for Add to, customize a<br/>blacklist or whitelist rule.</li> </ul>               |
| IP Address/Range/<br>Group | This parameter is mandatory when you select <b>New rule</b> for <b>Add to</b> .                                   |
|                            | You can select <b>IP address/Range</b> or <b>Address Group</b> to add IP addresses a blacklist or whitelist rule. |

| Parameter              | Description                                                                                                    |
|------------------------|----------------------------------------------------------------------------------------------------|
| Group Name             | This parameter is mandatory when you select <b>Address group</b> for <b>IP Address/Range/Group</b> .                                                                                                    |
|                        | Select an address group from the drop-down list. You<br>can also click <b>Add Address Group</b> to create an<br>address group. For details, see <b>Adding a Blacklist or</b><br><b>Whitelist IP Address Group</b> .                                                         |
| Protective Action      | <ul> <li>Block: Select Block if you want to blacklist an IP<br/>address or IP address range.</li> </ul>                                                                                                    |
|                        | <ul> <li>Allow: Select Allow if you want to whitelist an IP<br/>address or IP address range.</li> </ul>                                                                                                    |
|                        | <ul> <li>Log only: Select Log only if you want to observe<br/>an IP address or IP address range.</li> </ul>                                                                                                    |
| Known Attack<br>Source | If you select <b>Block</b> for <b>Protective Action</b> , you can<br>select a blocking type of a known attack source rule.<br>Edge WAF will block requests matching the<br>configured IP address, Cookie, or Params for a length<br>of time configured as part of the rule. |
| Rule Description       | A brief description of the rule. This parameter is optional.                                                                                                    |

----End

#### **Effective Conditions**

A false alarm will be deleted within about a minute after the handling configuration is done. It will no longer be displayed in the attack event details list. You can refresh the browser cache and access the page where the global whitelist (original false alarm masking) rule is configured again to check whether the configuration is successful.

#### **Other Operations**

If an event is handled as a false alarm, the rule hit will be added to the global protection whitelist (formerly false alarm masking) rule list. You can go to the **Policies** page and then switch to the **Global Protection Whitelist (Formerly False Alarm Masking)** page to manage the rule, including querying, disabling, deleting, and modifying the rule. For details, see **Configuring a Global Whitelist (Originally False Alarm Masking) Rule**.

# 2.3 Protection Policy

# 2.3.1 Creating a Protection Policy

A policy is a combination of rules, such as basic web protection, blacklist, whitelist, and precise protection rules. A policy can be applied to multiple domain names,

but only one policy can be used for a domain name. This section describes how to add a protection policy.

#### Constraints

• A protected domain name can use only one policy.

#### Procedure

- Step 1 Log in to the management console.
- **Step 2** Click in the upper left corner of the page and choose **Security & Compliance** > **Edge Security**.
- **Step 3** In the navigation pane on the left, choose **Edge WAF** > **Policies**. The **Policies** page is displayed.
- **Step 4** In the upper left corner, click **Add Policy**.

Figure 2-9 Adding a protection policy

| Add Policy You can add 2,270 more policies. |                   |             | Enter a policy name. Q   |
|---------------------------------------------|-------------------|-------------|--------------------------|
| Policy Name JE                              | Protection Status | Domain Name | Operation                |
|                                             | 9                 | wwwcom      | Add Domain Name   Delete |
| pelicy_nNRGJKuv                             | 9                 | www.com     | Add Domain Name   Delete |

**Step 5** In the dialog box that is displayed, enter a policy name and click **confirm**.

| Add Policy    |         | × |
|---------------|---------|---|
| ★ Policy Name |         |   |
|               | Confirm |   |

Figure 2-10 Add Policy

- **Step 6** The added policy is displayed in the policy list.
- **Step 7** In the **Policy Name** column, click the policy name. On the displayed page, add rules to the policy by referring to **Configuring Protection Rules**.

----End

#### **Other Operations**

- To modify a policy name, click 🖉 next to the policy name. In the dialog box displayed, enter a new policy name.
- To delete a rule, click **Delete** in the **Operation** column.

## 2.3.2 Applying a Policy to Your Website

This section describes how to apply a policy to your protected website.

#### Procedure

- Step 1 Log in to the management console.
- Step 2 Click in the upper left corner of the page and choose Security & Compliance > Edge Security.
- **Step 3** In the navigation pane on the left, choose **Edge WAF** > **Policies**. The **Policies** page is displayed.
- **Step 4** In the row containing the target policy, click **Add Domain Name** in the **Operation** column.
- Step 5 Select an Enterprise Project and Domain Name that applies to the policy.

#### NOTICE

- A protected domain name can use only one policy,
- but one policy can be applied to multiple domain names.
- To delete a policy that has been applied to domain names, add these domain names to other policies first. Then, click **Delete** in the **Operation** column of the policy you want to delete.

Figure 2-11 Selecting one or more domain names

| Policy Name        | policy_ojwjHLAW                  |   |
|--------------------|----------------------------------|---|
| Enterprise Project | default                          | • |
| Domain Name        | Select one or more domain names. | • |

#### Step 6 Click Confirm.

----End

# 2.4 Configuring Protection Rules

# 2.4.1 Configuration Guidance

#### How EdgeSec Engine Works

The built-in protection rules of EdgeSec help you defend against common web application attacks, including XSS attacks, SQL injection, crawlers, and web shells. You can customize protection rules to let EdgeSec better protect your website services using these custom rules. **Figure 2-12** shows how EdgeSec engine built-in protection rules work. **Figure 2-13** shows the detection sequence of user-defined rules.

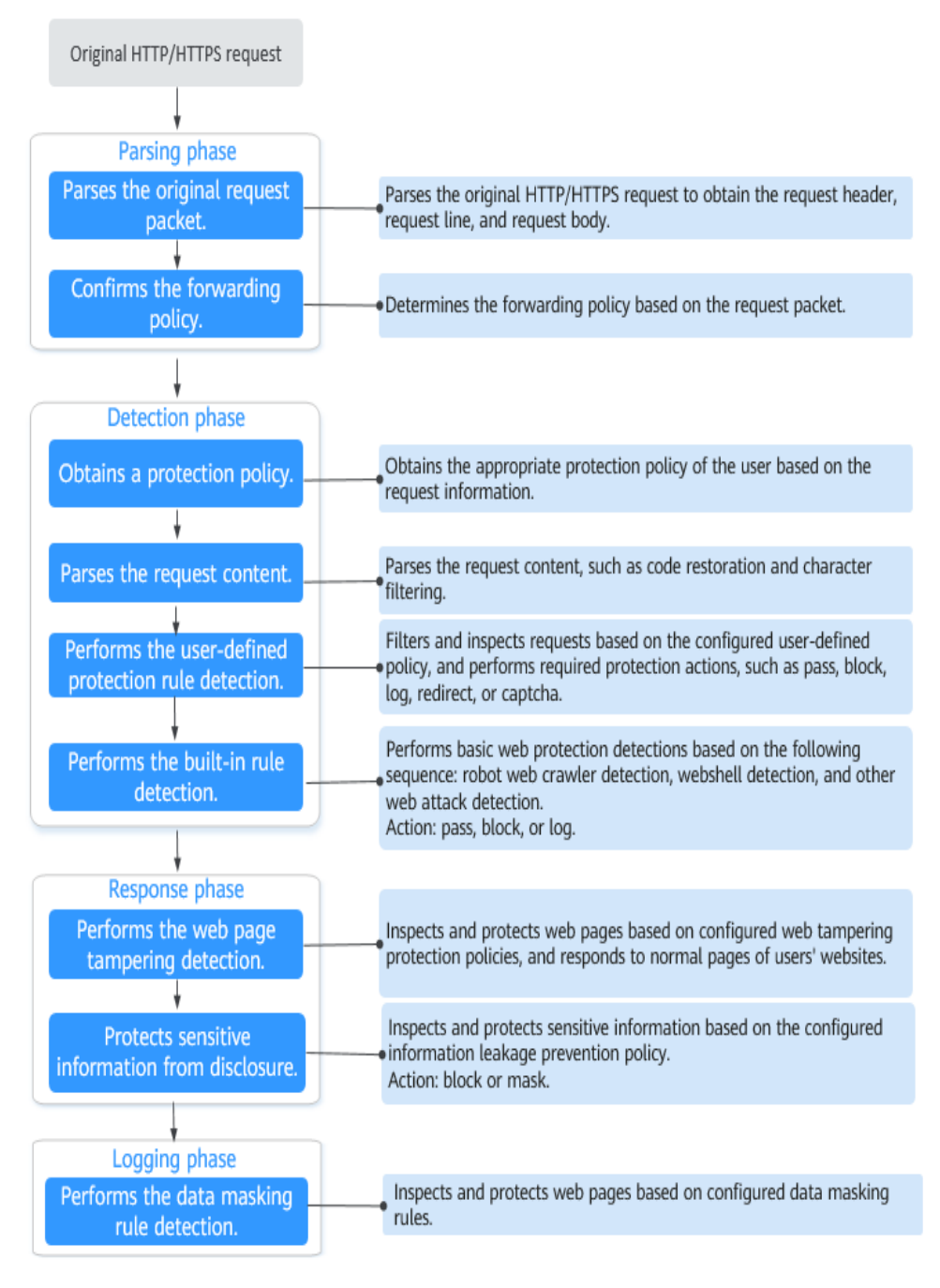

Figure 2-12 EdgeSec engine detection process

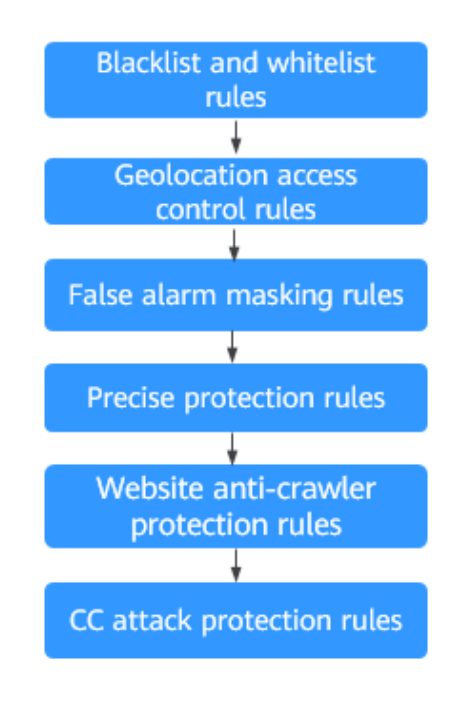

Figure 2-13 Priorities of custom protection rules

**Response** actions

- Pass: The current request is unconditionally permitted after a protection rule is matched.
- Block: The current request is blocked after a rule is matched.
- CAPTCHA: The system will perform human-machine verification after a rule is matched.
- Redirect: The system will notify you to redirect the request after a rule is matched.
- Log: Only attack information is recorded after a rule is matched.
- Mask: The system will anonymize sensitive information after a rule is matched.

#### **Protection Rule Configuration Methods**

EdgeSec provides the following customized configuration methods to simplify the configuration process. Select a proper configuration method to meet your service requirements.

This method is recommended when you have few domain name services or have different configuration rules for domain name services.

#### D NOTE

After a domain name is added to Edge WAF, Edge WAF automatically associates a protection policy with the domain name, and protection rules configured for the domain name are also added to the protection policy by default. If there are domain names applicable to the protection policy, you can directly add them to the policy. For details, see **Applying a Policy to Your Website**.

- Where to configure
  - a. In the navigation pane on the left, choose **Edge WAF** > **Website Settings**. The **Website Settings** page is displayed.
  - b. In the **Policy** column of the row containing the target domain name, click the number to go to the **Policies** page.

#### Figure 2-14 Website list

| Domain Name J⊟                     | Last 3 Days          | Mode      | waf_domain_dispatch_01 | Policy | Created ↓≡                      | Operation          |
|------------------------------------|----------------------|-----------|------------------------|--------|---------------------------------|--------------------|
| www.edgesec-cms.com<br>edgesec-cms | No attacks detected. | Enabled - | waf_domain_dispatch_04 | 9      | Mar 27, 2023 21:52:17 GMT+08:00 | Cloud Eye   Delete |

• Protection rules you can configure on the rule configuration page

| Protection<br>Rule         | Description                                                                                                    | Reference                                                   |
|----------------------------|----------------------------------------------------------------------------------------------------|-------------------------------------------------------------|
| Basic Web<br>Protection    | With an extensive reputation<br>database, WAF defends against<br>Open Web Application Security<br>Project (OWASP) top 10<br>threats, and detects and blocks<br>threats, such as malicious<br>scanners, IP addresses, and<br>web shells. | Configuring Basic Web<br>Protection Rules                   |
| CC Attack<br>Protection    | CC attack protection rules can<br>be customized to restrict<br>access to a specific URL on<br>your website based on a<br>unique IP address, cookie, or<br>referer field, mitigating CC<br>attacks.                                      | Configuring a CC<br>Attack Protection Rule                  |
| Precise<br>Protection      | You can customize protection<br>rules by combining HTTP<br>headers, cookies, URLs, request<br>parameters, and client IP<br>addresses.                                                                                                   | Configuring a Precise<br>Protection Rule                    |
| Blacklist and<br>Whitelist | You can configure blacklist and<br>whitelist rules to block, log<br>only, or allow access requests<br>from specified IP addresses.                                                                                                    | Configuring an IP<br>Address Blacklist or<br>Whitelist Rule |

#### Table 2-7 Configurable protection rules

| Protection<br>Rule                                                              | Description                                                                                                    | Reference                                                                              |
|---------------------------------------------------------------------------------|----------------------------------------------------------------------------------------------------|----------------------------------------------------------------------------------------|
| Known Attack<br>Source                                                          | If Edge WAF blocks a malicious<br>request by IP address, Cookie,<br>or Params, you can configure a<br>known attack source rule to let<br>Edge WAF automatically block<br>all requests from the attack<br>source for a blocking duration<br>set in the known attack source<br>rule. | Configuring a Known<br>Attack Source Rule                                              |
| Geolocation<br>Access Control                                                   | You can customize these rules<br>to allow or block requests from<br>a specific country or region.                                                                                                    | Configuring a<br>Geolocation Access<br>Control Rule                                    |
| Anti-Crawler                                                                    | This function dynamically<br>analyzes website service<br>models and accurately<br>identifies crawler behavior<br>based on data risk control and<br>bot identification systems, such<br>as JS Challenge.                                                                            | Configuring an Anti-<br>Crawler Rule                                                   |
| Global<br>protection<br>whitelist<br>(formerly false<br>alarm masking)<br>rules | You can configure these rules<br>to let WAF ignore certain rules<br>for specific requests.                                                                                                    | Configuring a Global<br>Protection Whitelist<br>(Formerly False Alarm<br>Masking) Rule |
| Data Masking                                                                    | You can configure data<br>masking rules to prevent<br>sensitive data such as<br>passwords from being<br>displayed in event logs.                                                                                                    | Configuring a Data<br>Masking Rule                                                     |

# 2.4.2 Configuring Basic Web Protection Rules

After this function is enabled, WAF can defend against common web attacks, such as SQL injections, XSS, remote overflow vulnerabilities, file inclusions, Bash vulnerabilities, remote command execution, directory traversal, sensitive file access, and command/code injections. You can also enable basic web protection, such as web shell detection.

#### Prerequisites

A protected website has been added. For details, see **Adding a Website to Edge WAF**.

#### Constraints

- Basic web protection has two modes: **Block** and **Log only**.
- It takes several minutes for a new rule to take effect. After the rule takes effect, protection events triggered by the rule will be displayed on the **Events** page.
- If you select **Block** for **Basic Web Protection**, you can **configure access control criteria for a known attack source**. Edge WAF will block requests matching the configured IP address, Cookie, or Params for a length of time configured as part of the rule.

#### Procedure

- Step 1 Log in to the management console.
- Step 2 Click in the upper left corner of the page and choose Security & Compliance > Edge Security.
- **Step 3** In the navigation pane on the left, choose **Edge WAF** > **Website Settings**. The **Website Settings** page is displayed.
- **Step 4** In the **Policy** column of the row containing the domain name, click the number to go to the **Policies** page.

Figure 2-15 Website list

| Domain Name J≣      | Last 3 Days          | Mode      | waf_domain_dispatch_01 | Policy | Created ↓Ξ                      | Operation          |
|---------------------|----------------------|-----------|------------------------|--------|---------------------------------|--------------------|
| www.edgesec-cms.com | No attacks detected. | Enabled 🔻 | waf_domain_dispatch_04 | 9      | Mar 27, 2023 21:52:17 GMT+08:00 | Cloud Eye   Delete |

**Step 5** In the **Basic Web Protection** configuration area, change **Status** and **Mode** as needed by referring to **Table 2-8**.

Figure 2-16 Basic Web Protection configuration area

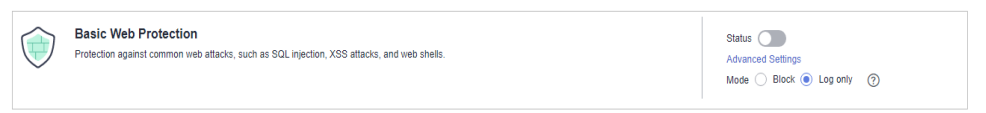

Table 2-8 Parameter description

| Parameter | Description                                                                                                    |  |  |
|-----------|----------------------------------------------------------------------------------------------------|--|--|
| Status    | Status of Basic Web Protection                                                                                                    |  |  |
|           | • C: enabled.                                                                                                    |  |  |
|           | • Construction: Construction of the second second s |  |  |
| Mode      | Block: The detected attacks are blocked and logged.                                                                                                    |  |  |
|           | • Log only: The detected attacks are logged only.                                                                                                    |  |  |

Step 6 In the Basic Web Protection configuration area, click Advanced Settings.

**Step 7** On the **Protection Status** tab page, enable protection types you need by referring to **Table 2-10**.

Figure 2-17 Basic web protection

| Protection Status                                                                                                    |                                       |
|----------------------------------------------------------------------------------------------------|---------------------------------------|
| Basic web protection safeguards your web applications against OWASP security threats. Mode 🕘 🗋 Block. Known Attack Source No Incom attack source                                                                           | O Log only  Protection Level ⑦ Medium |
| General Check<br>Protects against the following attacks: SOL injection, XSS, file inclusions, Bash vulnerabilities, remote command execution, directory traversal, sensitive file access, and command and code injections. | Status 🚺                              |
| Webshell Detection<br>Protects against vestifielis from upland interface.                                                                                                    | Status 🔘                              |

#### NOTICE

If you select **Mode** for **Block** on the **Protection Status** tab, you can select a known attack source rule to let WAF block requests accordingly. For details, see **Configuring a Known Attack Source Rule**.

1. Set the protection level.

In the upper right part of the page, set **Protection Level** to **Low**, **Medium**, or **High**. The default value is **Medium**.

#### Table 2-9 Protection levels

| Protection Level | Description                                                                                                    |
|------------------|----------------------------------------------------------------------------------------------------|
| Low              | WAF only blocks the requests with obvious attack signatures.<br>If a large number of false alarms are reported, <b>Low</b>                                                                                                    |
|                  | is recommended.                                                                                                    |
| Medium           | The default level is <b>Medium</b> , which meets a majority of web protection requirements.                                                                                                    |
| High             | At this level, WAF provides the finest granular<br>protection and can intercept attacks with complex<br>bypass features, such as Jolokia cyber attacks,<br>common gateway interface (CGI) vulnerability<br>detection, and Druid SQL injection attacks.   |
|                  | To let Edge WAF defend against more attacks but<br>make minimum effect on normal requests, observe<br>your workloads for a period of time first. Then,<br>configure a global protection whitelist (false alarm<br>masking) rule and select <b>High</b> . |

2. Set the protection type.

#### NOTICE

By default, **General Check** is enabled. You can enable other protection types by referring to **Table 2-10**.

| Table 2-10 | Protection | types |
|------------|------------|-------|
|------------|------------|-------|

| Туре                  | Description                                                                                                    |  |
|-----------------------|----------------------------------------------------------------------------------------------------|--|
| General Check         | Defends against attacks such as SQL injections, XSS,<br>remote overflow vulnerabilities, file inclusions, Bash<br>vulnerabilities, remote command execution, directory<br>traversal, sensitive file access, and command/code<br>injections. SQL injection attacks are mainly detected based<br>on semantics. |  |
|                       | <b>NOTE</b><br>If you enable <b>General Check</b> , Edge WAF checks your websites<br>based on the built-in rules.                                                                                                    |  |
| Webshell<br>Detection | Protects against web shells from upload interface.<br><b>NOTE</b><br>If you enable <b>Webshell Detection</b> , Edge WAF detects web page<br>Trojan horses inserted through the upload interface.                                                                                                    |  |

----End

#### **Example - Blocking SQL Injection Attacks**

If domain name **www.example.com** has been connected to Edge WAF, perform the following steps to verify that Edge WAF can block SQL injection attacks.

**Step 1** Enable **General Check** in **Basic Web Protection** and set the protection mode to **Block**.

#### Figure 2-18 Enabling General Check

| Protection Status                                                                                                    |                                           |  |
|----------------------------------------------------------------------------------------------------|-------------------------------------------|--|
| Basic web protection safeguards your web applications against OWASP security threats. Mode 💿 🖲 Block. Known Attack Source 🔹                                                                                                   | Log only     Protection Level      Medium |  |
| General Check Protects against the following attacks: SQL injection, XSS, file inclusions, Bash vulnerabilities, remote command execution, directory traveral, sensitive file access, and command and code injections. Status |                                           |  |
| Webshell Detection<br>Protects against webshells from upload interface.                                                                                                    | Status                                    |  |
| Deep Inspection<br>Identifies and blocks evasion attacks, such as the ones that use homomorphic character obluscation, command injection with deformed wildcard characters, UTF7, data URI scheme, and other lechniques.      | Status                                    |  |
| Header Inspection<br>Inspects all header fields in requests. You are advised to keep this option enabled, because General Check inspects only some of the header fields in requests.                                          | Status                                    |  |

**Step 2** Enable WAF basic web protection.

Figure 2-19 Enabling WAF basic web protection

|            | Basic Web Protection                                                                       | Status                    |  |  |
|------------|--------------------------------------------------------------------------------------------|---------------------------|--|--|
| $\bigcirc$ | Protection against common web attacks, such as SQL injection, XSS attacks, and web shells. | Advanced Settings         |  |  |
|            |                                                                                            | Mode 🔵 Block 💿 Log only 📀 |  |  |
|            |                                                                                            |                           |  |  |

**Step 3** Clear the browser cache and enter a simulated SQL injection (for example, http://www.example.com?id=' or 1=1) in the address box.

Edge WAF blocks the access request. Figure 2-20 shows an example block page.

Figure 2-20 Block page

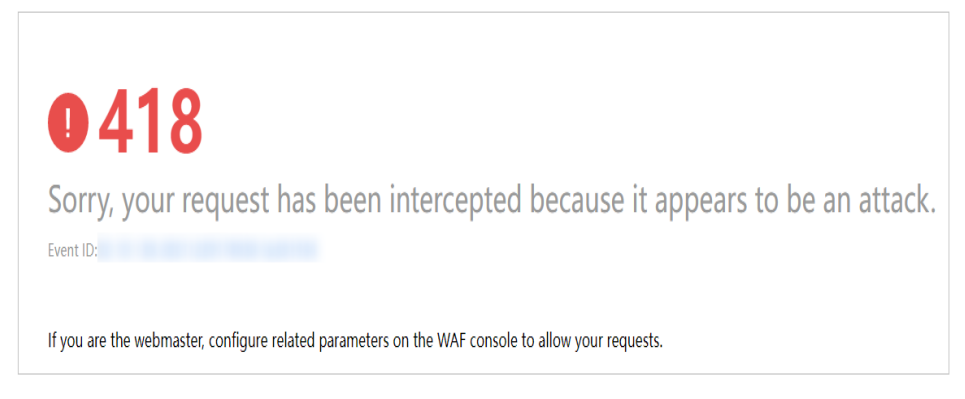

Step 4 Go to the EdgeSec console. In the navigation pane on the left, choose Edge WAF > Events. View the event on the Events page.

----End

# 2.4.3 Configuring a CC Attack Protection Rule

CC attack protection can limit the access to a protected website based on a single IP address, cookie, or referer. Beyond that, CC attack protection can also limit access rate based on policies, domain names, and URLs to precisely mitigate CC attacks. In policy-based rate limiting, the number of requests for all domain names in the same policy are counted for triggering the rule. In domain-based rate limiting, the total number of requests for each domain name is counted separately for triggering the rule. In URL-based rate limiting, the number of requests for each URL is counted separately for triggering the rule. To use this protection, ensure that you have toggled on **CC Attack Protection** (its status

should be  $\bigcirc$ ).

#### Prerequisites

A protected website has been added. For details, see **Adding a Website to Edge WAF**.

#### Constraints

- It takes several minutes for a new rule to take effect. After the rule takes effect, protection events triggered by the rule will be displayed on the **Events** page.
- A reference table can be added to a CC attack protection rule. The reference table takes effect for all protected domain names.
- A CC attack protection rule offers protective actions such as **Verification code** and **Block** for your choice. For example, you can configure a CC attack protection rule to block requests from a visit for 600 seconds by identifying their cookie (name field) if the visitor accessed a URL (for example, /admin\*) of your website over 10 times within 60 seconds.

#### Procedure

#### Step 1 Log in to the management console.

- Step 2 Click in the upper left corner of the page and choose Security & Compliance > Edge Security.
- **Step 3** In the navigation pane on the left, choose **Edge WAF** > **Website Settings**. The **Website Settings** page is displayed.
- **Step 4** In the **Policy** column of the row containing the domain name, click the number to go to the **Policies** page.

Figure 2-21 Website list

| Domain Name ↓≡                     | Last 3 Days          | Mode      | waf_domain_dispatch_01 | Policy | Created ↓Ξ                      | Operation          |
|------------------------------------|----------------------|-----------|------------------------|--------|---------------------------------|--------------------|
| www.edgesec-cms.com<br>edgesec-cms | No attacks detected. | Enabled - | waf_domain_dispatch_04 | 9 -    | Mar 27, 2023 21:52:17 GMT+08:00 | Cloud Eye   Delete |

**Step 5** In the **CC Attack Protection** configuration area, change **Status** if needed and click **Customize Rule** to go to the **CC Attack Protection** page.

Figure 2-22 CC Attack Protection configuration area

| CC | CC Attack Protection<br>Rate limiting policies based on IP addresses or cookies to mitigate CC attacks. | Status To better defend against CC attacks, keep the protection enabled and configure custom<br>rules.<br>Customize Rule |
|----|----------------------------------------------------------------------------------------------------|----------------------------------------------------------------------------------------------------|
|----|----------------------------------------------------------------------------------------------------|----------------------------------------------------------------------------------------------------|

- **Step 6** In the upper left corner of the **CC Attack Protection** page, click **Add Rule**.
- **Step 7** In the displayed dialog box, configure a CC attack protection rule by referring to **Table 2-11**.

| Rule Name           | Enter a rule name.                                                                                                    |   |
|---------------------|----------------------------------------------------------------------------------------------------|---|
| Rule Description    |                                                                                                    |   |
| Rate Limit Mode     | Source Destination                                                                                                    |   |
|                     | Requests from a specific source are limited. For example, if traffic from an IP address (or user) exceeds the rate limit you configure in this rule, WAF limits traffic rate of the IP address (or user) in the way you configure.  Per IP address Per user Other |   |
| Request Aggregation |                                                                                                    |   |
| Trigger             | Field     Subfield     Logic     Content       Path     -     Inclu     •                                                                                                    | 9 |
|                     |                                                                                                    |   |
|                     |                                                                                                    |   |
|                     | ↔ Add You can add 29 more conditions.(The rule is only applied when all conditions are met.)                                                                                                    |   |
| Rate Limit          | −         10         +         requests         −         60         +         seconds                                                                                                    |   |

Figure 2-23 Adding a CC attack protection rule

#### Table 2-11 Rule parameters

| Parameter           | Description                                                  | Example Value |
|---------------------|--------------------------------------------------------------|---------------|
| Rule Name           | Name of the rule                                             | test          |
| Rule<br>Description | A brief description of the rule. This parameter is optional. |               |

| Parameter          | Description                                                                                                    | Example Value |
|--------------------|----------------------------------------------------------------------------------------------------|---------------|
| Rate Limit<br>Mode | • <b>Source</b> :Requests from a specific source<br>are limited. For example, if traffic from<br>an IP address (or user) exceeds the rate<br>limit you configure in this rule, WAF<br>limits traffic rate of the IP address (or<br>user) in the way you configure.                                                                                                    |               |
|                    | <ul> <li>Per IP address: A website visitor is<br/>identified by the IP address.</li> </ul>                                                                                                    |               |
|                    | <ul> <li>Per user: A website visitor is<br/>identified by the key value of<br/>Cookie or Header.</li> </ul>                                                                                                    |               |
|                    | <ul> <li>Other: A website visitor is identified<br/>by the Referer field (user-defined<br/>request source).</li> </ul>                                                                                                    |               |
|                    | NOTE<br>If you set Rate Limit Mode to Other, set<br>Content of Referer to a complete URL<br>containing the domain name. The Content<br>field supports prefix match and exact match<br>only, but cannot contain two or more<br>consecutive slashes, for example, ///admin.<br>If you enter ///admin, WAF will convert it<br>to /admin.                                                                    |               |
|                    | For example, if <b>Path</b> is <b>/admin</b> , and you do<br>not want visitors to access the page from<br><b>www.test.com</b> , set <b>Content</b> of <b>Referer</b> to<br><b>http://www.test.com</b> .                                                                                                    |               |
| User<br>Identifier | This parameter is mandatory when you select <b>Source</b> and <b>Per user</b> for <b>Rate Limit Mode</b> .                                                                                                    | name          |
|                    | • <b>Cookie</b> : A cookie field name. You need to configure an attribute variable name in the cookie that can uniquely identify a web visitor based on your website requirements. This field does not support regular expressions. Only complete matches are supported. For example, if a website uses the <b>name</b> field in the cookie to uniquely identify a website visitor, select <b>name</b> . |               |
|                    | • <b>Header</b> : Set the user-defined HTTP<br>header you want to protect. You need<br>to configure the HTTP header that can<br>identify web visitors based on your<br>website requirements.                                                                                                    |               |

| Parameter  | Description                                                                                                    | Example Value                                         |
|------------|----------------------------------------------------------------------------------------------------|-------------------------------------------------------|
| Trigger    | Trigger Click <b>Add</b> to add conditions. At least one condition is required, but up to 30 conditions are allowed. If you add more than one condition, the rule will only take effect if all of the conditions are met.                                                                                         |                                                       |
|            | • <b>Field</b> : include path, IP address, cookie, header, Params, and HTTP code.                                                                                                    |                                                       |
|            | • <b>Subfield</b> : Configure this field only when <b>Cookie</b> , <b>Header</b> , or <b>Params</b> is selected for <b>Field</b> .                                                                                                    |                                                       |
|            | NOTICE<br>The length of a subfield cannot exceed<br>2,048 bytes. Only digits, letters, underscores<br>(_), and hyphens (-) are allowed.                                                                                                    |                                                       |
|            | • <b>Logic</b> : Select a logical relationship from the drop-down list.                                                                                                    |                                                       |
|            | NOTE<br>If you set Logic to Include any value,<br>Exclude any value, Equal to any value,<br>Not equal to any value, Prefix is any<br>value, Prefix is not any of them, Suffix is<br>any value, or Suffix is not any of them,<br>select an existing reference table. For<br>details, see Adding a Reference Table. |                                                       |
|            | • <b>Content</b> : Enter or select the content that matches the condition.                                                                                                    |                                                       |
| Rate Limit | The maximum requests that a website<br>visitor can initiate within the configured<br>period. If the configured rate limit has<br>been reached, Edge WAF will respond<br>according to the protective action<br>configured.                                                                                         | <b>10</b> requests<br>allowed in <b>60</b><br>seconds |
| Parameter              | Description                                                                                                    | Example Value                    |
|------------------------|----------------------------------------------------------------------------------------------------|----------------------------------|
| Protective<br>Action   | The action that WAF will take if the<br>number of requests exceeds <b>Rate Limit</b><br>you configured. The options are as<br>follows:                                                                                         | Block                            |
|                        | • Verification code: WAF allows requests that trigger the rule as long as your website visitors complete the required verification.                                                                                            |                                  |
|                        | • <b>Block</b> : WAF blocks requests that trigger the rule.                                                                                                    |                                  |
|                        | • Block dynamically: WAF blocks<br>requests that trigger the rule based on<br>Allowable Frequency, which you<br>configure after the first rate limit<br>period is over.                                                        |                                  |
|                        | • <b>Log only</b> : WAF only logs requests that trigger the rule.                                                                                                    |                                  |
| Allowable<br>Frequency | This parameter can be set if you select<br>Block dynamically for Protective Action.                                                                                                    | 8 requests allowed in 60 seconds |
|                        | WAF blocks requests that trigger the rule<br>based on <b>Rate Limit</b> first. Then, in the<br>following rate limit period, WAF blocks<br>requests that trigger the rule based on<br><b>Allowable Frequency</b> you configure. |                                  |
|                        | Allowable Frequency cannot be larger than Rate Limit.                                                                                                    |                                  |
|                        | <b>NOTE</b><br>If you set <b>Allowable Frequency</b> to <b>0</b> , WAF<br>blocks all requests that trigger the rule in the<br>next rate limit period.                                                                          |                                  |
| Block<br>Duration      | Period of time for which to block the item when you set <b>Protective Action</b> to <b>Block</b> .                                                                                                    | 600 seconds                      |
| Block Page             | The page displayed if the maximum<br>number of requests has been reached.<br>This parameter is configured only when<br><b>Protective Action</b> is set to <b>Block</b> .                                                       | Custom                           |
|                        | <ul> <li>If you select <b>Default settings</b>, the default block page is displayed.</li> </ul>                                                                                                    |                                  |
|                        | • If you select <b>Custom</b> , a custom error message is displayed.                                                                                                    |                                  |
| Block Page<br>Type     | If you select <b>Custom</b> for <b>Block Page</b> ,<br>select a type of the block page among<br>options <b>application/json</b> , <b>text/html</b> , and<br><b>text/xml</b> .                                                  | text/html                        |

|              |                                                                                           | _                                                                                                    |
|--------------|-------------------------------------------------------------------------------------------|----------------------------------------------------------------------------------------------------|
| Parameter    | Description                                                                               | Example Value                                                                                            |
| Page Content | If you select <b>Custom</b> for <b>Block Page</b> , configure the content to be returned. | Page content styles<br>corresponding to<br>different page<br>types are as<br>follows:                    |
|              |                                                                                           | <ul> <li>text/html:<br/><html><body>F<br/>orbidden<!--<br-->body&gt;</body></html></li> </ul>            |
|              |                                                                                           | <ul> <li>application/<br/>json: {"msg":<br/>"Forbidden"}</li> </ul>                                      |
|              |                                                                                           | • text/xml: xml<br version="1.0"<br>encoding="utf-8<br>"?> <error><br/><msg>Forbidden<br/></msg></error> |

**Step 8** Click **OK**. You can then view the added CC attack protection rule in the CC rule list.

- To disable a rule, click **Disable** in the **Operation** column of the rule. The default **Rule Status** is **Enabled**.
- To modify a rule, click **Modify** in the row containing the rule.
- To delete a rule, click **Delete** in the row containing the rule.

----End

## **Configuration Example - Verification Code**

If domain name **www.example.com** has been connected to Edge WAF, perform the following steps to verify that Edge WAF CAPTCHA verification is enabled.

**Step 1** Add a CC attack protection rule with **Protection Action** set to **Verification code**.

Figure 2-24 Verification code

| * Protective Action | Verification code | Block | O Block dynamically | C Log only |
|---------------------|-------------------|-------|---------------------|------------|
|                     | Immediate         |       |                     |            |

Step 2 Enable CC attack protection.

Figure 2-25 CC Attack Protection configuration area

|            | CC Attack Protection                                                            | Status To better defend against CC attacks, keep the protection enabled and configure of |
|------------|---------------------------------------------------------------------------------|------------------------------------------------------------------------------------------|
| $\bigcirc$ | Rate limiting policies based on IP addresses or cookies to miligate CC attacks. | Customize Rule                                                                           |

**Step 3** Clear the browser cache and access http://www.example.com/admin/.

If you access the page 10 times within 60 seconds, a verification code is required when you attempt to access the page for the eleventh time. You need to enter the verification code to continue the access.

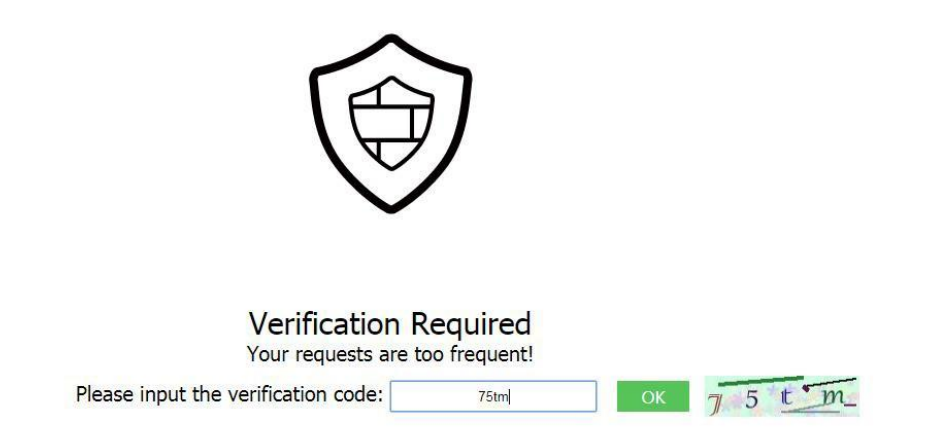

**Step 4** Go to the Edge WAF console. In the navigation pane on the left, choose **Events**. View the event on the **Events** page.

----End

## 2.4.4 Configuring a Precise Protection Rule

WAF allows you to customize protection rules by combining HTTP headers, cookies, URLs, request parameters, and client IP addresses.

You can combine common HTTP fields, such as **IP**, **Path**, **Referer**, **User Agent**, and **Params** in a protection rule to let WAF allow, block, or only log the requests that match the combined conditions.

A reference table can be added to a precise protection rule. The reference table takes effect for all protected domain names.

#### Prerequisites

A protected website has been added. For details, see **Adding a Website to Edge WAF**.

#### Constraints

- It takes several minutes for a new rule to take effect. After the rule takes effect, protection events triggered by the rule will be displayed on the **Events** page.
- If you configure Protective Action to Block for a precise protection rule, you can configure a known attack source rule by referring to Configuring a Known Attack Source Rule. Edge WAF will block requests matching the configured IP address, Cookie, or Params for a length of time configured as part of the rule.

## **Application Scenarios**

Precise protection rules are used for anti-leeching and website management background protection.

### Procedure

- Step 1 Log in to the management console.
- Step 2 Click in the upper left corner of the page and choose Security & Compliance > Edge Security.
- Step 3 In the navigation pane on the left, choose Edge WAF > Website Settings. The Website Settings page is displayed.
- **Step 4** In the **Policy** column of the row containing the domain name, click the number to go to the **Policies** page.

#### Figure 2-26 Website list

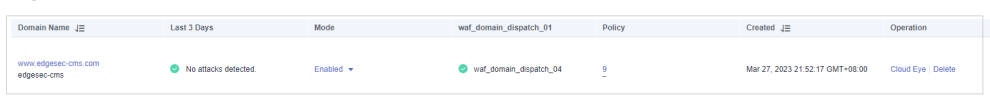

**Step 5** In the **Precise Protection** configuration area, change **Status** as needed and click **Customize Rule** to go to the **Precise Protection** page.

Figure 2-27 Precise Protection configuration area

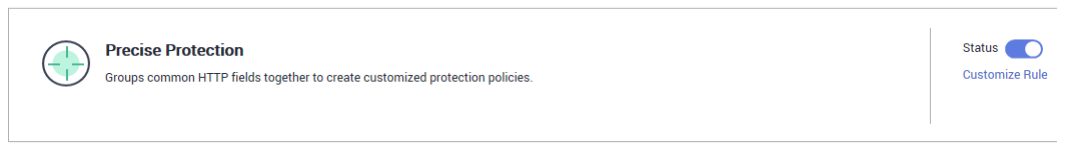

#### Step 6 On the Precise Protection page, set Detection Mode.

Two detection modes are available:

- **Instant Detection**: If a request matches a configured precise protection rule, WAF immediately ends threat detection and blocks the request.
- **Full Detection**: If a request matches a configured precise protection rule, WAF finishes its scan first and then blocks all requests that match the configured precise protection rule.

Figure 2-28 Setting Detection Mode

| Detection Mode | ? | Instant detection | O Full detection |
|----------------|---|-------------------|------------------|
|                |   |                   |                  |

#### Step 7 Click Add Rule.

**Step 8** In the displayed dialog box, add a rule by referring to **Table 2-12** and **Table 2-13**.

The settings shown in **Figure 2-29** are used as an example. If a visitor tries to access a URL containing **/admin**, Edge WAF will block the request.

#### NOTICE

To ensure that Edge WAF blocks only attack requests, configure **Protective Action** to **Log only** first and check whether normal requests are blocked on the **Events** page. If no normal requests are blocked, configure **Protective Action** to **Block**.

|  | Figure | 2-29 | Add | Precise | Protection | Rule |
|--|--------|------|-----|---------|------------|------|
|--|--------|------|-----|---------|------------|------|

| Add Precise Prote           | ection Rule                       |                                  |                                |                         |   |                     |
|-----------------------------|-----------------------------------|----------------------------------|--------------------------------|-------------------------|---|---------------------|
| This rule takes effect when | the following conditions are met. | . 1 rule supports a maximum of   | 30 conditions.                 |                         |   |                     |
| * Rule Name                 | waftest                           |                                  |                                |                         |   |                     |
| Rule Description            |                                   |                                  |                                |                         |   |                     |
| * Condition List            | Field                             | Subfield                         | Logic                          | Content                 |   | Add Reference Table |
|                             | Path •                            | -                                | Include •                      | /admin                  | ] |                     |
|                             |                                   |                                  |                                |                         |   |                     |
|                             |                                   |                                  |                                |                         |   |                     |
|                             |                                   |                                  |                                |                         |   |                     |
|                             | + Add You can add 29 more o       | conditions.(The protective actio | n is executed only when all th | ne conditions are met.) |   |                     |
| * Protective Action         | Block -                           |                                  |                                |                         |   |                     |
| * Known Attack Source       | No known attack 🔻                 |                                  |                                |                         |   |                     |
| * Priority                  | 50                                | A smaller value indicates a hig  | her priority.                  |                         |   |                     |
| * Effective Date            | Immediate     Custom              |                                  |                                |                         |   |                     |
|                             |                                   |                                  | Confirm Cancel                 |                         |   |                     |

| Table 2 | <b>-12</b> Rule | parameters |
|---------|-----------------|------------|
|---------|-----------------|------------|

| Paramet<br>er                      | Description                                                                                                    | Example Value                                                                                                    |
|------------------------------------|----------------------------------------------------------------------------------------------------|----------------------------------------------------------------------------------------------------|
| Paramet<br>er<br>Condition<br>List | <ul> <li>Description</li> <li>Click Add to add conditions. At least<br/>one condition needs to be added. You<br/>can add up to 30 conditions to a<br/>protection rule. If more than one<br/>condition is added, all of the conditions<br/>must be met for the rule to be applied.<br/>A condition includes the following<br/>parameters:</li> <li>Parameters for configuring a condition<br/>are described as follows:</li> <li>Field</li> <li>Subfield: Configure this field only<br/>when IP, Params, Cookie, or Header<br/>is selected for Field.</li> <li>NOTICE<br/>The length of a subfield cannot exceed<br/>2,048 bytes. Only digits, letters,<br/>underscores (_), and hyphens (-) are<br/>allowed.</li> <li>Logic: Select a logical relationship<br/>from the drop-down list.</li> <li>NOTE</li> <li>If Include any value, Exclude any<br/>value, Equal to any value, Not<br/>equal to any value, or Suffix is not<br/>any of them is selected, select an<br/>existing reference table in the<br/>Content drop-down list. For details,<br/>see Adding a Reference Table.</li> <li>Exclude any value, Not equal to<br/>any value, Prefix is not any of</li> </ul> | Example Value <ul> <li>Path Include /admin</li> <li>User Agent Prefix is not mozilla/5.0</li> <li>IP Equal to 192.168.2.3</li> <li>Cookie key1 Prefix is not jsessionid</li> </ul> |
|                                    | any value, Prefix is not any of<br>them, and Suffix is not any of them<br>indicates, respectively, that WAF<br>performs the protection action<br>(block, allow, or log only) when the<br>field in the access request does not<br>contain, is not equal to, or the prefix<br>or suffix is not any value set in the<br>reference table. For example, assume<br>that Path field is set to Exclude any<br>value and the test reference table is                                                                                                    |                                                                                                    |
|                                    | <ul> <li>selected. If <i>test1</i>, <i>test2</i>, and <i>test3</i> are set in the <b>test</b> reference table, WAF performs the protection action when the path of the access request does not contain <i>test1</i>, <i>test2</i>, or <i>test3</i>.</li> <li><b>Content</b>: Enter or select the content of condition matching.</li> </ul>                                                                                                    |                                                                                                    |

| Paramet<br>er             | Description                                                                                                    | Example Value                    |
|---------------------------|----------------------------------------------------------------------------------------------------|----------------------------------|
|                           | <b>NOTE</b><br>For more details about the configurations in general, see <b>Table 2-13</b> .                                                                                                    |                                  |
| Protectiv<br>e Action     | You can select <b>Block</b> , <b>Allow</b> , <b>Record</b><br><b>only</b> , or <b>JS Challenge</b> (Edge WAF<br>returns JavaScript code).                                                                                                    | Block                            |
| Known<br>Attack<br>Source | If you set <b>Protective Action</b> to <b>Block</b> ,<br>you can select a blocking type for a<br>known attack source rule. Edge WAF<br>will block requests matching the<br>configured IP address, Cookie, or<br>Params for a length of time configured<br>as part of the rule.                                 | Long-term IP address<br>blocking |
| Priority                  | Rule priority. If you have added multiple<br>rules, rules are matched by priority. The<br>smaller the value you set, the higher<br>the priority.<br><b>NOTICE</b><br>If multiple precise access control rules have<br>the same priority, WAF matches the rules in<br>the sequence of time the rules are added. | 5                                |
| Effective<br>Date         | Select <b>Immediate</b> to enable the rule<br>immediately, or select <b>Custom</b> to<br>configure when you wish the rule to be<br>enabled.                                                                                                    | Immediate                        |

 Table 2-13 Condition list configurations

| Field                                                                                                    | Subfield | Logic                                                        | Example Content                                                                             |
|----------------------------------------------------------------------------------------------------|----------|--------------------------------------------------------------|---------------------------------------------------------------------------------------------|
| Path: Part of a URL<br>that does not<br>include a domain<br>name. This value<br>supports exact<br>matches only. For<br>example, if the path<br>to be protected is /<br>admin, Path must<br>be set to /admin. | None     | Select a logical<br>relationship from<br>the drop-down list. | /buy/phone/<br>NOTICE<br>If Path is set to /, all<br>paths of the website<br>are protected. |
| <b>User Agent</b> : A user<br>agent of the<br>scanner to be<br>checked.                                                                                                    | None     |                                                              | Mozilla/5.0<br>(Windows NT 6.1)                                                             |

| Field                                                                                                    | Subfield                                                                     | Logic | Example Content                                                                                               |
|----------------------------------------------------------------------------------------------------|------------------------------------------------------------------------------|-------|----------------------------------------------------------------------------------------------------|
| <b>IP</b> : An IP address of the visitor for the protection.                                                                               | <ul> <li>Client IP<br/>Address</li> <li>X-<br/>Forwarde<br/>d-For</li> </ul> |       | XXX.XXX.1.1                                                                                                   |
| <b>Params</b> : A request parameter.                                                                                                    |                                                                              |       | 201901150929                                                                                                  |
| <b>Cookie</b> : A small piece of data to identify web visitors                                                                             | <ul> <li>All fields</li> <li>Any<br/>subfield</li> <li>Custom</li> </ul>     |       | jsessionid                                                                                                    |
| <b>Referer</b> : A user-<br>defined request<br>resource.                                                                                   | None                                                                         |       | http://www.test.com                                                                                           |
| For example, if the<br>protected path is /<br>admin/xxx and you<br>do not want visitors<br>to access the page<br>from<br>www.test.com, set |                                                                              |       |                                                                                                    |
| Content to http://<br>www.test.com.                                                                                                    |                                                                              |       |                                                                                                    |
| <b>Header</b> : A user-<br>defined HTTP<br>header.                                                                                         | <ul> <li>All fields</li> <li>Any<br/>subfield</li> <li>Custom</li> </ul>     |       | text/<br>html,application/<br>xhtml<br>+xml,application/<br>xml;q=0.9,image/<br>webp,image/<br>apng,*/*;q=0.8 |
| <b>Method</b> : the user-<br>defined request<br>method.                                                                                    | None                                                                         |       | GET, POST, PUT,<br>DELETE, and PATCH                                                                          |
| <b>Request Line</b> :<br>Length of a user-<br>defined request line.                                                                        | None                                                                         |       | 50                                                                                                    |
| <b>Request</b> : Length of<br>a user-defined<br>request. It includes<br>the request header,<br>request line, and<br>request body.          | None                                                                         |       | None                                                                                                    |

| Field                                                                        | Subfield                                                                 | Logic | Example Content |
|------------------------------------------------------------------------------|--------------------------------------------------------------------------|-------|-----------------|
| <b>Protocol</b> : the protocol of the request.                               | None                                                                     |       | http            |
| <b>Response Code</b> :<br>Status code<br>returned to the<br>request.         | None                                                                     |       | 404             |
| <b>Response Length</b> :<br>the length of the<br>response to the<br>request. | None                                                                     |       | None            |
| <b>Response Time</b> :<br>time to respond the<br>request.                    | None                                                                     |       | None            |
| <b>Response Header</b> :<br>response header.                                 | <ul> <li>All fields</li> <li>Any<br/>subfield</li> <li>Custom</li> </ul> |       | None            |
| <b>Response Body</b> :<br>response message<br>body                           | None                                                                     |       | None            |
| Request message body.                                                        | None                                                                     |       | None            |

#### NOTICE

The professional and enterprise editions support **Response Code**, **Response Length**, **Response Time**, **Response Header**, and **Response Body**.

- **Step 9** Click **Confirm**. You can then view the added precise protection rule in the protection rule list.
  - To disable a rule, click **Disable** in the **Operation** column of the rule. The default **Rule Status** is **Enabled**.
  - To modify a rule, click **Modify** in the row containing the rule.
  - To delete a rule, click **Delete** in the row containing the rule.

----End

## **Protection Effect**

If you have configured a precise protection rule as shown in **Figure 2-29** for your domain name, to verify WAF is protecting your website (**www.example.com**) against the rule:

- **Step 1** Clear the browser cache and enter the domain name in the address bar to check whether the website is accessible.
  - If the website is inaccessible, connect the website domain name to Edge WAF by following the instructions in Adding a Website to Edge WAF.
  - If the website is accessible, go to 2.
- **Step 2** Clear the browser cache and enter **http://www.example.com/admin** (or any page containing **/admin**) in the address bar. Normally, Edge WAF blocks the requests that meet the conditions and returns the block page.

----End

# Configuration Example - Allowing a Specified IP Address to Access Your Website

You can configure two precise protection rules, one to block all requests, as shown in **Figure 2-30**, but then another one to allow the access from a specific IP address, as shown in **Figure 2-31**.

Figure 2-30 Blocking all requests

| * Condition List    | Field                   | Subfield                         | Logic                          | Content                | Add Reference Table |
|---------------------|-------------------------|----------------------------------|--------------------------------|------------------------|---------------------|
|                     | Path 💌                  | -                                | Include v                      | 1                      |                     |
|                     |                         |                                  |                                |                        |                     |
|                     |                         |                                  |                                |                        |                     |
|                     |                         |                                  |                                |                        |                     |
|                     |                         |                                  |                                |                        |                     |
| l                   |                         |                                  |                                |                        |                     |
| (                   | Add You can add 29 more | conditions.(The protective actio | n is executed only when all th | e conditions are met.) |                     |
| * Protective Action | Block •                 |                                  |                                |                        |                     |

#### Figure 2-31 Allowing the access of a specified IP address

| * Condition List    | Field         Subfield           IPv4         Client IP Address | Logic<br>▼ Equal to ▼                | Content<br>192.168.     | Add Reference Table |
|---------------------|-----------------------------------------------------------------|--------------------------------------|-------------------------|---------------------|
| * Protective Action | Add You can add 29 more conditions.(The protectiv     Allow     | e action is executed only when all t | he conditions are met.) |                     |

# Configuration Example - Allowing Access Requests from IP Addresses in a Specified Region

Assume that domain name *www.example.com* has been connected to Edge WAF and you want to allow only IP addresses in **Singapore**, to access the domain name. Perform the following steps:

**Step 1** Add a precise protection rule. Set the **Field** to **Geolocation**, **Content** to **Singapore**, and **Protective Action** to **Allow**.

| * Condition List    | Field                   | Subfield                        | Logic                          | Content                 | Add Reference Table |
|---------------------|-------------------------|---------------------------------|--------------------------------|-------------------------|---------------------|
|                     | Geolocation -           | ] -                             | Included -                     | Singapore X 💌           |                     |
|                     |                         |                                 |                                |                         |                     |
|                     |                         |                                 |                                |                         |                     |
|                     |                         |                                 |                                |                         |                     |
|                     |                         |                                 |                                |                         |                     |
|                     | Add You can add 29 more | conditions.(The protective acti | on is executed only when all t | he conditions are met.) | 4                   |
| * Protective Action | Allow                   |                                 |                                |                         |                     |

Figure 2-32 Adding a geolocation access control rule

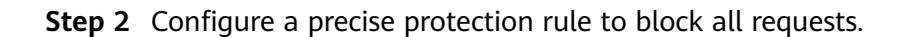

Figure 2-33 Blocking all access requests

| * Condition List    | Field<br>Path •         | Subfield<br>                     | Logic<br>Include •             | Content /              | Add Reference Table |
|---------------------|-------------------------|----------------------------------|--------------------------------|------------------------|---------------------|
|                     |                         |                                  |                                |                        |                     |
|                     |                         |                                  |                                |                        |                     |
|                     | Add You can add 29 more | conditions.(The protective actio | n is executed only when all th | e conditions are met.) |                     |
| * Protective Action | Block •                 |                                  |                                |                        |                     |

**Step 3** Enable the precise protection rule.

Figure 2-34 Precise Protection configuration area

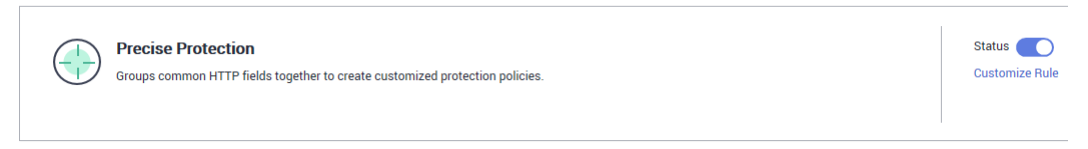

**Step 4** Clear the browser cache and access http://www.example.com.

When an access request from IP addresses outside **Singapore** accesses a page, Edge WAF blocks the access request, as shown in Figure 2-35.

Figure 2-35 Block page

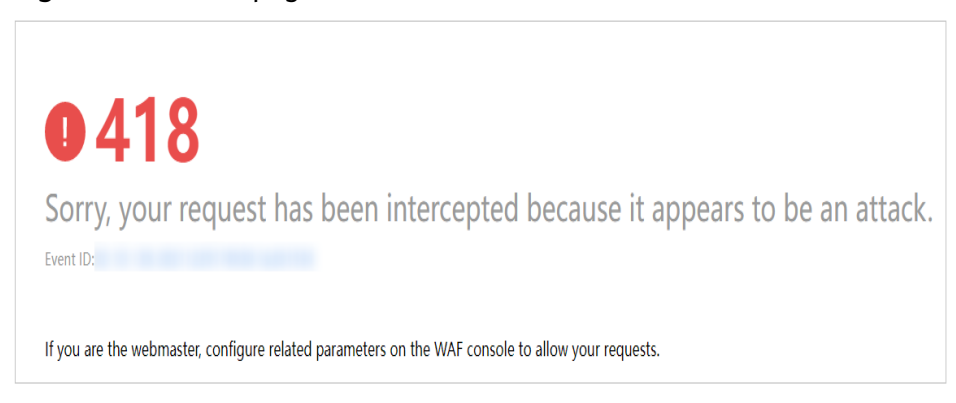

Step 5 Go to the Edge WAF console. In the navigation pane on the left, choose Events. View the event on the Events page. You will see that all requests not from Singapore have been blocked.

----End

## 2.4.5 Adding a Reference Table

This topic describes how to create a reference table to batch configure protection metrics of a single type, such as **Path**, **User Agent**, **IP**, **Params**, **Cookie**, **Referer**, and **Header**. A reference table can be referenced by CC attack protection rules and precise protection rules.

### Prerequisites

A protected website has been added. For details, see **Adding a Website to Edge WAF**.

### Constraints

The basic edition does not support this function.

### **Application Scenarios**

You can use a reference table when you configure protection fields in batches for CC attack protection rules and precise access protection rules.

#### Procedure

- Step 1 Log in to the management console.
- Step 2 Click = in the upper left corner of the page and choose Security & Compliance > Edge Security.
- Step 3 In the navigation pane on the left, choose Edge WAF > Website Settings. The Website Settings page is displayed.
- **Step 4** In the **Policy** column of the row containing the domain name, click the number to go to the **Policies** page.

#### Figure 2-36 Website list

 
 Domain Name
 Last 3 Days
 Mode
 wst\_domain\_dispatch\_01
 Policy
 Created
 JE
 Operation

 www.edgesec.mit.com edgesec.mit.com
 In Na stacks deeteded
 Enabled ~
 In wst\_domain\_dispatch\_04
 9
 Mar 27,2023 2152 17 OMT+00.00
 Cloud Eye : Deeleeter

- **Step 5** In the **CC Attack Protection** or **Precise Protection** area, click **Customize Rule**.
- **Step 6** Click **Reference Table Management** in the upper left corner of the list.
- **Step 7** On the **Reference Table Management** page, click **Add Reference Table**.
- **Step 8** In the **Add Reference Table** dialog box, specify the parameters by referring to **Table 2-14**.

| Figure 2-37 Adding | a reference table |
|--------------------|-------------------|
|--------------------|-------------------|

| Add Reference    | ce Table                            | × |
|------------------|-------------------------------------|---|
| ★ Name           | wat                                 |   |
| ★ Type           | Path -                              |   |
| * Value          | Add You can add 29 more conditions. |   |
| Rule Description |                                     |   |
|                  | Confirm                             |   |

## Table 2-14 Parameter description

| Parameter | Description            | Example Value |
|-----------|------------------------|---------------|
| Name      | Table name you entered | test          |

| Parameter | Description                                                                                                    | Example Value |
|-----------|----------------------------------------------------------------------------------------------------|---------------|
| Туре      | <ul> <li>Path: A URL to be<br/>protected, excluding a<br/>domain name</li> </ul>                                                                                                    | Path          |
|           | • User Agent: A user agent of the scanner to be protected                                                                                                    |               |
|           | • <b>IP</b> : An IP address of the visitor to be protected.                                                                                                    |               |
|           | • <b>Params</b> : A request parameter to be protected                                                                                                    |               |
|           | • <b>Cookie</b> : A small piece of data to identify web visitors                                                                                                    |               |
|           | <ul> <li>Referer: A user-defined<br/>request resource<br/>For example, if the<br/>protected path is /<br/>admin/xxx and you do not<br/>want visitors to be able to<br/>access it from<br/>www.test.com, set Value to<br/>http://www.test.com.</li> </ul> |               |
|           | Header: A user-defined     HTTP header                                                                                                    |               |
| Value     | Value of the corresponding<br><b>Type</b> . Wildcards are not<br>allowed.                                                                                                    | /buy/phone/   |
|           | NOTE<br>Click Add to add more than one<br>value.                                                                                                    |               |

**Step 9** Click **Confirm**. You can then view the added reference table in the reference table list.

----End

## **Other Operations**

- To modify a reference table, click **Modify** in the row containing the reference table.
- To delete a reference table, click **Delete** in the row containing the reference table.

# 2.4.6 Configuring an IP Address Blacklist or Whitelist Rule

By default, all IP addresses are allowed to access your website. You can configure blacklist and whitelist rules to block, log only, or allow access requests from specific IP addresses or IP address ranges. You can add a single IP address or import an IP address group to the blacklist or whitelist.

## Prerequisites

A protected website has been added. For details, see **Adding a Website to Edge WAF**.

### Constraints

- Edge WAF supports batch import of IP address blacklists and whitelists. You can use address groups to add multiple IP addresses or IP address ranges quickly to a blacklist or whitelist rule. For details, see Adding a Blacklist or Whitelist IP Address Group.
- It takes several minutes for a new rule to take effect. After the rule takes effect, protection events triggered by the rule will be displayed on the **Events** page.
- The address 0.0.0.0/0 cannot be added to the IP address blacklist or whitelist, and if a whitelist conflicts with a blacklist, the whitelist rule takes priority. If you want to allow only a specific IP address within a range of blocked addresses, add a blacklist rule to block the range and then add a whitelist rule to allow the individual address you wish to allow.
- If you configure Protective Action to Block for a blacklist or whitelist rule, you can configure a known attack source rule by referring to Configuring a Known Attack Source Rule. Edge WAF will block requests matching the configured IP address, Cookie, or Params for a length of time configured as part of the rule.

## **Specification Limitations**

If the quota of IP address whitelist and blacklist rules of your EdgeSec instance cannot meet your requirements, you can purchase rule expansion packages under the current EdgeSec instance edition (a rule expansion package allows you to configure up to 10 IP address blacklist and whitelist rules) or upgrade your EdgeSec instance edition to increase such quota.

#### Impact on the System

If an IP address is added to a blacklist or whitelist, Edge WAF blocks or allows requests from that IP address without checking whether the requests are malicious.

#### Procedure

- Step 1 Log in to the management console.
- Step 2 Click = in the upper left corner of the page and choose Security & Compliance > Edge Security.
- Step 3 In the navigation pane on the left, choose Edge WAF > Website Settings. The Website Settings page is displayed.
- **Step 4** In the **Policy** column of the row containing the domain name, click the number to go to the **Policies** page.

Figure 2-38 Website list

| Domain Name ↓≡                     | Last 3 Days          | Mode      | waf_domain_dispatch_01 | Policy | Created J≡                      | Operation          |
|------------------------------------|----------------------|-----------|------------------------|--------|---------------------------------|--------------------|
| www.edgesec-cms.com<br>edgesec-cms | No attacks detected. | Enabled 🔻 | waf_domain_dispatch_04 | 9      | Mar 27, 2023 21:52:17 GMT+08:00 | Cloud Eye   Delete |

**Step 5** In the **Blacklist and Whitelist** configuration area, change **Status** as needed and click **Customize Rule**.

#### Figure 2-39 Blacklist and Whitelist configuration area

|      | Blacklist and Whitelist                                                                        | Status 🔵       |
|------|------------------------------------------------------------------------------------------------|----------------|
| - :: | Configures a Blacklist or Whitelist that can accurately block or allow specified IP addresses. | Customize Rule |
|      |                                                                                                |                |

- **Step 6** In the upper left corner of the **Blacklist and Whitelist** page, click **Add Rule**.
- **Step 7** In the displayed dialog box, add a blacklist or whitelist rule, as shown in Figure 2-40.

**NOTE** 

- If you select **Log only** for **Protective Action** for an IP address, Edge WAF only identifies and logs requests from the IP address.
- Other IP addresses are evaluated based on other configured Edge WAF protection rules.

Figure 2-40 Adding a blacklist or whitelist rule

| Add Blacklist or W       | hitelist Rule                     | ×  |
|--------------------------|-----------------------------------|----|
| * Rule Name              | waftest                           |    |
| * IP Address/Range/Group | IP address/range     Address grou | IP |
| * IP Address/Range       | 1                                 |    |
| * Protective Action      | Block                             |    |
| Known Attack Source      | No known attack source 🔹          |    |
| Rule Description         |                                   |    |
| I                        | Confirm                           |    |

## Table 2-15 Rule parameters

| Parameter                  | Description                                                                                                    | Example Value                 |
|----------------------------|----------------------------------------------------------------------------------------------------|-------------------------------|
| Rule Name                  | Rule name you entered.                                                                                                    | waftest                       |
| IP Address/<br>Range/Group | You can select <b>IP address/</b><br><b>Range</b> or <b>Address Group</b> to<br>add IP addresses a blacklist or<br>whitelist rule.                                                                                                    | IP Address/Range              |
| IP Address/<br>Range       | This parameter is mandatory if<br>you select <b>IP address/range</b> for<br><b>IP Address/Range/Group</b> .                                                                                                    | XXX.XXX.2.3                   |
|                            | The value can be an IP address or an IP address range.                                                                                                    |                               |
|                            | <ul> <li>IP address: IP address to be<br/>added to the blacklist or<br/>whitelist</li> </ul>                                                                                                    |                               |
|                            | <ul> <li>IP address range: IP address<br/>and subnet mask defining a<br/>network segment</li> </ul>                                                                                                    |                               |
| Select<br>Address<br>Group | This parameter is mandatory if<br>you select <b>Address group</b> for IP<br><b>Address/Range/Group</b> . Select<br>an IP address group from the<br>drop-down list. You can also<br>click <b>Add Address Group</b> to<br>create an address group. For<br>details, see <b>Adding a Blacklist</b><br>or Whitelist IP Address Group. | -                             |
| Protective<br>Action       | <ul> <li>Block: Select Block if you want to blacklist an IP address or IP address range.</li> <li>Allow: Select Allow if you want to whitelist an IP address or IP address range.</li> <li>Log only: Select Log only if you want to observe an IP address or IP address range.</li> </ul>                                        | Block                         |
| Known<br>Attack<br>Source  | If you select <b>Block</b> for<br><b>Protective Action</b> , you can<br>select a blocking type of a<br>known attack source rule. Edge<br>WAF will block requests<br>matching the configured IP<br>address, Cookie, or Params for a<br>length of time configured as<br>part of the rule.                                          | Long-term IP address blocking |

| Parameter           | Description                                                     | Example Value |
|---------------------|-----------------------------------------------------------------|---------------|
| Rule<br>Description | A brief description of the rule.<br>This parameter is optional. | None          |

- **Step 8** Click **OK**. You can then view the added rule in the list of blacklist and whitelist rules.
  - To disable a rule, click **Disable** in the **Operation** column of the rule. The default **Rule Status** is **Enabled**.
  - To modify a rule, click **Modify** in the row containing the rule.
  - To delete a rule, click **Delete** in the row containing the rule.

----End

## **Example Configuration - Allowing a Specified IP Addresses**

If domain name *www.example.com* has been connected to Edge WAF, you can perform the following steps to verify the rule takes effect:

**Step 1** Add the following two blacklist and whitelist rules to block all IP addresses:

Figure 2-41 Blocking IP address range 1.0.0.0/1

| Add Blacklist or Whitelist Rule |                                    |  |  |
|---------------------------------|------------------------------------|--|--|
| * Rule Name                     | all01                              |  |  |
| * IP Address/Range/Group        | IP address/range     Address group |  |  |
| * IP Address/Range              | 1.0.0.0/1                          |  |  |
| * Protective Action             | Block                              |  |  |
| Known Attack Source             | No known attack source 🔹           |  |  |
| Rule Description                |                                    |  |  |
| I                               | Confirm                            |  |  |

| Add Blacklist or Wi      | nitelist Rule                      | × |
|--------------------------|------------------------------------|---|
| * Rule Name              | all02                              |   |
| * IP Address/Range/Group | IP address/range     Address group |   |
| * IP Address/Range       | 128.0.0/1                          |   |
| * Protective Action      | Block                              |   |
| Known Attack Source      | No known attack source 🔹           |   |
| Rule Description         |                                    |   |
|                          | Cancel                             |   |

Figure 2-42 Blocking IP address range 128.0.0.0/1

You can also add a precise protection rule to block all access requests, as shown in **Figure 2-43**.

Figure 2-43 Blocking all access requests

| Add Precise Prot            | ection Rule                       |                                  |                                |                        |   |                     |
|-----------------------------|-----------------------------------|----------------------------------|--------------------------------|------------------------|---|---------------------|
| This rule takes effect when | the following conditions are met. | 1 rule supports a maximum of     | 30 conditions.                 |                        |   |                     |
| * Rule Name                 | waftest                           |                                  |                                |                        |   |                     |
| Rule Description            |                                   |                                  |                                |                        |   |                     |
| * Condition List            | Field                             | Subfield                         | Logic                          | Content                |   | Add Reference Table |
|                             | Path •                            | -                                | Include •                      | /admin                 | ] |                     |
|                             |                                   |                                  |                                |                        |   |                     |
|                             |                                   |                                  |                                |                        |   |                     |
|                             |                                   |                                  |                                |                        |   |                     |
|                             | Add Vou oan add 20 more e         | anditions (The protective action | n is evenuted only when all th | e conditions are met ) |   |                     |
|                             | Aud Tou can add 25 more o         | unulions.(The processe acto      | in is executed only when an a  | conditions are nice.   |   |                     |
| * Protective Action         | Block *                           |                                  |                                |                        |   |                     |
| * Known Attack Source       | No known attack 🔻                 |                                  |                                |                        |   |                     |
| * Priority                  | 50                                | A smaller value indicates a higl | her priority.                  |                        |   |                     |
| * Effective Date            | Immediate     Custom              |                                  |                                |                        |   |                     |
|                             |                                   |                                  | Confirm                        |                        |   |                     |

For details, see **Configuring a Precise Protection Rule**.

**Step 2** Refer to **Figure 2-44** and add a whitelist rule to allow a specified IP address, for example, *XXX.XXX.2.3*.

Figure 2-44 Allowing the access of a specified IP address

| Add Blacklist or Whitelist Rule |                                 |  |
|---------------------------------|---------------------------------|--|
| * Rule Name                     | fx001                           |  |
| * IP Address/Range/Group        | IP address/range  Address group |  |
| * IP Address/Range              | 2.3                             |  |
| * Protective Action             | Allow                           |  |
| Rule Description                |                                 |  |
| I                               | Cancel                          |  |

**Step 3** Enable the white and blacklist protection.

Figure 2-45 Blacklist and Whitelist configuration area

| =::  | Blacklist and Whitelist                                                                        | Status 🔵       |
|------|------------------------------------------------------------------------------------------------|----------------|
| - :: | Configures a Blacklist or Whitelist that can accurately block or allow specified IP addresses. | Customize Rule |
|      |                                                                                                |                |
|      |                                                                                                |                |

**Step 4** Clear the browser cache and access http://www.example.com.

If the IP address of a visitor is not the one specified in **Step 2**, Edge WAF blocks the access request. **Figure 2-46** shows an example of the block page.

Figure 2-46 Block page

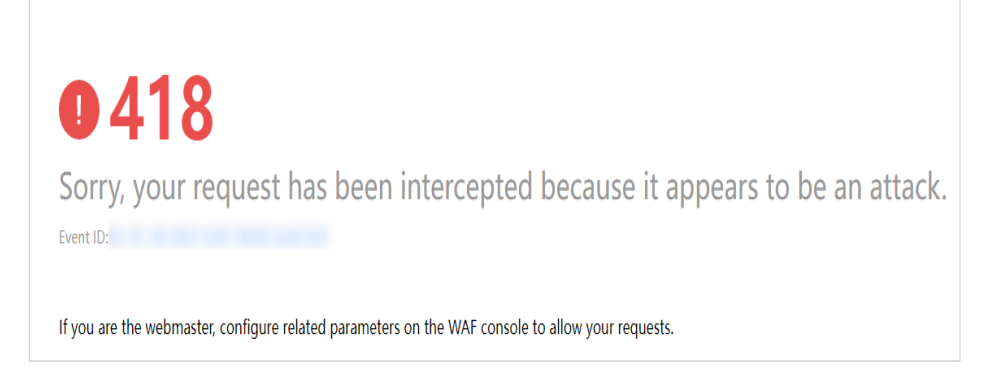

**Step 5** Go to the EdgeSec console. In the navigation pane on the left, choose **Events**. View the event on the **Events** page.

----End

# 2.4.7 Configuring a Known Attack Source Rule

If Edge WAF blocks a malicious request by IP address, Cookie, or Params, you can configure a known attack source rule to let Edge WAF automatically block all requests from the attack source for a blocking duration set in the known attack source rule. For example, if a blocked malicious request originates from an IP address 192.168.1.1 and you set the blocking duration to 500 seconds, Edge WAF will block the IP address for 500 seconds after the known attack source rule takes effect.

## Prerequisites

A protected website has been added. For details, see **Adding a Website to Edge WAF**.

## Constraints

- For a known attack source rule to take effect, it must be enabled when you configure basic web protection, precise protection, blacklist, or whitelist protection rules.
- It takes several minutes for a new rule to take effect. After the rule takes effect, protection events triggered by the rule will be displayed on the **Events** page.
- Before adding a known attack source rule for malicious requests blocked by Cookie or Params, a traffic identifier must be configured for the corresponding domain name. For details, see Configuring a Traffic Identifier for a Known Attack Source.

## **Specification Limitations**

- You can configure up to six blocking types. Each type can have one known attack source rule configured.
- The maximum time an IP address can be blocked for is 30 minutes.

## Procedure

#### Step 1 Log in to the management console.

- Step 2 Click in the upper left corner of the page and choose Security & Compliance > Edge Security.
- Step 3 In the navigation pane on the left, choose Edge WAF > Website Settings. The Website Settings page is displayed.
- **Step 4** In the **Policy** column of the row containing the domain name, click the number to go to the **Policies** page.

Figure 2-47 Website list

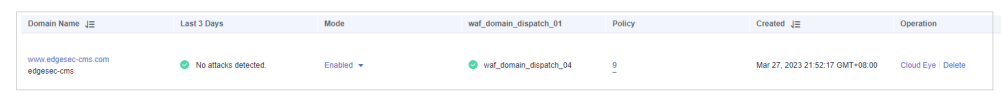

**Step 5** In the **Known Attack Source** configuration area, change **Status** if needed and click **Customize Rule** to go to the **Known Attack Source** page.

#### Figure 2-48 Known Attack Source configuration

| Known Attack Source<br>Blocks the IP addresses from which blocked malicious requests originate. This rule is dependent on other rules. | Status Customize Rule |
|----------------------------------------------------------------------------------------------------|-----------------------|
|                                                                                                    |                       |

- **Step 6** In the upper left corner of the known attack source rules, click **Add Known Attack Source Rule**.
- **Step 7** In the displayed dialog box, specify the parameters by referring to **Table 2-16**.

Figure 2-49 Add Known Attack Source Rule

| Add Known Attac                                                                      | k Source Rule                                                                                                    | ×  |
|--------------------------------------------------------------------------------------|----------------------------------------------------------------------------------------------------|----|
| When Cookie or Pa<br>domain name detail<br>source rule.                              | rams is selected, you need to set the traffic identifier on the<br>s page to complete the configuration of the known attack                |    |
| Blocking Type                                                                        | Long-term IP address blocking                                                                                                    |    |
| * Blocking Duration (s)                                                              | 500                                                                                                    |    |
| Rule Description                                                                     |                                                                                                    |    |
| Note: The maximum short-t<br>seconds and 1800 seconds<br>source rule does not take e | erm blocking duration and long-term blocking duration are 300<br>, respectively. When the blocking duration is 0, the known atta<br>ffect. | ck |
|                                                                                      | Cancel                                                                                                    |    |

| Parameter                | Description                                                     | Example Value                    |
|--------------------------|-----------------------------------------------------------------|----------------------------------|
| Blocking Type            | Specifies the blocking type. The options are:                   | Long-term IP address<br>blocking |
|                          | <ul> <li>Long-term IP address<br/>blocking</li> </ul>           |                                  |
|                          | <ul> <li>Short-term IP address<br/>blocking</li> </ul>          |                                  |
|                          | Long-term Cookie blocking                                       |                                  |
|                          | Short-term Cookie blocking                                      |                                  |
|                          | Long-term Params blocking                                       |                                  |
|                          | Short-term Params blocking                                      |                                  |
| Blocking<br>Duration (s) | The blocking duration must be an integer and range from:        | 500                              |
|                          | <ul> <li>(300, 1800] for long-term<br/>blocking</li> </ul>      |                                  |
|                          | <ul> <li>(0, 300] for short-term<br/>blocking</li> </ul>        |                                  |
| Rule Description         | A brief description of the rule.<br>This parameter is optional. | None                             |

 Table 2-16 Known attack source parameters

**Step 8** Click **Confirm**. You can then view the added known attack source rule in the list.

----End

#### **Other Operations**

- To modify a rule, click **Modify** in row containing the rule.
- To delete a rule, click **Delete** in the row containing the rule.

## Configuration Example - Blocking Known Attack Source Identified by Cookie

Assume that domain name *www.example.com* has been connected to Edge WAF and a visitor has sent one or more malicious requests through IP address *XXX.XXX.248.195*. You want to block access requests from this IP address and whose cookie is **jsessionid** for 10 minutes. Refer to the following steps to configure a rule and verify its effect.

- **Step 1** On the **Website Settings** page, click *www.example.com* to go to its basic information page.
- **Step 2** In the **Traffic Identifier** area, configure the cookie in the **Session Tag** field.

Figure 2-50 Traffic Identifier

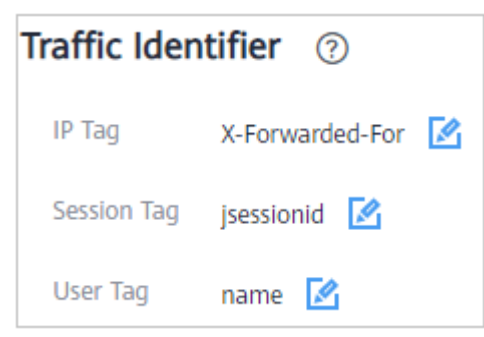

**Step 3** Add a known attack source, select **Long-term Cookie blocking** for **Blocking Type**, and set block duration to 600 seconds.

Figure 2-51 Adding a Cookie-based known attack source rule

| Add Known Attac                                                                                                    | k Source Rule                                                                                                    | × |  |
|----------------------------------------------------------------------------------------------------|----------------------------------------------------------------------------------------------------|---|--|
| When Cookie or Pa<br>domain name detail<br>source rule.                                                                                                    | rams is selected, you need to set the traffic identifier on the<br>s page to complete the configuration of the known attack |   |  |
| Blocking Type                                                                                                    | Long-term Cookie blocking •                                                                                                 |   |  |
| * Blocking Duration (s)                                                                                                    | 600                                                                                                    |   |  |
| Rule Description                                                                                                    |                                                                                                    |   |  |
| Note: The maximum short-term blocking duration and long-term blocking duration are 300 seconds and 1800 seconds, respectively. When the blocking duration is 0, the known attack source rule does not take effect. |                                                                                                    |   |  |
|                                                                                                    | Cancel                                                                                                    |   |  |

**Step 4** Enable the known attack source protection.

#### Figure 2-52 Known Attack Source configuration

| Known Attack Source         State           Blocks the IP addresses from which blocked malicious requests originate. This rule is dependent on other rules.         Current | tus omize Rule |
|----------------------------------------------------------------------------------------------------|----------------|
|----------------------------------------------------------------------------------------------------|----------------|

**Step 5** Add a blacklist and whitelist rule to block *XXX.XXX.248.195*. Select **Long-term Cookie blocking** for **Known Attack Source**.

| Add Blacklist or W       | hitelist Rule                      | × |
|--------------------------|------------------------------------|---|
| * Rule Name              | cf001                              |   |
| * IP Address/Range/Group | IP address/range     Address group |   |
| * IP Address/Range       | .195                               |   |
| * Protective Action      | Block                              |   |
| Known Attack Source      | Long-term Cookie blocking -        |   |
| Rule Description         |                                    |   |
|                          | Cancel                             |   |

Figure 2-53 Specifying a known attack source rule

Step 6 Clear the browser cache and access http://www.example.com.

When a request from IP address *XXX.XXX.248.195*, Edge WAF blocks the access. When WAF detects that the cookie of the access request from the IP address is **jsessionid**, WAF blocks the access request for 10 minutes.

Figure 2-54 Block page

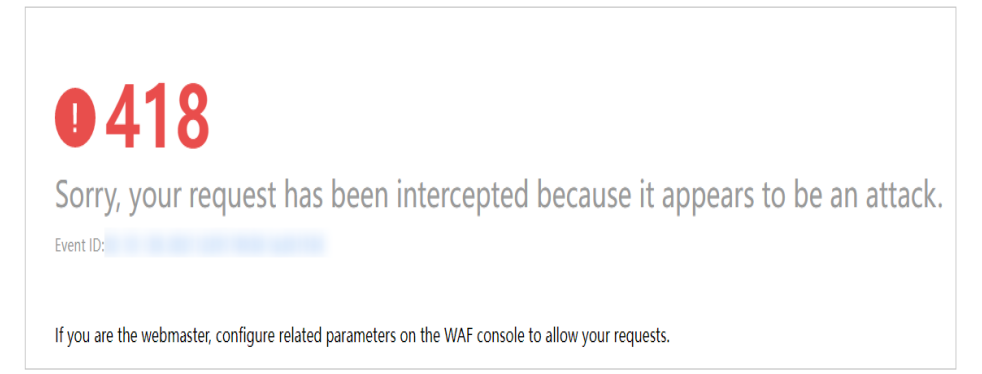

**Step 7** Go to the Edge WAF console. In the navigation pane on the left, choose **Events**. View the event on the **Events** page.

----End

## 2.4.8 Configuring a Geolocation Access Control Rule

This section describes how to configure a geolocation access control rule. A geolocation access control rule allows you to control IP addresses forwarded from or to specified countries and regions.

To allow only the IP addresses in a certain region to access the protected website, configure a rule by referring to **Configuration Example - Allowing Access Requests from IP Addresses in a Specified Region**.

#### Prerequisites

A protected website has been added. For details, see **Adding a Website to Edge WAF**.

### Constraints

- One region can be configured in only one geolocation access control rule. For example, if you have blocked requests from Singapore with a geolocation access control rule, then Singapore cannot be added to other geolocation access control rules.
- It takes several minutes for a new rule to take effect. After the rule takes effect, protection events triggered by the rule will be displayed on the **Events** page.

### Procedure

- Step 1 Log in to the management console.
- **Step 2** Click in the upper left corner of the page and choose **Security & Compliance** > **Edge Security**.
- Step 3 In the navigation pane on the left, choose Edge WAF > Website Settings. The Website Settings page is displayed.
- **Step 4** In the **Policy** column of the row containing the domain name, click the number to go to the **Policies** page.

Figure 2-55 Website list

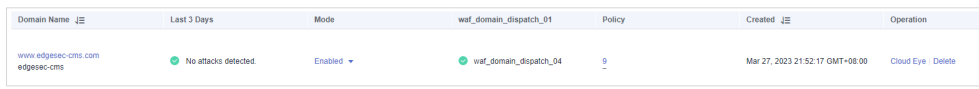

**Step 5** In the **Geolocation Access Control** configuration area, change **Status** if needed and click **Customize Rule**.

Figure 2-56 Geolocation Access Control configuration area

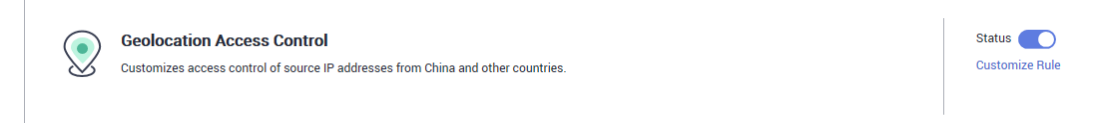

Step 6 In the upper left corner of the Geolocation Access Control page, click Add Rule.

**Step 7** In the displayed dialog box, specify the parameters by referring to **Table 2-17**.

#### Figure 2-57 Adding a geolocation access control rule

#### Add Geolocation Access Control Rule

×

| Rule Description    |       |         |        |   |
|---------------------|-------|---------|--------|---|
| * Geolocation       |       | •       |        |   |
| * Protective Action | Block |         |        | • |
|                     |       | Confirm | Cancel | ] |

#### Table 2-17 Rule parameters

| Parameter            | Description                                                                                                    | Example Value |
|----------------------|----------------------------------------------------------------------------------------------------|---------------|
| Rule<br>Description  | A brief description of the rule. This parameter is optional.                                                            | -             |
| Geolocation          | Geographical location from which an IP address is originated                                                            | -             |
| Protective<br>Action | Action WAF will take if the rule is hit.<br>You can select <b>Block</b> , <b>Allow</b> , or <b>Log</b><br><b>only</b> . | Block         |

- **Step 8** Click **Confirm**. You can then view the added rule in the list of the geolocation access control rules.
  - To disable a rule, click **Disable** in the **Operation** column of the rule. The default **Rule Status** is **Enabled**.
  - To modify a rule, click **Modify** in the row containing the rule.
  - To delete a rule, click **Delete** in the row containing the rule.

----End

# Configuration Example - Allowing Access Requests from IP Addresses in a Specified Region

Assume that domain name *www.example.com* has been connected to Edge WAF and you want to allow only IP addresses in Singapore, to access the domain name. Perform the following steps:

**Step 1** Add a geolocation access control rule: Select **Singapore** for **Geolocation** and select **Allow** for **Protective Action**.

 $\times$ 

#### Figure 2-58 Add Geolocation Access Control Rule

| Add Geolocation Access Control Rul |
|------------------------------------|
|------------------------------------|

| Rule Description  |           |         |        |
|-------------------|-----------|---------|--------|
| Geolocation       | Singapore | •       |        |
| Protective Action | Allow     |         | •      |
|                   |           | Confirm | Cancel |

**Step 2** Enable geolocation access control.

\*

\*

Figure 2-59 Geolocation Access Control configuration area

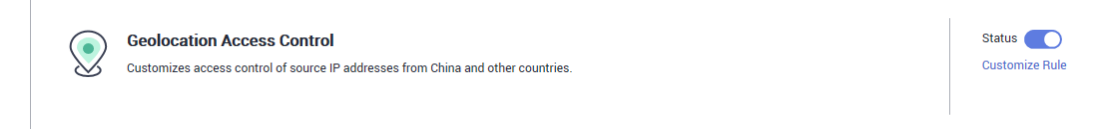

**Step 3** Configure a precise protection rule to block all requests.

#### Figure 2-60 Blocking all access requests

| Add Precise Prot            | tection Rule                      |                                   |                                 |                        |   |                     |
|-----------------------------|-----------------------------------|-----------------------------------|---------------------------------|------------------------|---|---------------------|
| This rule takes effect when | the following conditions are met. | 1 rule supports a maximum of      | f 30 conditions.                |                        |   |                     |
| * Rule Name                 | waftest                           |                                   |                                 |                        |   |                     |
| Rule Description            |                                   |                                   |                                 |                        |   |                     |
| * Condition List            | Field                             | Subfield                          | Logic                           | Content                |   | Add Reference Table |
|                             | Path •                            | -                                 | Include •                       | /admin                 | ] |                     |
|                             |                                   |                                   |                                 |                        |   |                     |
|                             |                                   |                                   |                                 |                        |   |                     |
|                             |                                   |                                   |                                 |                        |   |                     |
|                             | + Add You can add 29 more of      | conditions.(The protective action | on is executed only when all th | e conditions are met.) |   |                     |
| * Protective Action         | Block •                           |                                   |                                 |                        |   |                     |
| * Known Attack Source       | No known attack 👻                 |                                   |                                 |                        |   |                     |
| * Priority                  | 50                                | A smaller value indicates a hig   | her priority.                   |                        |   |                     |
| * Effective Date            | Immediate     Custom              |                                   |                                 |                        |   |                     |
|                             |                                   |                                   |                                 |                        |   |                     |
|                             |                                   |                                   | Confirm Cancel                  |                        |   |                     |

For details, see **Configuring a Precise Protection Rule**.

**Step 4** Clear the browser cache and access http://www.example.com.

When an access request from IP addresses outside Singapore accesses the page, Edge WAF blocks the access request. Figure 2-61 shows an example block page.

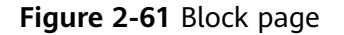

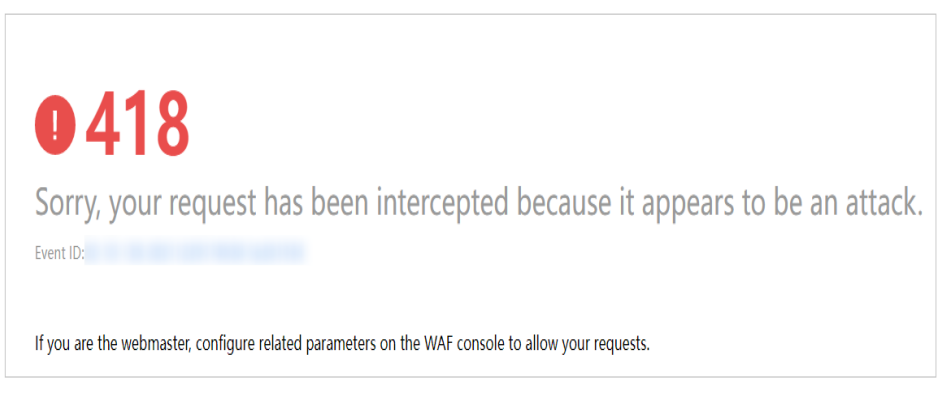

Step 5 Go to the Edge WAF console. In the navigation pane on the left, choose Events. View the event on the Events page. You will see that all requests not from Shanghai have been blocked.

----End

#### **Protection Effect**

To verify WAF is protecting your website (**www.example.com**) against a rule:

- **Step 1** Clear the browser cache and enter the domain name in the address bar to check whether the website is accessible.
  - If the website is inaccessible, connect the website domain name to Edge WAF by following the instructions in Adding a Website to Edge WAF.
  - If the website is accessible, go to 2.
- **Step 2** Add a geolocation access control rule by referring to **Procedure**.
- **Step 3** Clear the browser cache and access **http://www.example.com**. Normally, WAF blocks such requests and returns the block page.

----End

## 2.4.9 Configuring an Anti-Crawler Rule

You can configure website anti-crawler protection rules to protect against search engines, scanners, script tools, and other crawlers, and use JavaScript to create custom anti-crawler protection rules.

#### Prerequisites

A protected website has been added. For details, see **Adding a Website to Edge WAF**.

#### Constraints

• Cookies must be enabled and JavaScript supported by any browser used to access a website protected by anti-crawler protection rules.

- It takes several minutes for a new rule to take effect. After the rule takes effect, protection events triggered by the rule will be displayed on the **Events** page.
- If your service is connected to CDN, exercise caution when using this function. CDN caching may impact Anti-Crawler performance and page accessibility.

## How JavaScript Anti-Crawler Protection Works

**Figure 2-62** shows how JavaScript anti-crawler detection works, which includes JavaScript challenges (step 1 and step 2) and JavaScript authentication (step 3).

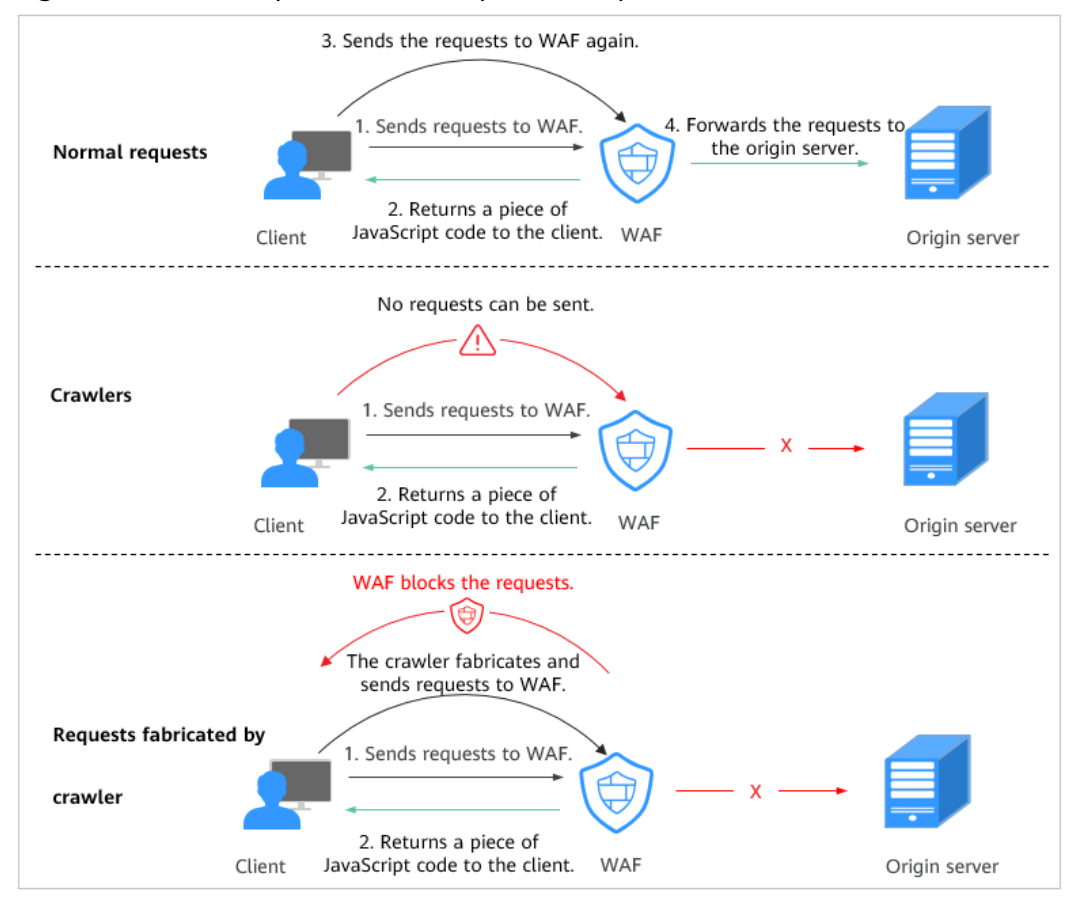

Figure 2-62 JavaScript Anti-Crawler protection process

If JavaScript anti-crawler is enabled when a client sends a request, WAF returns a piece of JavaScript code to the client.

- If the client sends a normal request to the website, triggered by the received JavaScript code, the client will automatically send the request to WAF again. WAF then forwards the request to the origin server. This process is called JavaScript verification.
- If the client is a crawler, it cannot be triggered by the received JavaScript code and will not send a request to WAF again. The client fails JavaScript authentication.
- If a client crawler fabricates a WAF authentication request and sends the request to WAF, the WAF will block the request. The client fails JavaScript authentication.

By collecting statistics on the number of JavaScript challenges and authentication responses, the system calculates how many requests the JavaScript anti-crawler defends. In **Figure 2-63**, the JavaScript anti-crawler has logged 18 events, 16 of which are JavaScript challenge responses, and 2 of which are JavaScript authentication responses. **Others** is the number of WAF authentication requests fabricated by the crawler.

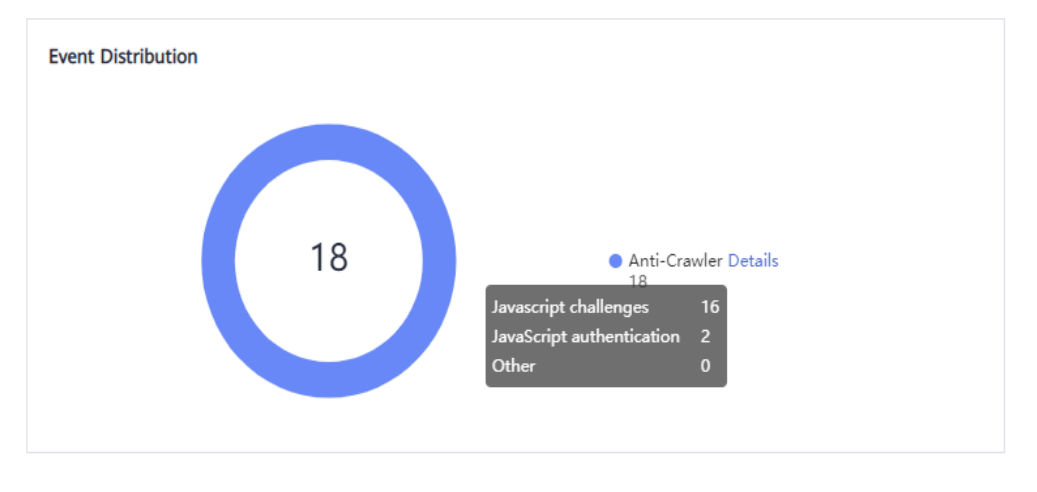

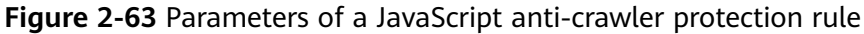

#### NOTICE

WAF only logs JavaScript challenge and JavaScript authentication events. No other protective actions can be configured for JavaScript challenge and authentication.

## Procedure

- Step 1 Log in to the management console.
- **Step 2** Click in the upper left corner of the page and choose **Security & Compliance** > **Edge Security**.
- **Step 3** In the navigation pane on the left, choose **Edge WAF** > **Website Settings**. The **Website Settings** page is displayed.
- **Step 4** In the **Policy** column of the row containing the domain name, click the number to go to the **Policies** page.

Figure 2-64 Website list

| Domain Name J≣                     | Last 3 Days          | Mode      | waf_domain_dispatch_01 | Policy | Created J≡                      | Operation          |
|------------------------------------|----------------------|-----------|------------------------|--------|---------------------------------|--------------------|
| www.edgesec-cms.com<br>edgesec-cms | No attacks detected. | Enabled - | waf_domain_dispatch_04 | 9      | Mar 27, 2023 21:52:17 GMT+08:00 | Cloud Eye   Delete |

**Step 5** In the **Anti-Crawler** configuration area, toggle on the anti-crawler function. If you enable this function, click **Configure Bot Mitigation**.

#### Figure 2-65 Anti-Crawler configuration area

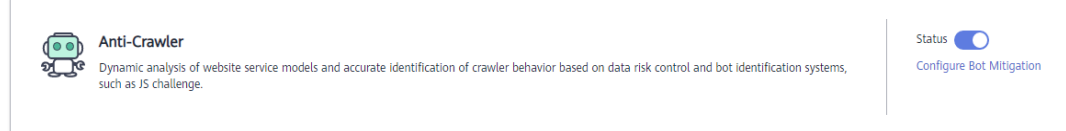

# **Step 6** Select the **Feature Library** tab and enable the protection by referring to **Figure 2-66**.

A feature-based anti-crawler rule has two protective actions:

Block

WAF blocks and logs detected attacks.

Log only

Detected attacks are logged only. This is the default protective action.

**Scanner** is enabled by default, but you can enable other protection types if needed.

#### Figure 2-66 Feature Library

| Feature Library JavaScript                                                                                      |        |  |
|----------------------------------------------------------------------------------------------------|--------|--|
| Protective Action (2)   Block  Log only                                                                         |        |  |
| Search Engine<br>Uses web crawlers to find pages for search engines, such as Googlebot and Balduspider.         | Status |  |
| Scanner<br>Scans for vulnerabilities, viruses, and performs other types of web scans, such as OpenVAS and Nmap. | Status |  |
| Script Tool<br>Executes automatic tasks and program scripts, such as HttpClient, OkHttp, and Python programs.   | Status |  |
| Other<br>Crawlers for other purposes, such as site monitoring, access proxy, and webpage analysis.              | Status |  |

#### Table 2-18 Anti-crawler detection features

| Туре          | Description                                                                                                    | Remarks                                                                                                    |
|---------------|----------------------------------------------------------------------------------------------------|----------------------------------------------------------------------------------------------------|
| Search Engine | This rule is used to block<br>web crawlers, such as<br>Googlebot and<br>Baiduspider, from<br>collecting content from<br>your site.       | If you enable this rule, WAF<br>detects and blocks search<br>engine crawlers.<br><b>NOTE</b><br>If <b>Search Engine</b> is not enabled,<br>Edge WAF does not block POST<br>requests from Googlebot or<br>Baiduspider. If you want to block<br>POST requests from Baiduspider,<br>use the configuration described in<br><b>Configuration Example - Search</b><br><b>Engine</b> . |
| Scanner       | This rule is used to block<br>scanners, such as OpenVAS<br>and Nmap. A scanner<br>scans for vulnerabilities,<br>viruses, and other jobs. | After you enable this rule, WAF<br>detects and blocks scanner<br>crawlers.                                                                                                    |

| Туре        | Description                                                                                                    | Remarks                                                                                                    |
|-------------|----------------------------------------------------------------------------------------------------|----------------------------------------------------------------------------------------------------|
| Script Tool | This rule is used to block<br>script tools. A script tool is<br>often used to execute<br>automatic tasks and<br>program scripts, such as<br>HttpClient, OkHttp, and<br>Python programs.                                                                            | If you enable this rule, WAF<br>detects and blocks the<br>execution of automatic tasks<br>and program scripts.<br><b>NOTE</b><br>If your application uses scripts<br>such as HttpClient, OkHttp, and<br>Python, disable <b>Script Tool</b> .<br>Otherwise, WAF will identify such<br>script tools as crawlers and block<br>the application. |
| Other       | This rule is used to block<br>crawlers used for other<br>purposes, such as site<br>monitoring, using access<br>proxies, and web page<br>analysis.<br><b>NOTE</b><br>To avoid being blocked by<br>WAF, crawlers may use a<br>large number of IP address<br>proxies. | If you enable this rule, WAF<br>detects and blocks crawlers<br>that are used for various<br>purposes.                                                                                                    |

#### Step 7 Select the JavaScript tab and configure Status and Protective Action.

JavaScript anti-crawler is disabled by default. To enable it, click OK in the displayed dialog box.

#### NOTICE

- Cookies must be enabled and JavaScript supported by any browser used to access a website protected by anti-crawler protection rules.
- If your service is connected to CDN, exercise caution when using the JS anticrawler function.

CDN caching may impact JS anti-crawler performance and page accessibility.

**Step 8** Configure a JavaScript-based anti-crawler rule by referring to **Table 2-19**.

Two protective actions are provided: **Protect all requests** and **Protect specified requests**.

• To protect all requests except requests that hit a specified rule

Set **Protection Mode** to **Protect all requests**. Then, click **Exclude Rule**, configure the request exclusion rule, and click **Confirm**.

#### Figure 2-67 Exclude Path

| Exclude Rule           |                                                                                                    | × |
|------------------------|----------------------------------------------------------------------------------------------------|---|
| This rule takes effect | when the following conditions are met. 1 rule supports a maximum of 30 conditions.                             |   |
| * Rule Name            | waf                                                                                                    |   |
| Rule Description       |                                                                                                    |   |
| * Effective Date       | Immediate                                                                                                    |   |
| ★ Condition List       | Field Subfield Logic Content Add Reference Table                                                               |   |
|                        | Path v Inclu v /admin                                                                                          |   |
|                        |                                                                                                    |   |
|                        |                                                                                                    |   |
|                        |                                                                                                    |   |
|                        | ↔ Add You can add 29 more conditions.(The protective action is executed only when all the conditions are met.) |   |
| * Priority             | 50 A smaller value indicates a higher priority.                                                                |   |
|                        | Confirm                                                                                                    |   |

• To protect a specified request only

Set **Protection Mode** to **Protect specified requests**, click **Add Rule**, configure the request rule, and click **Confirm**.

#### Figure 2-68 Add Rule

| Add Rule               |                                                                                                    | × |
|------------------------|----------------------------------------------------------------------------------------------------|---|
| This rule takes effect | when the following conditions are met. 1 rule supports a maximum of 30 conditions.                           |   |
| * Rule Name            | waf                                                                                                    |   |
| Rule Description       |                                                                                                    |   |
| * Effective Date       | Immediate                                                                                                    |   |
| ★ Condition List       | Field     Subfield     Logic     Content       Path     -     Inclu     /admin                               |   |
|                        | Add You can add 29 more conditions.(The protective action is executed only when all the conditions are met.) |   |
| * Priority             | 50 A smaller value indicates a higher priority.                                                              |   |
|                        | Confirm Cancel                                                                                               |   |

| Parameter        | Description                                                                                                    | Example Value       |  |  |
|------------------|----------------------------------------------------------------------------------------------------|---------------------|--|--|
| Rule Name        | Name of the rule                                                                                                    | waf                 |  |  |
| Rule Description | A brief description of the rule. This parameter is optional.                                                                                                    | -                   |  |  |
| Effective Date   | Time the rule takes effect.                                                                                                    | Immediate           |  |  |
| Condition List   | <ul> <li>Parameters for configuring a condition are as follows:</li> <li>Field: Select the field you want to protect from the drop-down list. Currently, only Path and User Agent are included.</li> <li>Subfield</li> <li>Logic: Select a logical relationship from the drop-down list.</li> <li>NOTE <ul> <li>If you select Include any value, Exclude any value, Equal to any value, Prefix is not any of them, Suffix is any value, or Suffix is not any of them, Suffix is about reference table must be selected for Content. For details about reference tables, see Creating a Reference Table.</li> </ul> </li> <li>Content: Enter or select the content that matches the distinguards and the select the content that matches the distinguards and the select the content the distinguards and the select the content the distinguards and the select the content the distinguards and the select the content the distinguards and the select the content the distinguards and the select the content the distinguards and the select the content the distinguards and the select the content the distinguards and the select the content the distinguards and the select the content the distinguards and the select the con</li></ul> | Path Include /admin |  |  |
| Priority         | Rule priority. If you have added<br>multiple rules, rules are matched<br>by priority. The smaller the value<br>you set, the higher the priority.                                                                                                    | 5                   |  |  |

Table 2-19 Parameters of a JavaScript-based anti-crawler protection rule

----End

## **Other Operations**

- To disable a rule, click **Disable** in the **Operation** column of the rule. The default **Rule Status** is **Enabled**.
- To modify a rule, click **Modify** in the row containing the rule.
- To delete a rule, click **Delete** in the row containing the rule.

## Configuration Example - Logging Script Crawlers Only

To verify that WAF is protecting domain name **www.example.com** against an anti-crawler rule:

- **Step 1** Execute a JavaScript tool to crawl web page content.
- **Step 2** On the **Feature Library** tab, enable **Script Tool** and select **Log only** for **Protective Action**. (If WAF detects an attack, it logs the attack only.)

#### Figure 2-69 Enabling Script Tool

| Feature Library JavaScript                                                                                      |        |  |
|----------------------------------------------------------------------------------------------------|--------|--|
| Protective Action ③     Block                                                                                   |        |  |
| Search Engine<br>Uses web crawlers to find pages for search engines, such as Googlebot and Balduspider.         | Status |  |
| Scanner<br>Scans for vulnerabilities, viruses, and performs other types of web scans, such as OpenVAS and Nmap. | Status |  |
| Script Tool<br>Executes automatic tasks and program scripts, such as HttpClient, OkHttp, and Python programs.   | Status |  |
| Other<br>Crawlers for other purposes, such as site monitoring, access proxy, and webpage analysis.              | Status |  |

#### **Step 3** Enable anti-crawler protection.

#### Figure 2-70 Anti-Crawler configuration area

| Anti-Crawler<br>Dynamic analysis of website service models and accurate identification of crawler behavior based on data risk control and bot identification systems,<br>such as JS challenge. | Status Configure Bot Mitigation |
|----------------------------------------------------------------------------------------------------|---------------------------------|
|                                                                                                    |                                 |

**Step 4** In the navigation pane on the left, choose **Events** to go to the **Events** page.

Figure 2-71 Viewing Events - Script crawlers

| Time                     | Source IP Address | Geolocation | Domain Name | URL                    | Malicious Load | Event Type        | Protective Action | Operation                  |
|--------------------------|-------------------|-------------|-------------|------------------------|----------------|-------------------|-------------------|----------------------------|
| Dec 29, 2021 14:07:50 GM |                   | Beijing     |             | /HNAP1                 | js_verified    | Scanner & Crawler | Block             | Details Handle False Alarm |
| Dec 29, 2021 14:07:50 GM |                   | Beijing     |             | /nmaplowercheck1640758 | js_challenge   | Scanner & Crawler | Block             | Details Handle False Alarm |

----End

#### **Configuration Example - Search Engine**

The following shows how to allow the search engine of Baidu or Google and block the POST request of Baidu.

- **Step 1** Set **Status** of **Search Engine** to **Description** by referring to the instructions in **Step 5**.
- **Step 2** Configure a precise protection rule by referring to **Configuring a Precise Protection Rule**.
#### Figure 2-72 Blocking POST requests

| his rule takes effect i | when the following conditions a | are met. 1 rule supp | orts a maximum of 30 cond | litions. |             |        |
|-------------------------|---------------------------------|----------------------|---------------------------|----------|-------------|--------|
| Protective Action       | Block 👻                         |                      |                           |          |             |        |
| Effective Date          | Immediately     Cus             | stomize              |                           |          |             |        |
| Condition List          | Field                           | Subfield             | Logic                     |          | Content     |        |
|                         | Method 👻                        | ] -                  | Equal to                  | -        | POST        | Delete |
|                         | User Agent 🔹                    | ]                    | Include                   | -        | Baiduspider | Delete |

----End

# 2.4.10 Configuring a Global Protection Whitelist (Formerly False Alarm Masking) Rule

When WAF detects a malicious attack that matches the basic web protection rule or custom rules you configure, it processes the attack event based on the protective action in the hit rule.

You can add false alarm masking rules to let WAF ignore certain rule IDs or event types (for example, skip XSS checks for a specific URL).

- If you select **All protection** for **Ignore WAF Protection**, all WAF rules do not take effect, and WAF allows all request traffic to the domain names in the rule.
- If you select **Basic Web Protection** for **Ignore WAF Protection**, you can ignore basic web protection by rule ID, attack type, or all built-in rules. For example, if XSS check is not required for a URL, you can whitelist XSS rule.

#### Prerequisites

A protected website has been added. For details, see **Adding a Website to Edge WAF**.

#### Constraints

- If you select **All protection** for **Ignore WAF Protection**, all WAF rules do not take effect, and WAF allows all request traffic to the domain names in the rule.
- If you select **Basic web protection** for **Ignore WAF Protection**, global protection whitelist (formerly false alarm masking) rules take effect only for events triggered against WAF built-in rules in **Basic Web Protection** and anti-crawler rules under **Feature Library**.
  - Basic web protection rules

Basic web protection defends against common web attacks, such as SQL injection, XSS attacks, remote buffer overflow attacks, file inclusion, Bash vulnerability exploits, remote command execution, directory traversal, sensitive file access, and command and code injections. Basic web protection also detects web shells and evasion attacks.

- Feature-based anti-crawler protection

Feature-based anti-crawler identifies and blocks crawler behavior from search engines, scanners, script tools, and other crawlers.

- It takes several minutes for a new rule to take effect. After the rule takes effect, protection events triggered by the rule will be displayed on the **Events** page.
- You can configure a global protection whitelist (formerly false alarm masking) rule by referring to Handling False Alarms. After handling a false alarm, you can view the rule in the global protection whitelist (formerly false alarm masking) rule list.

#### Procedure

- Step 1 Log in to the management console.
- **Step 2** Click in the upper left corner of the page and choose **Security & Compliance** > **Edge Security**.
- **Step 3** In the navigation pane on the left, choose **Edge WAF** > **Website Settings**. The **Website Settings** page is displayed.
- **Step 4** In the **Policy** column of the row containing the domain name, click the number to go to the **Policies** page.

Figure 2-73 Website list

 Domain Name (E)
 Last 3 Days
 Mode
 waf\_domain\_dispatch\_01
 Policy
 Created (E)
 Operation

 www.edgesec.ms.com
 Image: No attacks detected
 Enabled +
 Image: mage: ma

**Step 5** In the **Global Protection Whitelist (Formerly False Alarm Masking)** configuration area, change **Status** as required and click **Customize Rule**.

Figure 2-74 Global Protection Whitelist configuration area

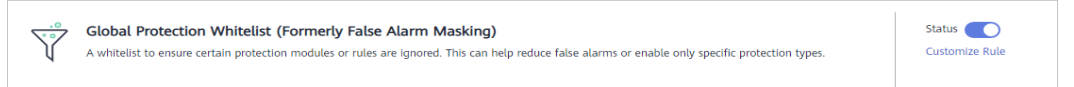

**Step 6** In the upper left corner of the **Global Protection Whitelist** page, click **Add Rule**.

**Step 7** Add a global whitelist rule by referring to **Table 2-20**.

| Add Global Protec         | ion Whitelist Rule                                                                    |           |          |  |
|---------------------------|---------------------------------------------------------------------------------------|-----------|----------|--|
| * Scope                   | All domain names                                                                      |           |          |  |
| * Domain Name             | abnormal2.                                                                            |           |          |  |
|                           | + Add                                                                                 |           |          |  |
| * Condition List          | Field Subfield                                                                        | Logic     | Content  |  |
|                           | Path                                                                                  | Include 🔻 | /product |  |
|                           | <b>A</b>                                                                              |           |          |  |
|                           | + Add You can add 29 more conditions.                                                 |           |          |  |
| * Ignore WAF Protection   | <ul> <li>All protection          <ul> <li>Basic web protection</li> </ul> </li> </ul> |           |          |  |
| * Ignored Protection Type | D D Attack type All built-in rules                                                    |           |          |  |
| * Rule Type               | Cross Site Scripting                                                                  | •         |          |  |
| Rule Description          |                                                                                       |           |          |  |
|                           |                                                                                       |           |          |  |
| Advanced Settings 💿       |                                                                                       |           |          |  |
|                           |                                                                                       |           |          |  |
|                           |                                                                                       | OK Cancel |          |  |

Figure 2-75 Add Global Protection Whitelist Rule

#### Table 2-20 Parameters

| Parameter   | Description                                                                                                    | Example Value             |
|-------------|----------------------------------------------------------------------------------------------------|---------------------------|
| Scope       | • All domain names: By default, this rule will be used to all domain names that are protected by the current policy.                                              | Specified domain<br>names |
|             | • <b>Specified domain names</b> : This rule will be used to the specified domain names that match the wildcard domain name being protected by the current policy. |                           |
| Domain Name | This parameter is mandatory when you select <b>Specified domain names</b> for <b>Scope</b> .                                                                      | www.example.com           |
|             | Enter a single domain name that<br>matches the wildcard domain name<br>being protected by the current policy.                                                     |                           |

| Parameter                  | Description                                                                                                    | Example Value               |
|----------------------------|----------------------------------------------------------------------------------------------------|-----------------------------|
| Condition List             | Click <b>Add</b> to add conditions. At least<br>one condition needs to be added. You<br>can add up to 30 conditions to a<br>protection rule. If more than one<br>condition is added, all of the<br>conditions must be met for the rule to<br>be applied. A condition includes the<br>following parameters: | Path, Include, /<br>product |
|                            | Parameters for configuring a condition are described as follows:                                                                                                    |                             |
|                            | • Field                                                                                                    |                             |
|                            | • <b>Subfield</b> : Configure this field only when <b>Params</b> , <b>Cookie</b> , or <b>Header</b> is selected for <b>Field</b> .                                                                                                    |                             |
|                            | NOTICE<br>The length of a subfield cannot exceed<br>2,048 bytes. Only digits, letters,<br>underscores (_), and hyphens (-) are<br>allowed.                                                                                                    |                             |
|                            | • <b>Logic</b> : Select a logical relationship from the drop-down list.                                                                                                    |                             |
|                            | • <b>Content</b> : Enter or select the content that matches the condition.                                                                                                    |                             |
| Ignore WAF<br>Protection   | • All protection: All WAF rules do<br>not take effect, and WAF allows all<br>request traffic to the domain<br>names in the rule.                                                                                                    | Basic Web<br>Protection     |
|                            | • Basic Web Protection: You can<br>ignore basic web protection by rule<br>ID, attack type, or all built-in rules.<br>For example, if XSS check is not<br>required for a URL, you can<br>whitelist XSS rule.                                                                                                |                             |
| Ignored<br>Protection Type | If you select <b>Basic web protection</b> for <b>Ignored Protection Type</b> , specify the following parameters:                                                                                                    | Attack type                 |
|                            | • Attack type: Configure the rule by attack type, such as XSS and SQL injection. One type contains one or more rule IDs.                                                                                                    |                             |
|                            | • All built-in rules: all checks enabled in Basic Web Protection.                                                                                                    |                             |

| Parameter            | Description                                                                                                    | Example Value                              |
|----------------------|----------------------------------------------------------------------------------------------------|--------------------------------------------|
| Attack type          | This parameter is mandatory when you select <b>Attack type</b> for <b>Ignored Protection Type</b> .                                                                                                    | SQL injection                              |
|                      | Select an attack type from the drop-<br>down list box.                                                                                                    |                                            |
|                      | WAF can defend against XSS attacks,<br>web shells, SQL injection attacks,<br>malicious crawlers, remote file<br>inclusions, local file inclusions,<br>command injection attacks, and other<br>attacks. |                                            |
| Rule Description     | A brief description of the rule. This parameter is optional.                                                                                                    | SQL injection attacks are not intercepted. |
| Advanced<br>Settings | To ignore attacks of a specific field,<br>specify the field in the <b>Advanced</b><br><b>Settings</b> area. After you add the rule,<br>WAF will stop blocking attack events<br>of the specified field. | Params<br>All                              |
|                      | Select a target field from the first<br>drop-down list box on the left. The<br>following fields are supported:<br><b>Params, Cookie, Header, Body</b> , and<br><b>Multipart</b> .                      |                                            |
|                      | <ul> <li>If you select Params, Cookie, or<br/>Header, you can select All or<br/>Specified field to configure a<br/>subfield.</li> </ul>                                                                |                                            |
|                      | <ul> <li>If you select <b>Body</b> or <b>Multipart</b>,<br/>you can select <b>All</b>.</li> </ul>                                                                                                    |                                            |
|                      | <ul> <li>If you select Cookie, the Domain<br/>Name and Path can be empty.</li> </ul>                                                                                                    |                                            |
|                      | NOTE<br>If All is selected, WAF will not block all<br>attack events of the selected field.                                                                                                    |                                            |

Step 8 Click OK.

----End

#### **Other Operations**

- To disable a rule, click **Disable** in the **Operation** column of the rule. The default **Rule Status** is **Enabled**.
- To modify a global protection whitelist (formerly false alarm masking) rule, click **Modify** in the row containing the rule.
- To delete a global protection whitelist (formerly false alarm masking) rule, click **Delete** in the row containing the rule.

# 2.4.11 Configuring a Data Masking Rule

This section describes how to configure data masking rules. You can configure data masking rules to prevent sensitive data such as passwords from being displayed in event logs.

#### Prerequisites

A protected website has been added. For details, see **Adding a Website to Edge WAF**.

#### Constraints

It takes several minutes for a new rule to take effect. After the rule takes effect, protection events triggered by the rule will be displayed on the **Events** page.

#### Impact on the System

Sensitive data in the events will be masked to protect your website visitor's privacy.

#### Procedure

- Step 1 Log in to the management console.
- **Step 2** Click in the upper left corner of the page and choose **Security & Compliance** > **Edge Security**.
- Step 3 In the navigation pane on the left, choose Edge WAF > Website Settings. The Website Settings page is displayed.
- **Step 4** In the **Policy** column of the row containing the domain name, click the number to go to the **Policies** page.

Figure 2-76 Website list

 
 Domain Name JE
 Last 3 Days
 Mode
 wall\_domain\_dispatch\_01
 Policy
 Created JE
 Operation

 www.sdgstac-oms.com edgesec.cms
 In xaltacis detected
 Enabled +
 Image: wall\_domain\_dispatch\_04
 Image: wall\_domain\_dispatch\_04
 Image: wall\_domain\_dispatch\_04
 Image: wall\_domain\_dispatch\_04
 Image: wall\_domain\_dispatch\_04
 Image: wall\_domain\_dispatch\_04
 Image: wall\_domain\_dispatch\_04
 Image: wall\_domain\_dispatch\_04
 Image: wall\_domain\_dispatch\_04
 Image: wall\_domain\_dispatch\_04
 Image: wall\_domain\_dispatch\_04
 Image: wall\_domain\_dispatch\_04
 Image: wall\_domain\_dispatch\_04
 Image: wall\_domain\_dispatch\_04
 Image: wall\_domain\_dispatch\_04
 Image: wall\_domain\_dispatch\_04
 Image: wall\_domain\_dispatch\_04
 Image: wall\_domain\_dispatch\_04
 Image: wall\_domain\_dispatch\_04
 Image: wall\_domain\_dispatch\_04
 Image: wall\_domain\_dispatch\_04
 Image: wall\_domain\_dispatch\_04
 Image: wall\_domain\_domain\_dom

**Step 5** In the **Data Masking** configuration area, change **Status** if needed and click **Customize Rule**.

Figure 2-77 Data Masking configuration area

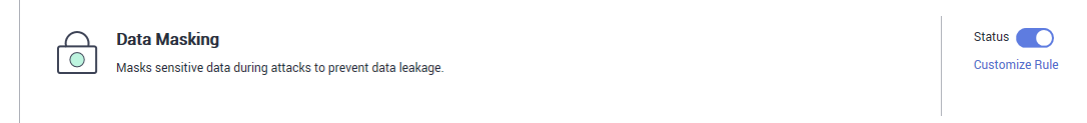

Step 6 In the upper left corner of the Data Masking page, click Add Rule.

**Step 7** In the displayed dialog box, specify the parameters described in **Table 2-21**.

#### Figure 2-78 Adding a data masking rule

| Add Data Masking Rule |                  |  |
|-----------------------|------------------|--|
| ★ Path                | /admin/login.php |  |
| ★ Masked Field        | Cookie           |  |
| ★ Field Name          | name             |  |
| Rule Description      |                  |  |
|                       | Cancel           |  |

#### Table 2-21 Rule parameters

| Paramete<br>r | Description                                                                                                    | Example Value                                                                                                    |
|---------------|----------------------------------------------------------------------------------------------------|----------------------------------------------------------------------------------------------------|
| Path          | <ul> <li>Part of the URL that does not include the domain name.</li> <li>Prefix match: The path ending with * indicates that the path is used as a prefix. For example, if the path to be protected is /admin/test.php or / adminabc, set Path to /admin*.</li> <li>Exact match: The path to be entered must match the path to be protected. If the path to be protected is /admin, set Path to /admin.</li> <li>NOTE <ul> <li>The path supports prefix and exact matches only and does not support regular expressions.</li> <li>The path cannot contain two or more consecutive slashes. For example, /// admin. If you enter ///admin, WAF converts /// to /.</li> </ul> </li> </ul> | /admin/login.php<br>For example, if the URL<br>to be protected is<br>http://<br>www.example.com/<br>admin/login.php, set<br>Path to /admin/<br>login.php. |

| Paramete<br>r           | Description                                                                                                    | Example Value                                                                                                    |
|-------------------------|----------------------------------------------------------------------------------------------------|----------------------------------------------------------------------------------------------------|
| Masked<br>Field         | <ul> <li>A field set to be masked</li> <li>Params: A request parameter</li> <li>Cookie: A small piece of data to identify web visitors</li> <li>Header: A user-defined HTTP header</li> <li>Form: A form parameter</li> </ul>                                   | <ul> <li>If Masked Field is<br/>Params and Field<br/>Name is id, content<br/>that matches id is<br/>masked.</li> <li>If Masked Field is<br/>Cookie and Field</li> </ul> |
| Field<br>Name           | Set the parameter based on <b>Masked</b><br><b>Field</b> . The masked field will not be<br>displayed in logs.<br><b>NOTICE</b><br>The length of a subfield cannot exceed 2,048<br>bytes. Only digits, letters, underscores (_),<br>and hyphens (-) are allowed. | Name is name,<br>content that<br>matches <b>name</b> is<br>masked.                                                                                                    |
| Rule<br>Descriptio<br>n | A brief description of the rule. This parameter is optional.                                                                                                    | None                                                                                                    |

**Step 8** Click **OK**. The added data masking rule is displayed in the list of data masking rules.

----End

#### **Other Operations**

- To disable a rule, click **Disable** in the **Operation** column of the rule. The default **Rule Status** is **Enabled**.
- To modify a rule, click **Modify** in the row containing the rule.
- To delete a rule, click **Delete** in the row containing the rule.

#### Configuration Example - Masking the Cookie Field

To verify that WAF is protecting your domain name *www.example.com* against a data masking rule (with **Cookie** selected for **Masked Field** and **jsessionid** entered in **Field Name**):

**Step 1** Add a data masking rule.

Figure 2-79 Select Cookie for Masked Field and enter jsessionid in Field Name.

| Add Data Masking Rule |                  | × |
|-----------------------|------------------|---|
| * Path                | /test            |   |
| ★ Masked Field        | Cookie 💌         |   |
| ★ Field Name          | jsessionid       |   |
| Rule Description      |                  |   |
|                       | <b>OK</b> Cancel |   |

**Step 2** Enable data masking.

Figure 2-80 Data Masking configuration area

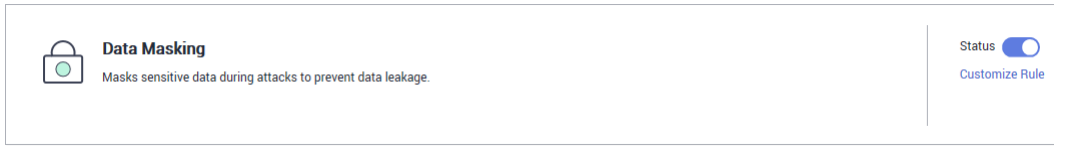

- **Step 3** In the navigation pane on the left, choose **Events**.
- **Step 4** In the row containing the event hit the rule, click **Details** in the **Operation** column and view the event details.

Data in the **jsessionid** cookie field is masked.

| vent Details                                                                                                    |                                                                                                    |                               |                             |
|----------------------------------------------------------------------------------------------------|----------------------------------------------------------------------------------------------------|-------------------------------|-----------------------------|
| Time                                                                                                    | Dec 02, 2021 15:17:51 GMT+08:00                                                                              | Event Type                    | SQL Injection               |
| Source IP Address                                                                                                    |                                                                                                    | Geolocation                   | Guangdong                   |
| Domain Name                                                                                                    | www. 1.com                                                                                                   | URL                           | 1                           |
| Malicious Payload                                                                                                    | body                                                                                                    | Protective Action             | Block                       |
| Event ID                                                                                                    | 02-0000-0000-0000-147202112021517<br>51-54796454                                                             | Status Code                   | 418                         |
| Response Time (ms)                                                                                                    | 0                                                                                                    | Response Body (bytes)         | 3,545                       |
| falicious Load                                                                                                    | e                                                                                                    |                               |                             |
| falicious Load<br><1' or '1'='1>testhrere                                                                                                    | e                                                                                                    |                               |                             |
| falicious Load<br><1' or '1'='1>testhrere<br>equest Details                                                                                                    | e                                                                                                    |                               |                             |
| falicious Load<br><1' or '1'='1>testhrere<br>equest Details                                                                                                    | e                                                                                                    |                               |                             |
| falicious Load<br><1' or '1'='1>testhrere<br>equest Details                                                                                                    | e                                                                                                    |                               |                             |
| falicious Load<br><1' or '1'='1>testhrere<br>equest Details<br>POST /<br>content-length: 29                                                                                                    | e                                                                                                    |                               |                             |
| falicious Load<br><1' or '1'='1>testhrere<br>equest Details<br>POST /<br>content-length: 29<br>postman-token: 4872                                                                                                    | e<br>122b0-8003-4ae6-a6ce-4e28bc873403                                                                       |                               |                             |
| falicious Load<br><1' or '1'='1>testhrere<br>equest Details<br>POST /<br>content-length: 29<br>postman-token: 4872<br>host: www.                                                                                      | e<br>222b0-8003-4ae6-a6ce-4e28bc873403<br>.com                                                               |                               |                             |
| falicious Load<br><1' or '1'='1>testhrere<br>equest Details<br>POST /<br>content-length: 29<br>postman-token: 4872<br>host: www.c<br>content-type: text/xm                                                            | e<br>122b0-8003-4ae6-a6ce-4e28bc873403<br>.com                                                               |                               |                             |
| falicious Load<br><1' or '1'='1>testhrere<br>equest Details<br>POST /<br>content-length: 29<br>postman-token: 4872<br>host: www.c<br>content-type: text/xm<br>cache-control: no-cac                                   | e<br>222b0-8003-4ae6-a6ce-4e28bc873403<br>.com<br>1l                                                         |                               |                             |
| falicious Load<br><1' or '1'='1>testhrere<br>equest Details<br>POST /<br>content-length: 29<br>postman-token: 4872<br>host: www.c<br>content-type: text/xm<br>cache-control: no-cac<br>user-agent: Mozilla/5          | e<br>222b0-8003-4ae6-a6ce-4e28bc873403<br>.com<br>1l<br>:he<br>:0 (Windows NT 10.0; Win64; x64) AppleWebKit/ | 537.36 (KHTML, like Gecko) Cl | nrome/83.0.4103.61 Safari/5 |
| falicious Load<br><1' or '1'='1>testhrere<br>equest Details<br>POST /<br>content-length: 29<br>postman-token: 4872<br>host: www.c<br>content-type: text/xm<br>cache-control: no-cac<br>user-agent: Mozilla/5<br>37.36 | e<br>122b0-8003-4ae6-a6ce-4e28bc873403<br>.com<br>11<br>:he<br>:0 (Windows NT 10.0; Win64; x64) AppleWebKit/ | 537.36 (KHTML, like Gecko) Cl | 1rome/83.0.4103.61 Safari/5 |

Figure 2-81 Viewing events - privacy data masking

----End

# 2.5 Website Settings

# 2.5.1 Adding a Website to Edge WAF

This section describes how to add a domain name to Edge WAF so that the website traffic can pass through Edge WAF. After you connect a domain name to Edge WAF, Edge WAF works as a reverse proxy between the client and the server. The real IP address of the server is hidden and only the IP address of Edge WAF is visible to web visitors.

#### 

If you have enabled enterprise projects, you can select your enterprise project from the **Enterprise Project** drop-down list and add domain names of websites to be protected in the project.

#### Prerequisites

You have added domain names to the **Domains** module in the Content Delivery Network (CDN) service. For details, see **Domain Name Management**.

#### Constraints

- Only website domain names on the **Domains** page on the CDN console can be added. For details about the service types, see **Adding a Domain Name**.
- A protected domain name can only be added to Edge WAF once.

#### **Specification Limitations**

After your website is connected to Edge WAF, the file visitors can upload each time cannot exceed 512 MB.

#### Procedure

- Step 1 Log in to the management console.
- **Step 2** Click in the upper left corner of the page and choose **Security & Compliance** > **Edge Security**.
- Step 3 In the navigation pane on the left, choose Edge WAF > Website Settings. The Website Settings page is displayed.
- **Step 4** In the upper left corner of the list, click **Add Website**. For details about the parameters, see **Table 2-22**.

Figure 2-82 Adding a website

| Add Website     | ×                       |
|-----------------|-------------------------|
| Website Name    | Enter a Website Name.   |
| ★ Domain Name   | <b>•</b>                |
| Website Remarks |                         |
| * Policy        | System-generated policy |
|                 | OK Cancel               |

| Parameter        | Description                                                                                                    |
|------------------|----------------------------------------------------------------------------------------------------|
| Website Name     | Name of the website you want to protect. It must meet the following requirements:                                                                                                    |
|                  | • The name must be unique.                                                                                                    |
|                  | • The name must start with a letter.                                                                                                    |
|                  | • The length cannot exceed 128 characters.                                                                                                    |
|                  | • The value can contain uppercase letters, lowercase letters, digits, and special characters (:).                                                                                                    |
| Domain Name      | Select a domain name to be protected. You can only select a domain name whose <b>Service Type</b> is <b>Website</b> on the <b>Domains</b> page of CDN.                                                                                                    |
| Website Remarks  | A brief description of the website                                                                                                    |
| Policy           | The <b>System-generated policy</b> is selected by default.<br>You can select a policy you configured before.                                                                                                    |
| Certificate Name | If a domain name using the HTTPS protocol is selected<br>for <b>Domain Name</b> , you are required to configure a<br>certificate on Edge WAF and associate the certificate<br>with the domain name. For details about how to<br>manage certificates, see <b>Certificate Management</b> . |

| <b>Fable 2-22</b> Par | rameters for | adding a | protected | website |
|-----------------------|--------------|----------|-----------|---------|
|-----------------------|--------------|----------|-----------|---------|

#### Step 5 Click OK.

----End

### 2.5.2 Viewing the Basic Information

This section describes how to view the policy name and protection status of a protected domain name on the EdgeSec management console.

#### **NOTE**

If you have enabled enterprise projects, you can select your enterprise project from the **Enterprise Project** drop-down list and view domain names in the project.

#### Prerequisites

A protected website has been added. For details, see **Adding a Website to Edge WAF**.

#### Procedure

Step 1 Log in to the management console.

Step 2 Click = in the upper left corner of the page and choose Security & Compliance > Edge Security.

- **Step 3** In the navigation pane on the left, choose **Edge WAF** > **Website Settings**. The **Website Settings** page is displayed.
- **Step 4** View the protected website information, as shown in **Figure 2-83**. For details about the parameters, see **Table 2-23**.

Figure 2-83 Website list

| Domain Name ↓Ξ                     | Last 3 Days          | Mode      | waf_domain_dispatch_01 | Policy | Created ↓≡                      | Operation          |
|------------------------------------|----------------------|-----------|------------------------|--------|---------------------------------|--------------------|
| www.edgesec-cms.com<br>edgesec-cms | No attacks detected. | Enabled + | waf_domain_dispatch_04 | 9      | Mar 27, 2023 21:52:17 GMT+08:00 | Cloud Eye   Delete |

#### Table 2-23 Website list parameters

| Parameter            | Description                                                                                                    |
|----------------------|----------------------------------------------------------------------------------------------------|
| Domain Name          | Protected domain name                                                                                                    |
| Last 3 Days          | Protection status of the domain name over the past three days                                                                                                    |
| Mode                 | Edge WAF mode of the protected domain name Click <b>•</b> to select one of the following protection modes:                                                                                                    |
|                      | Enabled                                                                                                    |
|                      | <ul> <li>Suspended If a large number of normal requests are<br/>blocked, for example, status code 418 is frequently<br/>returned, then you can switch the mode to Suspended. In<br/>this mode, your website is not protected because Edge<br/>WAF only forwards requests. It does not scan for attacks.<br/>This mode is risky. You are advised to reduce false alarms<br/>by Configuring a Global Whitelist (Originally False<br/>Alarm Masking) Rule.</li> </ul> |
| Scheduling<br>Status | Scheduling status of a domain name                                                                                                    |
| Policy               | Total number of protection policies You can click the number<br>to go to the rule configuration page and configure specific<br>protection rules. For details, see <b>Configuring Protection</b><br><b>Rules</b> .                                                                                                    |
| Created              | Time the website was added                                                                                                    |
| Operation            | <ul> <li>Click Cloud Eye to switch to Cloud Eye and view the monitoring information about the protected website.</li> <li>To remove a protected website from Edge WAF, click Delete.</li> </ul>                                                                                                    |

- **Step 5** In the **Domain Name** column, click the domain name of the website to go to the basic information page.
- **Step 6** View information about the protected website, as shown in **Figure 2-84**.

Figure 2-84 Viewing the basic information

| Bas | sic Informa    | tion            | WAF Inform    | ation      | Traffic Ider | ntifier ⑦ |
|-----|----------------|-----------------|---------------|------------|--------------|-----------|
| W   | ebsite Name    | - 🖉             | Access Status | Accessible | IP Tag       | - 🗹       |
| Do  | omain Name     | wwwcom          |               |            | Session Tag  | - 🗹       |
| W   | ebsite Remarks | 🖉               |               |            | User Tag     | - 🗹       |
| CI  | lient Protocol | нттр            |               |            |              |           |
| Po  | olicy Name     | policy_nNRGJKuv |               |            |              |           |
| Al  | arm Page       | Default 🔀       |               |            |              |           |
|     |                |                 |               |            |              |           |

- Customize the alarm page: Click <sup>[2]</sup>. In the displayed dialog box, select **Custom** or **Redirection** and complete required configurations. By default, **Alarm Page** is **Default**.
- For details about how to configure the traffic identifier, see **Configuring a Traffic Identifier for a Known Attack Source**.

----End

## 2.5.3 Switching Working Mode

You can switch the working mode of Edge WAF.

#### **NOTE**

If you have enabled enterprise projects, ensure that you have all operation permissions for the project where your Edge WAF instance locates. Then, you can select the enterprise project from the **Enterprise Project** drop-down list and switch Edge WAF working mode for a specific domain name.

#### Prerequisites

A protected website has been added. For details, see **Adding a Website to Edge WAF**.

#### **Application Scenarios**

- **Enabled**: In this mode, WAF defends your website against attacks based on configured policies.
- **Suspended**: If a large number of normal requests are blocked, for example, status code 418 is frequently returned, then you can switch the mode to **Suspended**. In this mode, your website is not protected because WAF only forwards requests. It does not scan for or log attacks. This mode is risky. You are advised to use the global protection whitelist (formerly false alarm masking) rules to reduce false alarms.

#### Impact on the System

In the Suspended mode, your website is not protected because WAF only forwards requests. It does not scan for attacks. To avoid normal requests from being blocked, configure **global protection whitelist (formerly false alarm masking) rules**, instead of using the Suspended mode.

#### Procedure

- Step 1 Log in to the management console.
- **Step 2** Click in the upper left corner of the page and choose **Security & Compliance** > **Edge Security**.
- Step 3 In the navigation pane on the left, choose Edge WAF > Website Settings. The Website Settings page is displayed.
- **Step 4** In the row containing the target domain name, click **•** in the **Mode** column and select a mode you want.

Figure 2-85 Switching working mode

| Domain Name ↓Ξ | Last 3 Days                                                                                                    | Mode     | Scheduling Status | Policy | Created ↓Ξ                      | Operation          |
|----------------|----------------------------------------------------------------------------------------------------|----------|-------------------|--------|---------------------------------|--------------------|
| wwwcom         | No attacks detected.                                                                                              | Enabled  | Scheduled to WAF  | 9      | Apr 10, 2023 20:22:57 GMT+08:00 | Cloud Eye   Delete |
| www.com        | WAF detects attacks based on configured policies. Suspended WAF forwards domain name requests without detecting a | attacks. | Scheduled to WAF  | 9      | Apr 07, 2023 20:35:09 GMT+08:00 | Cloud Eye   Delete |

- **Enabled**: In this mode, WAF defends your website against attacks based on configured policies.
- **Suspended**: If a large number of normal requests are blocked, for example, status code 418 is frequently returned, then you can switch the mode to **Suspended**. In this mode, your website is not protected because WAF only forwards requests. It does not scan for or log attacks. This mode is risky. You are advised to use the global protection whitelist (formerly false alarm masking) rules to reduce false alarms.

----End

#### **Other Operations**

• Handling False Alarms

# 2.5.4 Configuring a Traffic Identifier for a Known Attack Source

Edge WAF allows you to configure traffic identifiers by IP address, session, or user tag to block possibly malicious requests from known attack sources based on IP address, Cookie, or Params.

#### **NOTE**

If you have enabled enterprise projects, ensure that you have all operation permissions for the project where your Edge WAF instance locates. Then, you can select the project from the **Enterprise Project** drop-down list and configure known attack source traffic identifiers for the domain names.

#### Prerequisites

A protected website has been added. For details, see **Adding a Website to Edge WAF**.

#### Constraints

- If the IP address tag is not configured, Edge WAF identifies the client IP address by default.
- Before enabling Cookie- or Params-based known attack source rules, configure a session or user tag for the corresponding website domain name.

#### Procedure

- Step 1 Log in to the management console.
- Step 2 Click in the upper left corner of the page and choose Security & Compliance > Edge Security.
- **Step 3** In the navigation pane on the left, choose **Edge WAF** > **Website Settings**. The **Website Settings** page is displayed.
- **Step 4** In the **Domain Name** column, click the domain name of the website to go to the basic information page.
- **Step 5** In the **Traffic Identifier** area, click and next to **IP Tag**, **Session Tag**, or **User Tag** to configure a traffic identifier by referring to Table 2-24.

#### Figure 2-86 Traffic Identifier

| Traffic Identifier ⑦ |                   |  |
|----------------------|-------------------|--|
| IP Tag               | X-Forwarded-For 🔀 |  |
| Session Tag          | jsessionid 🔀      |  |
| User Tag             | name 🔀            |  |

| Identifier  | Description                                                                                                    | Example Value   |
|-------------|----------------------------------------------------------------------------------------------------|-----------------|
| IP Tag      | HTTP request header field of the<br>original client IP address.<br>If there are multiple field names<br>separated by commas (,), WAF<br>reads the fields from left to right to<br>obtain the client IP address. For<br>example, for <b>X-Forwarded-</b><br><b>For,CDN-Src-IP,X-real-IP</b> , WAF<br>obtains the client IP address from<br>the <b>X-Forwarded-For</b> field first. If<br>this field has no value, WAF then<br>obtains the value from other fields<br>in sequence. If there is no field<br>configured by the customer, WAF<br>obtains the source IP address in the<br>TCP connection by default. | X-Forwarded-For |
| Session Tag | This tag is used to block possibly<br>malicious requests based on the<br>cookie attributes of an attack<br>source. Configure this parameter to<br>block requests based on cookie<br>attributes.                                                                                                    | jssessionid     |
| User Tag    | This tag is used to block possibly<br>malicious requests based on the<br>Params attribute of an attack<br>source. Configure this parameter to<br>block requests based on the Params<br>attributes.                                                                                                    | name            |

Table 2-24 Traffic identifier parameters

Step 6 Click Confirm.

----End

#### **Other Operations**

Configuring a Known Attack Source Rule

# 2.6 Certificate Management

# 2.6.1 Uploading a Certificate

You can upload a certificate to Edge WAF. Then you can directly select the uploaded certificate for the protected website.

#### Prerequisites

You have obtained the certificate file and certificate private key.

#### **Specification Limitations**

You can upload as many certificates in Edge WAF as the number of domain names that can be protected by your Edge WAF instances in the same account. For example, if you purchase a basic edition Edge WAF instance, which can protect 10 domain names, and a domain name expansion package, which can protect 20 domain names, your Edge WAF instance can protect 30 domain names total. In this case, you can upload 30 certificates.

#### Constraints

If you import a new certificate when adding a protected website or updating a certificate, the certificate is added to the certificate list on the **Certificates** page, and the imported certificate is also counted towards your total certificate quota.

#### Procedure

- Step 1 Log in to the management console.
- **Step 2** Click in the upper left corner of the page and choose **Security & Compliance** > **Edge Security**.
- **Step 3** In the navigation pane on the left, choose **Edge WAF** > **Certificates**.
- Step 4 Click Upload Certificate in the upper left corner.
- **Step 5** In the **Upload Certificate** dialog box, enter a certificate name, and copy the certificate file and private key into the corresponding text boxes.

Figure 2-87 Uploading a certificate

| Upload Certificate          |                                                                                                    | × |
|-----------------------------|----------------------------------------------------------------------------------------------------|---|
| <mark>★</mark> Туре         | International  Chinese Note: To use certificates that use SM series cryptographic algorithms, dedicated WAF instances must be upgraded to the latest version.                                                                                                    |   |
| ★ Certificate Name          | waf                                                                                                    | ħ |
| ★ Signature Certificate (?) | BEGIN CERTIFICATE<br>MIIB0TCCAXWgAwIBAgIGAXsQDwk4MAwGCCqBHM9VAYN1BQAwSzELM<br>AkGA1UEBhMC<br>Q04xDjAMBgNVBAoTBUdNU1NMMRAwDgYDVQQLEwdQS0kvU00yMRow<br>GAYDVQQDExFN<br>aWRkbGVDQSBmb3lgVGVzdDAiGA8yMDlxMDgwMzE2MDAwMFoYDzIwMj<br>IwODAzMTYw<br>MDAwWiAgMQswCQYDVQQGEwJDTjERMA8GA1UEAxYIcm95X3RIc3Qw<br>WTATBgcqhkjO<br>PQIBBggggRzPVQGCLQNCAASiAuDavfaSmhXddf7OIiSCFrHypbWa6MV62 |   |
| ★ Signature Private Key ⑦   | BEGIN PRIVATE KEY MIGTAgEAMBMGByqGSM49AgEGCCqBHM9VAYItBHkwdwlBAQQgz/MVrScq MHkDXTyy ICEWmHXST2yviltrpABrQUpicugCqYIKoEcz1UBgi2hRANCAASiAuDavfaSmhX d dr7OliSCFrHypbWa6MV62ZeucVS3kUdLPcSUCadU6XJZMulnY2vkliSVhxtRN1 nE Y6/rcUi8END PRIVATE KEY  Captim                                                                                                    |   |
|                             | Cancer                                                                                                    |   |

Currently, only .pem certificates are supported. If the certificate is not in .pem format, convert it into .pem locally by referring to **Table 2-25** before uploading it.

| Table 2-25 Certificate | conversion | commands |
|------------------------|------------|----------|
|------------------------|------------|----------|

| Format  | Conversion Method                                                                                                    |
|---------|----------------------------------------------------------------------------------------------------|
| CER/CRT | Rename the <b>cert.crt</b> certificate file to <b>cert.pem</b> .                                                                                                    |
| PFX     | <ul> <li>Obtain a private key. For example, run the following command to convert cert.pfx into key.pem: openssl pkcs12 -in cert.pfx -nocerts -out key.pem -nodes</li> <li>Obtain a certificate. For example, run the following command to convert cert.pfx into cert.pem: openssl pkcs12 -in cert.pfx -nokeys -out cert.pem</li> </ul> |
| Р7В     | <ol> <li>Convert a certificate. For example, run the following<br/>command to convert cert.p7b into cert.cer:<br/>openssl pkcs7 -print_certs -in cert.p7b -out cert.cer</li> <li>Rename obtained certificate file cert.cer to cert.pem.</li> </ol>                                                                                     |

| Format | Conversion Method                                                                                                    |
|--------|----------------------------------------------------------------------------------------------------|
| DER    | <ul> <li>Obtain a private key. For example, run the following<br/>command to convert privatekey.der into privatekey.pem:<br/>openssl rsa -inform DER -outform PEM -in<br/>privatekey.der -out privatekey.pem</li> </ul> |
|        | <ul> <li>Obtain a certificate. For example, run the following<br/>command to convert cert.cer into cert.pem:<br/>openssl x509 -inform der -in cert.cer -out cert.pem</li> </ul>                                         |

#### **NOTE**

- Before running an OpenSSL command, ensure that the **OpenSSL** tool has been installed on the local host.
- If your local PC runs a Windows operating system, go to the command line interface (CLI) and then run the certificate conversion command.

Step 6 Click Confirm.

----End

#### **Other Operations**

• To change the certificate name, move the cursor over the name of the certificate, click 2, and enter a certificate name.

#### NOTICE

If the certificate is in use, unbind the certificate from the domain name first. Otherwise, the certificate name cannot be changed.

- To view details about a certificate, locate the row of the certificate and **View** in the **Operation** column of the certificate.
- To delete a certificate, locate the row of the certificate and click **Delete** in the **Operation** column.

# 2.6.2 Deleting a Certificate

This section describes how to delete an expired or invalid certificate.

#### Prerequisites

The certificate you want to delete is not bound to a protected website.

#### Constraints

If a certificate to be deleted is bound to a website, unbind it from the website before deletion.

#### Impact on the System

- Deleting certificates does not affect services.
- Deleted certificates cannot be recovered. Exercise caution when performing this operation.

#### Procedure

Step 1 Log in to the management console.

- **Step 2** Click in the upper left corner of the page and choose **Security & Compliance** > **Edge Security**.
- **Step 3** In the navigation pane on the left, choose **Edge WAF > Certificates**.
- **Step 4** In the row containing the certificate you want to delete, click **Delete** in the **Operation** column.
- **Step 5** In the dialog box that is displayed, click **Confirm** to delete the certificate.

----End

## 2.6.3 Viewing Certificate Information

This section describes how to view certificate details, including the certificate name, domain name a certificate is used for, and expiration time.

#### Prerequisites

A certificate has been created.

#### Procedure

- Step 1 Log in to the management console.
- **Step 2** Click in the upper left corner of the page and choose **Security & Compliance** > **Edge Security**.
- **Step 3** In the navigation pane on the left, choose **Edge WAF > Certificates**.
- **Step 4** View the certificate information. For details about related parameters, see **Table 2-26**.

#### Table 2-26 Certificate parameters

| Parameter | Description      |
|-----------|------------------|
| Name      | Certificate name |

| Parameter          | Description                                                                                                    |
|--------------------|----------------------------------------------------------------------------------------------------|
| Expires            | Certificate expiration time.                                                                                                    |
|                    | It is recommended that you update the certificate<br>before it expires. Otherwise, all EdgeSec protection<br>rules will be unable to take effect, and there can be<br>massive impacts on the origin server, even more severe<br>than a crashed host or website access failures. |
| Domain Name        | The domain names protected by the certificate. Each domain name must be bound to a certificate. One certificate can be used for multiple domain names.                                                                                                    |
| Enterprise Project | The enterprise project to which a certificate belongs.                                                                                                    |

----End

#### **Other Operations**

• To change the certificate name, move the cursor over the name of the certificate, click 2, and enter a certificate name.

#### NOTICE

If the certificate is in use, unbind the certificate from the domain name first. Otherwise, the certificate name cannot be changed.

- To view details about a certificate, locate the row of the certificate and **View** in the **Operation** column of the certificate.
- To delete a certificate, locate the row of the certificate and click **Delete** in the **Operation** column.

# 2.7 Address Group Management

### 2.7.1 Adding a Blacklist or Whitelist IP Address Group

With IP address groups, you can quickly add IP addresses or IP address ranges to a blacklist or whitelist rule.

#### Constraints

• Do not add the same IP address or IP address range to different IP address groups, or the IP address groups will fail to be created.

#### **Specifications Restrictions**

• A maximum of 50 address groups can be created. A maximum of 200 IP addresses or IP address ranges can be added to an address group.

• Before adding an address group to a blacklist or whitelist rule, ensure that the quota of IP address blacklist and whitelist rules has not been used up.

- To obtain the quota of IP address blacklist and whitelist rules, see **Configuring an** IP Address Blacklist or Whitelist Rule.
- If the quota of IP address whitelist and blacklist rules of your cloud WAF instance cannot meet your requirements, you can purchase rule expansion packages under the current WAF instance edition or upgrade your WAF instance edition to increase such quota. A rule expansion package allows you to configure up to 10 IP address blacklist and whitelist rules.

#### Procedure

- Step 1 Log in to the management console.
- Step 2 Click in the upper left corner of the page and choose Security & Compliance > Edge Security.
- **Step 3** In the navigation pane on the left, choose **Edge WAF > Address Groups**.
- **Step 4** On the upper left of the address group list, click **Add Address Group**.
- **Step 5** In the **Add Address Group** dialog box, enter an address group name and IP addresses or IP address ranges.

| Figure | 2-88 | Add | Address | Group |
|--------|------|-----|---------|-------|
|--------|------|-----|---------|-------|

| Add Address G      | Foup                                                                                                    | × |
|--------------------|----------------------------------------------------------------------------------------------------|---|
| ★ Group Name       |                                                                                                    |   |
| ★ IP Address/Range | Use commas (,) to separate multiple IP addresses or IP address<br>ranges Available/Total IP addresses or IP address ranges that |   |
| Remarks            | can be added: 1,000/1,000                                                                                                    |   |
|                    | Confirm                                                                                                    |   |

#### **NOTE**

- Use commas (,) to separate multiple IP addresses or IP address ranges. The value cannot contain line breaks.
- A maximum of 200 IP addresses or IP address ranges are allowed.

Step 6 Click Confirm.

----End

# 2.7.2 Modifying or Deleting a Blacklist or Whitelist IP Address Group

This topic describes how to modify or delete an IP address group.

#### Prerequisites

You have created an IP address group.

#### Constraints

- An IP address or IP address range that has been added to an IP address group cannot be added to any other IP address group.
- Only address groups not used by any rules can be deleted. Before you delete an address group that is being used by a blacklist or whitelist rule, remove the address group from the rule first.

#### Procedure

- Step 1 Log in to the management console.
- **Step 2** Click in the upper left corner of the page and choose **Security & Compliance** > **Edge Security**.
- **Step 3** In the navigation pane on the left, choose **Edge WAF** > **Address Groups**.
- **Step 4** In the address group list, view the address group information.

| Parameter            | Description                                                  |
|----------------------|--------------------------------------------------------------|
| Group Name           | Address group name you configured                            |
| IP Address/<br>Range | IP addresses or IP address ranges added to the address group |
| Rule                 | Rules that are using the address group                       |
| Remarks              | Supplementary information about the address group            |

Table 2-27 Parameter description

**Step 5** Modify or delete an IP address group.

• Modify an address group.

In the row containing the address group you want to modify, click **Modify** in the **Operation** column. In the **Modify Address Group** dialog box, change the group name or IP address/IP address range, and click **Confirm**.

• Delete an address group.

In the row containing the address group you want to delete, click **Delete** in the **Operation** column. In the displayed dialog box, click **Confirm**.

----End

# **3** Edge Anti-DDoS Management

# **3.1 Viewing the Protection Information**

After a service is connected to Edge Anti-DDoS, you can view the protection information to learn about the security status of the current service.

#### **NOTE**

If you have enabled enterprise projects, you can select your enterprise project from the **Enterprise Project** drop-down list and view the protection information of the project.

#### Procedure

- Step 1 Log in to the management console.
- Step 2 Click in the upper left corner of the page and choose Security & Compliance > Edge Security.
- **Step 3** In the navigation pane on the left, choose **Edge Anti-DDoS** > **Overview**.
- **Step 4** In the upper part of the page, select a project from the **Enterprise Project** dropdown list. For details about the parameters, see **Table 3-1**.
  - The query time can be Last 24 hours, Last 3 days, Last 7 days, Last 30 days, or Customize. You can customize the query time to view protection logs generated in the last 90 days.

Figure 3-1 DDoS attack protection logs

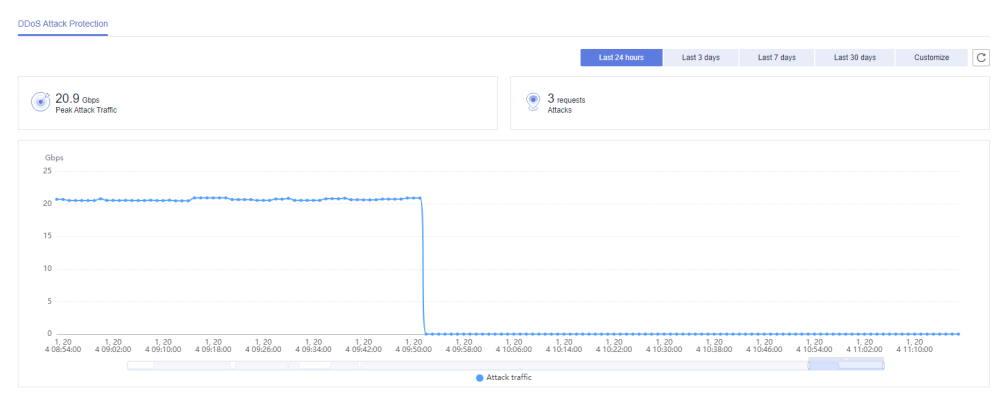

Table 3-1 DDoS attack protection parameters

| Parameter           | Description                                                 |
|---------------------|-------------------------------------------------------------|
| Peak Attack Traffic | Maximum attack traffic bandwidth within a specified period. |

#### **NOTE**

In the traffic or packet chart on the **DDoS Attack Protection** page, the display granularity varies according to the query interval. The details are as follows:

- If the query interval is less than or equal to 3 days, the display granularity is 1 minute.
- If the query interval is greater than 3 days and less than or equal to 30 days, the display granularity is 1 hour.

----End

# **3.2 Protecting Domain Names Using Policies**

This section describes how to add domain names of websites so that they can be protected by policies of Edge Anti-DDoS.

#### **NOTE**

If you have enabled enterprise projects, you can select your enterprise project from the **Enterprise Project** drop-down list and view the protection policies of the project.

#### **Specifications Restrictions**

Each Edge Anti-DDoS instance can protect a maximum of 50 domain names. Domain names that need to be protected cannot be added in batches.

#### Procedure

#### Step 1 Log in to the management console.

**Step 2** Click — in the upper left corner of the page and choose **Security & Compliance** > **Edge Security**.

- **Step 3** In the navigation pane on the left, choose **Edge Anti-DDoS** > **Policies**.
- **Step 4** On the displayed page, click **Add Domain Name**.
- **Step 5** Select the domain name to protect and click **OK**. The selected domain name is displayed in the domain name list.
- **Step 6** Locate the added domain name and click **O** in the **Security Protection** column to enable protection of the domain name.

----End

#### **Other Operations**

To cancel protection of a domain name, click  $\bigcirc$  in the **Security Protection** column or click **Delete** in the **Operation** column.

# **4** Managing Logs

After you authorize Edge WAF to access Log Tank Service (LTS), you can use the logs recorded by LTS for quick and efficient real-time analysis, device O&M management, and analysis of service trends.

LTS analyzes and processes a large number of logs. It enables you to process logs in real-time, efficiently, and securely. Logs can be stored in LTS for seven days by default but you can configure LTS for up to 30 days if needed. Logs earlier than 30 days are automatically deleted. However, you can configure LTS to dump those logs to an Object Storage Service (OBS) bucket or enable Data Ingestion Service (DIS) for long-term storage.

#### **NOTE**

- On the LTS console, you can view logs for the last 30 days and download logs for the last five days.
- LTS is billed by traffic and is billed separately from Edge WAF. For details about LTS pricing, see **Price Calculator**.
- If you have enabled enterprise projects, ensure that you have all operation permissions for the project where your Edge WAF instance locates. Then, you can select the project from the **Enterprise Project** drop-down list and configure Edge WAF logging.
- For details about how to configure protection logs, see **Enabling LTS for Edge** WAF Protection Event Logging.
- For details about how to view logs on the LTS console, see Viewing Protection Logs on LTS.
- Edge WAF provides access logs and attack logs.
  - For details about access logs, see Description of the Edge WAF access\_log Field.
  - For details about attack logs, see Description of the Edge WAF attack\_log Field.

#### Prerequisites

A protected website has been added. For details, see **Adding a Website to Edge WAF**.

#### Enabling LTS for Edge WAF Protection Event Logging

- Step 1 Log in to the management console.
- Step 2 Click in the upper left corner of the page and choose Security & Compliance > Edge Security.
- **Step 3** Select the configuration path as required.

Configure Edge WAF logs. In the navigation pane on the left, choose **Edge WAF** > **Events**. On the **Events** page that is displayed, click the **Configure Logs** tab.

- **Step 4** Toggle on to use LTS to collect attack logs. Select a log group region, log group, and log stream, or click **LTS** to go to the LTS console to create a log group and log stream. For details, see **Creating Log Groups and Log Streams**.
- Step 5 Click OK.

----End

#### **Viewing Protection Logs on LTS**

- Step 1 Log in to the management console.
- Step 2 Click in the upper left corner of the page and choose Management & Deployment > Log Tank Service.
- **Step 3** In the log group list, click  $\leq$  to expand the log group (for example, **lts-group-waf**).
- **Step 4** View protection logs.
  - View attack logs.
    - a. In the log stream list, click the name of the configured attack log stream.

Figure 4-1 Log stream name configured for attack logs

| <ul> <li>Its-group-waf</li> </ul> | 7 2                             | User            |      | Sep 26, 20            | 22 11:05:54 GMT+08:00 | Modify   Delete           |   |
|-----------------------------------|---------------------------------|-----------------|------|-----------------------|-----------------------|---------------------------|---|
| Create Log Stream                 |                                 |                 |      | Log stream name or ID | Q                     | All Enterprise Projects 💌 | С |
| Log Stream Name                   | Created JF                      | Enterprise Proj | Tags | Created By            | y Metric Filters      | Operation                 |   |
| Its-waf-attack                    | Sep 26, 2022 11:06:20 GMT+08:00 | default         |      | User                  | -                     | ☆ ⊽ ⊡                     |   |
| Its-waf-access                    | Sep 26, 2022 11:06:10 GMT+08:00 | default         |      | User                  | -                     | ☆ ⊽ ⊡                     |   |

b. View attack logs. **Figure 4-2** shows an example.

#### Figure 4-2 View attack logs.

| Log Management > Its-group-waf > Its- | Log Management > Its-group-waf > Its-topic-waf-attack |            |                                           |                                                                                                    |                                                                     |  |  |  |  |
|---------------------------------------|-------------------------------------------------------|------------|-------------------------------------------|----------------------------------------------------------------------------------------------------|---------------------------------------------------------------------|--|--|--|--|
| Log Stream                            |                                                       |            |                                           | Last1 hour Last1 day Last1 w                                                                                                    | ek Customize                                                        |  |  |  |  |
| Its-topic-waf-attack                  | Enter the log content. Exact sea                      | ch and fuz | zy search (case sensitive) are supported. | For example, enter error, er?or, *rro*, *ror, or er*r                                                                                                    | QC                                                                  |  |  |  |  |
| Collection Confi                      | <ul> <li>Add Quick Search</li> </ul>                  |            |                                           |                                                                                                    |                                                                     |  |  |  |  |
|                                       | Original Logs Real-Time                               | .ogs s     | Structured logs                           |                                                                                                    |                                                                     |  |  |  |  |
| <                                     | Quick Analysis ③                                      | 0          | Collected \$                              | Content                                                                                                    | Operation                                                           |  |  |  |  |
|                                       | Fried<br>Specify a field first.<br>Set Quick Analysis | <          | - Apr 27, 2020 17:59:36 GMT+08            | Cpolicy_11**2305464719         Thport 192*, Tooly, types, currin 2300* Nostiff "Meckeddadod           D716         Stration 197*, Stration 197*, Tool 197*, Tool 197*, Strating 197*, Strating 197 | 15883<br>142-<br>View Context<br>vvv-<br>xvv-<br>xvv-<br>x4044<br>7 |  |  |  |  |

- View access logs.
  - a. In the log stream list, click the name of the configured access log stream.

Figure 4-3 Log stream name configured for access logs

| <ul> <li>Its-group-waf</li> </ul> | 7                               | 2 Use | r               |      |                    | Sep 26, 2022 11:05: | 54 GMT+08:00   | Modify   Delete           |   |
|-----------------------------------|---------------------------------|-------|-----------------|------|--------------------|---------------------|----------------|---------------------------|---|
| Create Log Stream                 |                                 |       |                 |      | Log stream name or | ID                  | Q /            | All Enterprise Projects 👻 | c |
| Log Stream Name                   | Created JF                      | E     | Enterprise Proj | Tags |                    | Created By          | Metric Filters | Operation                 |   |
| lts-waf-attack                    | Sep 26, 2022 11:06:20 GMT+08:00 | 0     | lefault         |      |                    | User                | -              | ☆ ⊽ Ū                     |   |
| Its-waf-access                    | Sep 26, 2022 11:06:10 GMT+08:00 |       | lefault         |      |                    | User                | -              | ☆ ⊽ ΰ                     |   |

b. View access logs. Figure 4-4 shows an example.

#### Figure 4-4 View access logs.

| Log Management + Its-group-waf + I | lts-top            | ic-waf-access                  |          |            |                                                                                                    |                                                                                                    |                                                                                                    |                                                                                                    |                                                                                                    |              |
|------------------------------------|--------------------|--------------------------------|----------|------------|----------------------------------------------------------------------------------------------------|----------------------------------------------------------------------------------------------------|----------------------------------------------------------------------------------------------------|----------------------------------------------------------------------------------------------------|----------------------------------------------------------------------------------------------------|--------------|
| Log Stream                         |                    |                                |          |            |                                                                                                    |                                                                                                    | Last 1 hour                                                                                                    | Last 1 day                                                                                                    | Last 1 week                                                                                                    | Customize    |
| Its-topic-waf-access               |                    | Enter the log content. Exact a | search a | nd fuzzy s | earch (case sensitive) are supported                                                                                                    | For example, enter error, er?or, *rro*, *ror, or er*r                                                                                                    |                                                                                                    |                                                                                                    |                                                                                                    | Q            |
| Collection Confi                   |                    | • Add Quick Search             |          |            |                                                                                                    |                                                                                                    |                                                                                                    |                                                                                                    |                                                                                                    |              |
|                                    |                    | Original Logs Real-Tin         | ne Logs  | Stru       | ctured logs                                                                                                    |                                                                                                    |                                                                                                    |                                                                                                    |                                                                                                    |              |
|                                    | <                  | Quick Analysis                 | ٥        |            | Collected \$                                                                                                    | Content                                                                                                    |                                                                                                    |                                                                                                    |                                                                                                    | Operation    |
|                                    |                    | Quick Analysis                 |          | ~          | Apr 28, 2020 08:42:53 GMT+08                                                                                                    | Presponse.code/13/21/shome/11/bit/sptese.u.sd//<br>v0.0317/bit/sccess_streem_ut/12/si2/simologi/<br>of code/sccess_streem_ut/12/si2/simologi/<br>91(cod1)12/bit/sccess_streem_ut/12/si2/simologi/<br>91(cod1)12/bit/sccess_streemut/12/bit/simologi/<br>01(cod1)12/bit/simologi/simologi/<br>01(cod1)12/bit/simologi/simologi/<br>02/si2/si2/si2/simologi/simologi/<br>02/si2/si2/si2/simologi/simologi/simologi/<br>02/si2/si2/si2/simologi/simologi/simologi/<br>02/si2/si2/si2/simologi/simologi/simologi/<br>02/simologi/simologi/simologi/simologi/simologi/simologi/<br>02/simologi/simologi/simolo | 172.44.80",boc<br>tls_version","[http./b<br>479e-8588-4b7e4d4t<br>.193.218";reque<br>.;";<br>"0.041";request_len<br>56<br>"28/Apr/2020.08.42 | ty_bytes_sent"/0";u<br>sst"/gz<br>461 eT/time_iso860<br>sst_time/10.081 "(ter<br>sytes_send"338";n<br>gth*1154T/group_id<br>"(ssl_curves"/")ssl<br>:53 +0800";categor | pstream_header_tim<br>1**2020-04-<br>hantid**/d4ecb00b031<br>t*b5202db2-b3ca-<br>Lsession_reused****<br>yf*access**eng_ip**1 | View Context |
|                                    | Set Quick Analysis |                                |          |            | ("response_code"/200"scheme"http"/upstream_addr/f<br>_time"/0.040"/hostid"/a6edc4ddda8c4858a3b78fcc14796f<br>_chub"access_stream_idf"/ba752088-f<br>28108.42_53140.00"upstream_status"/200"remote_io" | .172.44:80","boo<br>05","tls_version"?","ht<br>193.218""reque                                                                                                    | dy_bytes_sent"/264<br>tp_host"/gz-<br>"/time_iso860<br>st_time*'0.040"/ter                                                                   | 8"/upstream_header<br>1"/2020-04-<br>hantid"//d4ecb00b031                                                                                                    |                                                                                                    |              |

----End

#### Description of the Edge WAF access\_log Field

| Field                                  | Туре   | Field<br>Description                                        | Description                                                                                            |
|----------------------------------------|--------|-------------------------------------------------------------|----------------------------------------------------------------------------------------------------|
| access_log.r<br>equestid               | string | Random ID                                                   | The value is the same as the last<br>eight characters of the <b>req_id</b> field in<br>the attack log. |
| access_log.ti<br>me                    | string | Access time                                                 | GMT time a log is generated.                                                                           |
| access_log.c<br>onnection_r<br>equests | string | Sequence<br>number of the<br>request over the<br>connection | -                                                                                                    |
| access_log.e<br>ng_ip                  | string | IP address of the engine                                    | -                                                                                                    |
| access_log.p<br>id                     | string | The engine that<br>processes the<br>request                 | Engine (worker PID).                                                                                   |
| access_log.h<br>ostid                  | string | Domain name<br>identifier of the<br>access request.         | Protected domain name ID<br>(upstream_id).                                                             |

| Field                             | Туре   | Field<br>Description                                               | Description                                                                                                    |
|-----------------------------------|--------|--------------------------------------------------------------------|----------------------------------------------------------------------------------------------------|
| access_log.t<br>enantid           | string | Account ID                                                         | Each Huawei Cloud account corresponds to one tenant ID.                                                                                                    |
| access_log.p<br>rojectid          | string | ID of the<br>project the<br>protected<br>domain name<br>belongs to | Project ID of a user in a specific region.                                                                                                    |
| access_log.r<br>emote_ip          | string | Remote IP<br>address of the<br>request at layer<br>4               | IP address from which a client<br>request originates.<br><b>NOTICE</b><br>If a layer-7 proxy is deployed in front of<br>Edge WAF, this field indicates the IP<br>address of the proxy node closest to Edge<br>WAF. The real IP address of the visitor is<br>specified by the <b>x-forwarded-for</b> and<br><b>x_real_ip</b> fields. |
| access_log.r<br>emote_port        | string | Remote port of the request at layer 4                              | Port used by the IP address from which a client request originates                                                                                                    |
| access_log.si<br>p                | string | IP address of<br>the client that<br>sends the<br>request           | For example, XFF.                                                                                                    |
| access_log.s<br>cheme             | string | Request<br>protocol                                                | Protocols that can be used in the<br>request:<br>• HTTP<br>• HTTPS                                                                                                    |
| access_log.r<br>esponse_co<br>de  | string | Response code                                                      | Response status code returned by the origin server to Edge WAF                                                                                                    |
| access_log.<br>method             | string | Request<br>method.                                                 | Request type in a request line.<br>Generally, the value is <b>GET</b> or <b>POST</b> .                                                                                                    |
| access_log.h<br>ttp_host          | string | Domain name<br>of the<br>requested<br>server                       | Address, domain name, or IP address<br>entered in the address box of a<br>browser.                                                                                                    |
| access_log.u<br>rl                | string | Request URL.                                                       | Path in a URL (excluding the domain name).                                                                                                    |
| access_log.r<br>equest_leng<br>th | string | Request length.                                                    | The request length includes the access request address, HTTP request header, and number of bytes in the request body.                                                                                                    |

| Field                                     | Туре   | Field<br>Description                                                                             | Description                                                                                                    |
|-------------------------------------------|--------|--------------------------------------------------------------------------------------------------|----------------------------------------------------------------------------------------------------|
| access_log.b<br>ytes_send                 | string | Total number of<br>bytes sent to<br>the client.                                                  | Number of bytes sent by Edge WAF to the client                                                                                                    |
| access_log.b<br>ody_bytes_s<br>ent        | string | Total number of<br>bytes of the<br>response body<br>sent to the<br>client                        | Number of bytes of the response<br>body sent by Edge WAF to the client                                                                                                    |
| access_log.u<br>pstream_ad<br>dr          | string | Address of the backend server.                                                                   | IP address of the origin server for<br>which a request is destined. For<br>example, if Edge WAF forwards<br>requests to an ECS, the IP address of<br>the ECS is returned to this parameter.        |
| access_log.r<br>equest_time               | string | Request<br>processing time                                                                       | Processing time starts when the first byte of the client is read (unit: s).                                                                                                    |
| access_log.u<br>pstream_res<br>ponse_time | string | Backend server response time                                                                     | Time the backend server responds to the Edge WAF request (unit: s).                                                                                                    |
| access_log.u<br>pstream_sta<br>tus        | string | Backend server response code                                                                     | Response status code returned by the backend server to Edge WAF.                                                                                                    |
| access_log.u<br>pstream_co<br>nnect_time  | string | Time elapsed<br>for origin<br>servers to<br>connect to<br>backend servers                        | Time for the origin server to establish<br>a connection to its backend servers. If<br>the backend service uses an<br>encryption protocol, this parameter<br>includes the handshake time (unit: s). |
| access_log.u<br>pstream_he<br>ader_time   | string | Time used by<br>the backend<br>server to receive<br>the first byte of<br>the response<br>header. | -                                                                                                    |
| access_log.b<br>ind_ip                    | string | Edge WAF<br>engine back-to-<br>source IP<br>address                                              | Back-to-source IP address used by the<br>Edge WAF engine                                                                                                    |
| access_log.g<br>roup_id                   | string | LTS log group<br>ID                                                                              | ID of the log group for interconnecting Edge WAF with LTS                                                                                                    |
| access_log.a<br>ccess_strea<br>m_id       | string | Log stream ID                                                                                    | ID of <b>access_stream</b> of the user in the log group identified by the <b>group_id</b> field.                                                                                                   |

| Field                                 | Туре   | Field<br>Description                                                                                   | Description                                                                                                    |
|---------------------------------------|--------|----------------------------------------------------------------------------------------------------|----------------------------------------------------------------------------------------------------|
| access_log.e<br>ngine_id              | string | Edge WAF<br>engine ID                                                                                  | Unique ID of the Edge WAF engine                                                                                                    |
| access_log.ti<br>me_iso8601           | string | ISO 8601 time format of logs.                                                                          | -                                                                                                    |
| access_log.s<br>ni                    | string | Domain name<br>requested<br>through SNI.                                                               | -                                                                                                    |
| access_log.tl<br>s_version            | string | Protocol version<br>for establishing<br>an SSL<br>connection.                                          | TLS version used in the request.                                                                                                    |
| access_log.s<br>sl_curves             | string | Curve group list<br>supported by<br>the client.                                                        | -                                                                                                    |
| access_log.s<br>sl_session_r<br>eused | string | SSL session<br>reuse                                                                                   | Whether the SSL session can be<br>reused<br>r: Yes<br>.: No                                                                                                    |
| access_log.p<br>rocess_time           | string | Engine attack<br>detection<br>duration (unit:<br>ms)                                                   | -                                                                                                    |
| access_log.a<br>rgs                   | string | The parameter data in the URL                                                                          | -                                                                                                    |
| access_log.x<br>_forwarded_<br>for    | string | A string of IP<br>addresses for a<br>proxy when the<br>proxy is<br>deployed in<br>front of Edge<br>WAF | The sting includes one or more IP<br>addresses.<br>The leftmost IP address is the<br>originating IP address of the client.<br>Each time the proxy server receives a<br>request, it adds the source IP address<br>of the request to the right of the<br>originating IP address. |
| access_log.c<br>dn_src_ip             | string | Client IP<br>address<br>identified by<br>CDN when CDN<br>is deployed in<br>front of Edge<br>WAF        | This field specifies the real IP address<br>of the client if CDN is deployed in<br>front of Edge WAF.<br><b>NOTICE</b><br>Some CDN vendors may use other fields.<br>Edge WAF records only the most common<br>fields.                                                           |

| Field                                           | Туре   | Field<br>Description                                                                        | Description                                                                                          |
|-------------------------------------------------|--------|---------------------------------------------------------------------------------------------|----------------------------------------------------------------------------------------------------|
| access_log.x<br>_real_ip                        | string | Real IP address<br>of the client<br>when a proxy is<br>deployed in<br>front of Edge<br>WAF. | Real IP address of the client, which is identified by the proxy.                                     |
| access_log.i<br>ntel_crawler                    | string | Used for<br>intelligence<br>anti-crawler<br>analysis.                                       | -                                                                                                    |
| access_log.s<br>sl_ciphers_<br>md5              | string | MD5 value of<br>the SSL cipher<br>(ssl_ciphers).                                            | -                                                                                                    |
| access_log.s<br>sl_cipher                       | string | SSL cipher used.                                                                            | -                                                                                                    |
| access_log.<br>web_tag                          | string | Website name.                                                                               | -                                                                                                    |
| access_log.u<br>ser_agent                       | string | User agent in<br>the request<br>header.                                                     | -                                                                                                    |
| access_log.u<br>pstream_res<br>ponse_lengt<br>h | string | Backend server response size                                                                | -                                                                                                    |
| access_log.r<br>egion_id                        | string | Region where<br>the request is<br>received.                                                 | -                                                                                                    |
| access_log.e<br>nterprise_pr<br>oject_id        | string | ID of the<br>enterprise<br>project that the<br>requested<br>domain name<br>belongs to.      | -                                                                                                    |
| access_log.r<br>eferer                          | string | Referer content<br>in the request<br>header.                                                | The value can contain a maximum of 128 characters. Characters over 128 characters will be truncated. |
| access_log.r<br>ule                             | string | Protection rule<br>that the request<br>matched.                                             | If multiple rules are matched, only one rule is displayed.                                           |

# Description of the Edge WAF attack\_log Field

| Field                       | Туре   | Field<br>Description         | Description                                                 |
|-----------------------------|--------|------------------------------|-------------------------------------------------------------|
| attack_log.cate<br>gory     | string | Log category                 | The value is <b>attack</b> .                                |
| attack_log.tim<br>e         | string | Log time                     | -                                                           |
| attack_log.tim<br>e_iso8601 | string | ISO 8601 time format of logs | -                                                           |
| attack_log.poli<br>cy_id    | string | Policy ID                    | -                                                           |
| attack_log.leve<br>l        | string | Protection<br>level          | Protection level of a built-in rule in basic web protection |
|                             |        |                              | • 1: Low                                                    |
|                             |        |                              | • 2: Medium                                                 |
|                             |        |                              | • <b>3</b> : High                                           |
| Field                 | Туре   | Field<br>Description | Description                                                                                                    |
|-----------------------|--------|----------------------|----------------------------------------------------------------------------------------------------|
| attack_log.atta<br>ck | string | Type of attack       | Attack type. This parameter is listed in attack logs only.                                                                                                    |
|                       |        |                      | default: default attacks                                                                                                    |
|                       |        |                      | • sqli: SQL injections                                                                                                    |
|                       |        |                      | <ul> <li>xss: cross-site scripting (XSS)<br/>attacks</li> </ul>                                                                                               |
|                       |        |                      | webshell: web shells                                                                                                    |
|                       |        |                      | • <b>robot</b> : malicious crawlers                                                                                                    |
|                       |        |                      | • <b>cmdi</b> : command injections                                                                                                    |
|                       |        |                      | • rfi: remote file inclusion attacks                                                                                                    |
|                       |        |                      | Ifi: local file inclusion attacks                                                                                                    |
|                       |        |                      | • illegal: unauthorized requests                                                                                                    |
|                       |        |                      | • vuln: exploits                                                                                                    |
|                       |        |                      | <ul> <li>cc: attacks that hit the CC protection rules</li> </ul>                                                                                              |
|                       |        |                      | • <b>custom_custom</b> : attacks that hit a precise protection rule                                                                                           |
|                       |        |                      | <ul> <li>custom_whiteblackip: attacks<br/>that hit an IP address blacklist or<br/>whitelist rule</li> </ul>                                                   |
|                       |        |                      | <ul> <li>custom_geoip: attacks that hit a<br/>geolocation access control rule</li> </ul>                                                                      |
|                       |        |                      | • <b>antitamper</b> : attacks that hit a web tamper protection rule                                                                                           |
|                       |        |                      | • <b>anticrawler</b> : attacks that hit the JS challenge anti-crawler rule                                                                                    |
|                       |        |                      | • <b>leakage</b> : vulnerabilities that hit an information leakage prevention rule                                                                            |
|                       |        |                      | <ul> <li>antiscan_high_freq_scan: Attacks<br/>that hit malicious scanning rules.</li> </ul>                                                                   |
|                       |        |                      | <ul> <li>followed_action: The source is<br/>marked as a known attack source.</li> <li>For details, see Configuring a<br/>Known Attack Source Rule.</li> </ul> |
| attack_log.acti       | string | Protective           | Edge WAF defense action.                                                                                                    |
| on                    |        | action               | • <b>block</b> : WAF blocks attacks.                                                                                                    |
|                       |        |                      | • <b>log</b> : WAF only logs detected attacks.                                                                                                    |
|                       |        |                      | • captcha: Verification code                                                                                                    |

| Field                           | Туре   | Field<br>Description                                                                  | Description                                                                                                    |
|---------------------------------|--------|---------------------------------------------------------------------------------------|----------------------------------------------------------------------------------------------------|
| attack_log.sub<br>_type         | string | Crawler types                                                                         | <ul> <li>When attack is set to robot, this parameter cannot be left blank.</li> <li>script_tool: Script tools</li> <li>search_engine: Search engines</li> <li>scanner: Scanning tools</li> <li>uncategorized: Other crawlers</li> </ul> |
| attack_log.rule                 | string | ID of the<br>triggered rule<br>or the<br>description of<br>the custom<br>policy type. | -                                                                                                    |
| attack_log.rule<br>_name        | string | Description of<br>a custom rule<br>type                                               | This field is empty when a basic protection rule is matched                                                                                                    |
| attack_log.loca<br>tion         | string | Location<br>triggering the<br>malicious<br>load                                       | -                                                                                                    |
| attack_log.req_<br>body         | sting  | Request body                                                                          | -                                                                                                    |
| attack_log.resp<br>_headers     | string | Response<br>header                                                                    | -                                                                                                    |
| attack_log.hit_<br>data         | string | String<br>triggering the<br>malicious<br>load                                         | -                                                                                                    |
| attack_log.resp<br>_body        | string | Response<br>body                                                                      | -                                                                                                    |
| attack_log.bac<br>kend.protocol | string | Backend<br>protocol                                                                   | -                                                                                                    |
| attack_log.bac<br>kend.alive    | string | Backend<br>server status                                                              | -                                                                                                    |
| attack_log.bac<br>kend.port     | string | Backend<br>server port                                                                | -                                                                                                    |
| attack_log.bac<br>kend.host     | string | Backend<br>server host<br>value                                                       | -                                                                                                    |
| attack_log.bac<br>kend.type     | string | Backend<br>server type                                                                | IP address or domain name                                                                                                    |

| Field                          | Туре       | Field<br>Description                         | Description                                                                                               |
|--------------------------------|------------|----------------------------------------------|----------------------------------------------------------------------------------------------------|
| attack_log.bac<br>kend.weight  | numb<br>er | Backend<br>server weight                     | -                                                                                                    |
| attack_log.stat<br>us          | string     | Response<br>status code                      | -                                                                                                    |
| attack_log.upst<br>ream_status | string     | Origin server response code                  | -                                                                                                    |
| attack_log.reqi<br>d           | string     | Random ID                                    | The value consists of the engine IP address suffix, request timestamp, and request ID allocated by Nginx. |
| attack_log.req<br>uestid       | string     | Unique ID of<br>the request                  | Request ID allocated by Nginx                                                                             |
| attack_log.id                  | string     | Attack ID                                    | ID of the attack                                                                                          |
| attack_log.met<br>hod          | string     | Request<br>method                            | -                                                                                                    |
| attack_log.sip                 | string     | Client request<br>IP address                 | -                                                                                                    |
| attack_log.spor<br>t           | string     | Client request port                          | -                                                                                                    |
| attack_log.host                | string     | Requested<br>domain name                     | -                                                                                                    |
| attack_log.http<br>_host       | string     | Domain name<br>of the<br>requested<br>server | -                                                                                                    |
| attack_log.hpo<br>rt           | string     | Port of the requested server                 | -                                                                                                    |
| attack_log.uri                 | string     | Request URL                                  | The domain is excluded.                                                                                   |

| Field                   | Туре                                                                                                    | Field<br>Description           | Description                             |
|-------------------------|----------------------------------------------------------------------------------------------------|--------------------------------|-----------------------------------------|
| attack_log.hea<br>der   | A<br>JSON<br>string.<br>A<br>JSON<br>table<br>is<br>obtai<br>ned<br>after<br>the<br>string<br>is<br>decod<br>ed. | Request<br>header              | -                                       |
| attack_log.mut<br>ipart | A<br>JSON<br>string.<br>A<br>JSON<br>table<br>is<br>obtai<br>ned<br>after<br>the<br>string<br>is<br>decod<br>ed. | Request<br>multipart<br>header | This parameter is used to upload files. |
| attack_log.coo<br>kie   | A<br>JSON<br>string.<br>A<br>JSON<br>table<br>is<br>obtai<br>ned<br>after<br>the<br>string<br>is<br>decod<br>ed. | Cookie of the<br>request       |                                         |

| Field                                     | Туре                                                                                                    | Field<br>Description                                                      | Description                                                                     |
|-------------------------------------------|----------------------------------------------------------------------------------------------------|---------------------------------------------------------------------------|---------------------------------------------------------------------------------|
| attack_log.par<br>ams                     | A<br>JSON<br>string.<br>A<br>JSON<br>table<br>is<br>obtai<br>ned<br>after<br>the<br>string<br>is<br>decod<br>ed. | Params value<br>following the<br>request URI                              | -                                                                               |
| attack_log.bod<br>y_bytes_sent            | string                                                                                                    | Total number<br>of bytes of<br>the response<br>body sent to<br>the client | Total number of bytes of the<br>response body sent by Edge WAF to<br>the client |
| attack_log.upst<br>ream_response<br>_time | string                                                                                                    | Backend<br>server<br>response time                                        | -                                                                               |
| attack_log.engi<br>ne_id                  | string                                                                                                    | Unique ID of<br>the engine                                                | -                                                                               |
| attack_log.regi<br>on_id                  | string                                                                                                    | ID of the<br>region where<br>the engine is<br>located                     | -                                                                               |
| attack_log.engi<br>ne_ip                  | string                                                                                                    | Engine IP<br>address                                                      | -                                                                               |
| attack_log.proc<br>ess_time               | string                                                                                                    | Detection<br>duration                                                     | -                                                                               |
| attack_log.rem<br>ote_ip                  | string                                                                                                    | Layer-4 IP<br>address of the<br>client that<br>sends the<br>request       | -                                                                               |
| attack_log.x_fo<br>rwarded_for            | string                                                                                                    | Content of <b>X-</b><br>Forwarded-<br>For in the<br>request<br>header     | -                                                                               |

| Field                                    | Туре   | Field<br>Description                                                                       | Description                                                                                      |
|------------------------------------------|--------|--------------------------------------------------------------------------------------------|--------------------------------------------------------------------------------------------------|
| attack_log.cdn<br>_src_ip                | string | Content of<br><b>Cdn-Src-Ip</b> in<br>the request<br>header                                | -                                                                                                |
| attack_log.x_re<br>al_ip                 | string | Content of <b>X-</b><br><b>Real-IP</b> in the<br>request<br>header                         | -                                                                                                |
| attack_log.gro<br>up_id                  | string | Log group ID                                                                               | LTS log group ID                                                                                 |
| attack_log.atta<br>ck_stream_id          | string | Log stream ID                                                                              | ID of <b>access_stream</b> of the user in the log group identified by the <b>group_id</b> field. |
| attack_log.host<br>id                    | string | Protected<br>domain name<br>ID<br>(upstream_id)                                            | -                                                                                                |
| attack_log.ten<br>antid                  | string | Account ID                                                                                 | -                                                                                                |
| attack_log.proj<br>ectid                 | string | ID of the<br>project the<br>protected<br>domain name<br>belongs to                         | -                                                                                                |
| attack_log.ente<br>rprise_project_i<br>d | string | ID of the<br>enterprise<br>project that<br>the requested<br>domain name<br>belongs to      | -                                                                                                |
| attack_log.web<br>_tag                   | string | Website name                                                                               | -                                                                                                |
| attack_log.req_<br>body                  | string | Request body.<br>(If the request<br>body larger<br>than 1 KB, it<br>will be<br>truncated.) | -                                                                                                |

# **5** Permissions Management

### 5.1 Creating a User Group and Granting Permissions

This section describes how to use **IAM** to implement fine-grained permissions control for your EdgeSec resources. With IAM, you can:

- Create IAM users for employees based on the organizational structure of your enterprise. Each IAM user has their own security credentials, providing access to EdgeSec resources.
- Grant only the permissions required for users to perform a specific task.
- Entrust a Huawei account or a cloud service to perform efficient O&M on your EdgeSec resources.

If your Huawei account does not require individual IAM users, skip this section.

This section describes the procedure for granting permissions. **Figure 5-1** shows the procedure.

#### Prerequisites

Before granting permissions to a user group, you need to learn about the permissions supported by EdgeSec in **Table 5-1** and choose policies or roles based on your requirements.

| System Role/<br>Policy Name   | Description                        | Туре             | Dependency |
|-------------------------------|------------------------------------|------------------|------------|
| EdgeSec<br>FullAccess         | All permissions of<br>EdgeSec      | System<br>policy | None       |
| EdgeSec<br>ReadOnlyAcces<br>s | Read-only permission<br>of EdgeSec | System<br>policy |            |

| Table 5- | 1 Edge | Sec sys | stem ro | les |
|----------|--------|---------|---------|-----|
|----------|--------|---------|---------|-----|

#### **Permission Granting Process**

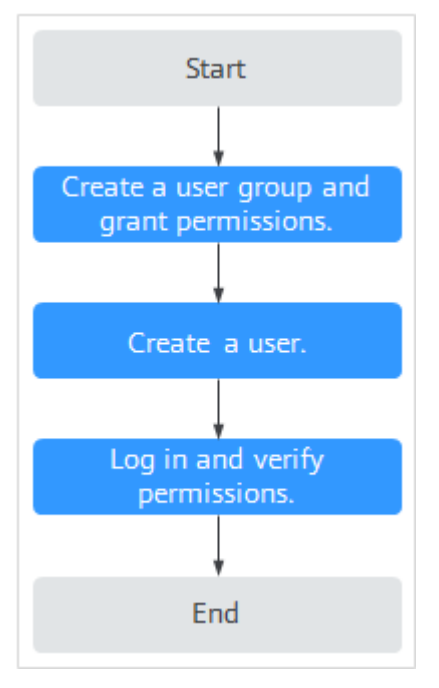

#### Figure 5-1 Process for granting permissions

#### 1. Create a user group and assign permissions.

Create a user group on the IAM console and assign the **EdgeSec FullAccess** permissions to the group.

#### 2. Create a user and add it to a user group.

Create a user on the IAM console and add the user to the group created in 1.

3. Log in and verify permissions.

Log in to the EdgeSec console by using the created user, and verify that the user only has permissions of EdgeSec.

Choose any other service from **Service List**. If a message appears indicating that you do not have permissions to access the service, the **EdgeSec FullAccess** policy has already taken effect.

# **6** Key Operations Recorded by CTS

# 6.1 EdgeSec Operations Recorded by CTS

CTS records operations on EdgeSec. With CTS, you can query, audit, and backtrack these operations. For details, see the *Cloud Trace Service User Guide*.

 Table 6-1 lists the EdgeSec operations recorded by CTS.

| Operation                                                    | Resource Type         | Trace                          |
|--------------------------------------------------------------|-----------------------|--------------------------------|
| Adding a CDN domain name scheduling task                     | cdnDomainScheduleTask | addCdnDomainSchedule-<br>Task  |
| Add a domain name to be protected                            | bsgDomainName         | addBsgDomainName               |
| Deleting a protected domain name                             | bsgDomainName         | deleteBsgDomainName            |
| Updating a protected domain name                             | bsgDomainName         | updateBsgDomainName            |
| Subscribing to the service                                   | serviceInfo           | addServiceInfo                 |
| Unsubscribing from the service                               | serviceInfo           | deleteServiceInfo              |
| Adding a domain name<br>to be protected from<br>DDoS attacks | ddosDomainNames       | add Edge DDos Domain-<br>Names |
| Deleting a domain name<br>protected from DDoS<br>attacks     | ddosDomainNames       | deleteEdgeDDosDomain-<br>Names |

Table 6-1 EdgeSec operations recorded by CTS

| Operation                                                | Resource Type      | Trace                          |
|----------------------------------------------------------|--------------------|--------------------------------|
| Updating a domain<br>name protected from<br>DDoS attacks | ddosDomainNames    | updateEdgeDDosDo-<br>mainNames |
| Creating a script anti-<br>crawler rule                  | wafAntiCrawlerRule | createWafAntiCrawler-<br>Rule  |
| Deleting a script anti-<br>crawler rule                  | wafAntiCrawlerRule | deleteWafAntiCrawler-<br>Rule  |
| Changing the script anti-<br>crawler mode                | wafAntiCrawlerRule | switchWafAntiCrawler-<br>Rule  |
| Updating a script anti-<br>crawler rule                  | wafAntiCrawlerRule | updateWafAntiCrawler-<br>Rule  |
| Creating a CC attack protection rule                     | wafCcRule          | createWafCcRule                |
| Deleting a CC attack protection rule                     | wafCcRule          | deleteWafCcRule                |
| Updating a CC attack protection rule                     | wafCcRule          | updateWafCcRule                |
| Creating a certificate                                   | wafCertificate     | createWafCertificate           |
| Deleting a certificate                                   | wafCertificate     | deleteWafCertificate           |
| Updating a certificate                                   | wafCertificate     | updateWafCertificate           |
| Creating a precise protection rule                       | wafCustomRule      | createWafCustomRule            |
| Deleting a precise protection rule                       | wafCustomRule      | deleteWafCustomRule            |
| Updating a precise protection rule                       | wafCustomRule      | updateWafCustomRule            |
| Creating a domain name to be protected                   | wafDomain          | createWafDomain                |
| Deleting a protected domain name                         | wafDomain          | deleteWafDomain                |
| Updating a protected domain name                         | wafDomain          | updateWafDomain                |
| Creating a geolocation access control rule               | wafGeoIpRule       | createWafGeoIpRule             |
| Deleting a geolocation access control rule               | wafGeoIpRule       | deleteWafGeoIpRule             |

| Operation                                                            | Resource Type      | Trace                         |
|----------------------------------------------------------------------|--------------------|-------------------------------|
| Updating a geolocation access control rule                           | wafGeoIpRule       | updateWafGeoIpRule            |
| Creating a false alarm masking rule                                  | wafIgnoreRule      | createWafIgnoreRule           |
| Deleting a false alarm<br>masking rule                               | wafIgnoreRule      | deleteWafIgnoreRule           |
| Resetting a false alarm masking rule                                 | wafIgnoreRule      | recountWafIgnoreRule          |
| Updating a false alarm<br>masking rule                               | wafIgnoreRule      | updateWafIgnoreRule           |
| Creating an IP address<br>group                                      | waflpGroup         | CreateWafIpGroup              |
| Deleting an IP address<br>group                                      | waflpGroup         | DeleteWafIpGroup              |
| Updating an IP address<br>group                                      | waflpGroup         | UpdateWafIpGroup              |
| Updating the domain<br>names to which a<br>protection policy applies | wafPolicy          | applyWafPolicy                |
| Creating a protection policy                                         | wafPolicy          | createWafPolicy               |
| Deleting a protection policy                                         | wafPolicy          | deleteWafPolicy               |
| Updating a protection policy                                         | wafPolicy          | updateWafPolicy               |
| Creating a privacy masking rule                                      | wafPrivacyMaskRule | createWafPrivacyMa-<br>skRule |
| Deleting a privacy masking rule                                      | wafPrivacyMaskRule | deleteWafPrivacyMa-<br>skRule |
| Updating a privacy masking rule                                      | wafPrivacyMaskRule | updateWafPrivacyMa-<br>skRule |
| Creating a known attack source rule                                  | wafPunishmentRule  | createWafPunishmen-<br>tRule  |
| Deleting a known attack source rule                                  | wafPunishmentRule  | deleteWafPunishmen-<br>tRule  |
| Updating a known attack source rule                                  | wafPunishmentRule  | updateWafPunishmen-<br>tRule  |

| Operation                                             | Resource Type       | Trace                          |
|-------------------------------------------------------|---------------------|--------------------------------|
| Creating a reference table                            | wafValueList        | createWafValueList             |
| Deleting a reference table                            | wafValueList        | deleteWafValueList             |
| Updating a reference table                            | wafValueList        | updateWafValueList             |
| Adding an IP address<br>blacklist or whitelist rule   | wafWhiteBlackIpRule | createWafWhiteBlackI-<br>pRule |
| Deleting an IP address<br>blacklist or whitelist rule | wafWhiteBlackIpRule | deleteWafWhiteBlackI-<br>pRule |
| Updating an IP address<br>blacklist or whitelist rule | wafWhiteBlackIpRule | updateWafWhiteBlackI-<br>pRule |

## 6.2 Querying Traces

After you enable CTS, the system starts recording operations on EdgeSec. You can view the operation records of the last 7 days on the CTS console.

For details about how to view audit logs, see **Querying Real-Time Traces (for New Console)**.

# **7** Monitoring

# 7.1 EdgeSec Monitored Metrics

#### Description

This section describes metrics reported by EdgeSec to Cloud Eye as well as their namespaces and dimensions. You can query the metrics and alarms generated for EdgeSec on the Cloud Eye console or using the APIs provided by Cloud Eye.

#### Namespaces

SYS.EdgeSec

**NOTE** 

A namespace is an abstract collection of resources and objects. Multiple namespaces can be created in a single cluster with the data isolated from each other. This enables namespaces to share the same cluster services without affecting each other.

#### Metrics

Table 7-1 EdgeSec metrics

| ID               | Name                     | Description                                                                                                    | Value<br>Range                 | Monito<br>red<br>Object         | Monitori<br>ng<br>Period<br>(Original<br>Metric) |
|------------------|--------------------------|----------------------------------------------------------------------------------------------------|--------------------------------|---------------------------------|--------------------------------------------------|
| requests         | Number of<br>Requests    | Number of<br>requests returned<br>by WAF in the last<br>5 minutes<br>Unit: count<br>Collection method:<br>Collect the | ≥ 0<br>Value<br>type:<br>Float | Protecte<br>d<br>domain<br>dame | 5<br>minutes                                     |
|                  |                          | number of<br>requests for<br>accessing the<br>protected domain<br>name.                                               |                                |                                 |                                                  |
| waf_http_<br>2xx | WAF Status<br>Code (2XX) | Number of 2XX<br>status codes<br>returned by WAF<br>in the last 5<br>minutes<br>Unit: count                           | ≥ 0<br>Value<br>type:<br>Float | Protecte<br>d<br>domain<br>dame | 5<br>minutes                                     |
|                  |                          | Collection method:<br>Collect the<br>number of 2XX<br>status codes<br>returned.                                       |                                |                                 |                                                  |
| waf_http_<br>3xx | WAF Status<br>Code (3XX) | Number of 3XX<br>status codes<br>returned by WAF<br>in the last 5<br>minutes                                          | ≥ 0<br>Value<br>type:<br>Float | Protecte<br>d<br>domain<br>dame | 5<br>minutes                                     |
|                  |                          | Unit: count<br>Collection method:<br>Collect the<br>number of 3XX<br>status codes<br>returned                         |                                |                                 |                                                  |

| ID                   | Name                     | Description                                                                                                    | Value<br>Range                 | Monito<br>red<br>Object         | Monitori<br>ng<br>Period<br>(Original<br>Metric) |
|----------------------|--------------------------|----------------------------------------------------------------------------------------------------|--------------------------------|---------------------------------|--------------------------------------------------|
| waf_http_<br>4xx     | WAF Status<br>Code (4XX) | Number of 4XX<br>status codes<br>returned by WAF<br>in the last 5<br>minutes<br>Unit: count<br>Collection method:<br>Collect the<br>number of 4XX<br>status codes<br>returned.                                                                                                    | ≥ 0<br>Value<br>type:<br>Float | Protecte<br>d<br>domain<br>dame | 5<br>minutes                                     |
| waf_http_<br>5xx     | WAF Status<br>Code (5XX) | Number of 5XX<br>status codes<br>returned by WAF<br>in the last 5<br>minutes<br>Unit: count<br>Collection method:<br>Collect the<br>number of 5XX<br>status codes<br>returned.                                                                                                    | ≥ 0<br>Value<br>type:<br>Float | Protecte<br>d<br>domain<br>dame | 5<br>minutes                                     |
| waf_fuse<br>d_counts | WAF Traffic<br>Threshold | Number of<br>requests destined<br>for the protected<br>domain name in<br>the last 5 minutes<br>during breakdown<br>protection<br>duration<br>Unit: count<br>Collection method:<br>Collect the<br>number of<br>requests destined<br>for the protected<br>domain name in<br>the last 5 minutes<br>during breakdown<br>protection<br>duration. | ≥ 0<br>Value<br>type:<br>Float | Protecte<br>d<br>domain<br>dame | 5<br>minutes                                     |

| ID                         | Name                         | Description                                                                                                    | Value<br>Range                        | Monito<br>red<br>Object         | Monitori<br>ng<br>Period<br>(Original<br>Metric) |
|----------------------------|------------------------------|----------------------------------------------------------------------------------------------------|---------------------------------------|---------------------------------|--------------------------------------------------|
| inbound_t<br>raffic        | Total<br>Inbound<br>Traffic  | Total inbound<br>traffic in the last 5<br>minutes<br>Unit: Mbit/s<br>Collection method:<br>Collect the total<br>inbound traffic in<br>the last 5 minutes.               | ≥ 0 Mbit/s<br>Value<br>type:<br>Float | Protecte<br>d<br>domain<br>dame | 5<br>minutes                                     |
| outbound<br>_traffic       | Total<br>Outbound<br>Traffic | Total outbound<br>traffic in the last 5<br>minutes<br>Unit: Mbit/s<br>Collection method:<br>Collect the total<br>outbound traffic in<br>the last 5 minutes.             | ≥ 0 Mbit/s<br>Value<br>type:<br>Float | Protecte<br>d<br>domain<br>dame | 5<br>minutes                                     |
| waf_proc<br>ess_time_<br>0 | WAF<br>Latency [0,<br>10) ms | Number of<br>requests processed<br>by WAF at a<br>latency from 0 ms<br>(included) to 10<br>ms (excluded) in<br>the last 5 minutes<br>Unit: count                        | ≥ 0<br>Value<br>type:<br>Float        | Protecte<br>d<br>domain<br>dame | 5<br>minutes                                     |
|                            |                              | Collection method:<br>Collect the<br>number of<br>requests processed<br>by WAF at a<br>latency from 0 ms<br>(included) to 10<br>ms (excluded) in<br>the last 5 minutes. |                                       |                                 |                                                  |

| ID                          | Name                          | Description                                                                                                    | Value<br>Range                 | Monito<br>red<br>Object         | Monitori<br>ng<br>Period<br>(Original<br>Metric) |
|-----------------------------|-------------------------------|----------------------------------------------------------------------------------------------------|--------------------------------|---------------------------------|--------------------------------------------------|
| waf_proc<br>ess_time_<br>10 | WAF<br>Latency<br>[10, 20) ms | Number of<br>requests processed<br>by WAF at a<br>latency from 10<br>ms (included) to<br>20 ms (excluded)<br>in the last 5<br>minutes<br>Unit: count<br>Collection method:  | ≥ 0<br>Value<br>type:<br>Float | Protecte<br>d<br>domain<br>dame | 5<br>minutes                                     |
|                             |                               | Collect the<br>number of<br>requests processed<br>by WAF at a<br>latency from 10<br>ms (included) to<br>20 ms (excluded)<br>in the last 5<br>minutes.                       |                                |                                 |                                                  |
| waf_proc<br>ess_time_<br>20 | WAF<br>Latency<br>[20, 50) ms | Number of<br>requests processed<br>by WAF at a<br>latency from 20<br>ms (included) to<br>50 ms (excluded)<br>in the last 5<br>minutes                                       | ≥ 0<br>Value<br>type:<br>Float | Protecte<br>d<br>domain<br>dame | 5<br>minutes                                     |
|                             |                               | Collection method:<br>Collect the<br>number of<br>requests processed<br>by WAF at a<br>latency from 20<br>ms (included) to<br>50 ms (excluded)<br>in the last 5<br>minutes. |                                |                                 |                                                  |

| ID                           | Name                                 | Description                                                                                                    | Value<br>Range                 | Monito<br>red<br>Object         | Monitori<br>ng<br>Period<br>(Original<br>Metric) |
|------------------------------|--------------------------------------|----------------------------------------------------------------------------------------------------|--------------------------------|---------------------------------|--------------------------------------------------|
| waf_proc<br>ess_time_<br>50  | WAF<br>Latency<br>[50, 100)<br>ms    | Number of<br>requests processed<br>by WAF at a<br>latency from 50<br>ms (included) to<br>100 ms (excluded)<br>in the last 5<br>minutes<br>Unit: count<br>Collection method:<br>Collect the | ≥ 0<br>Value<br>type:<br>Float | Protecte<br>d<br>domain<br>dame | 5<br>minutes                                     |
|                              |                                      | number of<br>requests processed<br>by WAF at a<br>latency from 50<br>ms (included) to<br>100 ms (excluded)<br>in the last 5<br>minutes.                                                    |                                |                                 |                                                  |
| waf_proc<br>ess_time_<br>100 | WAF<br>Latency<br>[100,<br>1,000) ms | Number of<br>requests processed<br>by WAF at a<br>latency from 100<br>ms (included) to<br>1,000 ms<br>(excluded) in the<br>last 5 minutes                                                  | ≥ 0<br>Value<br>type:<br>Float | Protecte<br>d<br>domain<br>dame | 5<br>minutes                                     |
|                              |                                      | Collection method:<br>Collect the<br>number of<br>requests processed<br>by WAF at a<br>latency from 100<br>ms (included) to<br>1,000 ms<br>(excluded) in the<br>last 5 minutes.            |                                |                                 |                                                  |

| ID                            | Name                                   | Description                                                                                                    | Value<br>Range                 | Monito<br>red<br>Object         | Monitori<br>ng<br>Period<br>(Original<br>Metric) |
|-------------------------------|----------------------------------------|----------------------------------------------------------------------------------------------------|--------------------------------|---------------------------------|--------------------------------------------------|
| waf_proc<br>ess_time_<br>1000 | WAF<br>Latency<br>[1,000,<br>above) ms | Number of<br>requests processed<br>by WAF at a<br>latency greater<br>than or equal to<br>1,000 ms in the<br>last 5 minutes<br>Unit: count<br>Collection method:<br>Collect the<br>number of<br>requests processed<br>by WAF at a<br>latency greater<br>than or equal to<br>1,000 ms in the<br>last 5 minutes. | ≥ 0<br>Value<br>type:<br>Float | Protecte<br>d<br>domain<br>dame | 5<br>minutes                                     |
| qps_peak                      | Peak QPS                               | Peak QPS of the<br>protected domain<br>name in the last 5<br>minutes<br>Unit: count<br>Collection method:<br>Collect the peak<br>QPS of the<br>protected domain<br>name in the last 5<br>minutes.                                                                                                    | ≥ 0<br>Value<br>type:<br>Float | Protecte<br>d<br>domain<br>dame | 5<br>minutes                                     |
| qps_mea<br>n                  | Average<br>QPS                         | Average QPS of<br>the protected<br>domain name in<br>the last 5 minutes<br>Unit: count<br>Collection method:<br>Collect the<br>average QPS of<br>the protected<br>domain name in<br>the last 5 minutes.                                                                                                    | ≥ 0<br>Value<br>type:<br>Float | Protecte<br>d<br>domain<br>dame | 5<br>minutes                                     |

| ID                        | Name                                                              | Description                                                                                                    | Value<br>Range                 | Monito<br>red<br>Object         | Monitori<br>ng<br>Period<br>(Original<br>Metric) |
|---------------------------|-------------------------------------------------------------------|----------------------------------------------------------------------------------------------------|--------------------------------|---------------------------------|--------------------------------------------------|
| waf_http_<br>0            | No WAF<br>Status<br>Code                                          | Number of<br>requests with no<br>status code<br>returned by WAF<br>in the last 5<br>minutes<br>Unit: count                                         | ≥ 0<br>Value<br>type:<br>Float | Protecte<br>d<br>domain<br>dame | 5<br>minutes                                     |
|                           |                                                                   | Collection method:<br>Collect the<br>number of<br>requests with no<br>status code<br>returned by WAF<br>in the last 5<br>minutes.                  |                                |                                 |                                                  |
| upstream<br>_code_2x<br>x | Status<br>Code<br>Returned<br>by the<br>Origin<br>Server<br>(2XX) | Number of<br>requests with a<br>2XX status code<br>returned by the<br>origin server in the<br>last 5 minutes<br>Unit: count                        | ≥ 0<br>Value<br>type:<br>Float | Protecte<br>d<br>domain<br>dame | 5<br>minutes                                     |
|                           |                                                                   | Collection method:<br>Collect the<br>number of<br>requests with a<br>2XX status code<br>returned by the<br>origin server in the<br>last 5 minutes. |                                |                                 |                                                  |

| ID                        | Name                                                              | Description                                                                                                    | Value<br>Range                 | Monito<br>red<br>Object         | Monitori<br>ng<br>Period<br>(Original<br>Metric) |
|---------------------------|-------------------------------------------------------------------|----------------------------------------------------------------------------------------------------|--------------------------------|---------------------------------|--------------------------------------------------|
| upstream<br>_code_3x<br>x | Status<br>Code<br>Returned<br>by the<br>Origin<br>Server<br>(3XX) | Number of<br>requests with a<br><i>3XX</i> status code<br>returned by the<br>origin server in the<br>last 5 minutes<br>Unit: count                        | ≥ 0<br>Value<br>type:<br>Float | Protecte<br>d<br>domain<br>dame | 5<br>minutes                                     |
|                           |                                                                   | Collection method:<br>Collect the<br>number of<br>requests with a<br><i>3XX</i> status code<br>returned by the<br>origin server in the<br>last 5 minutes. |                                |                                 |                                                  |
| upstream<br>_code_4x<br>x | Status<br>Code<br>Returned<br>by the<br>Origin<br>Server          | Number of<br>requests with a<br><i>4XX</i> status code<br>returned by the<br>origin server in the<br>last 5 minutes                                       | ≥ 0<br>Value<br>type:<br>Float | Protecte<br>d<br>domain<br>dame | 5<br>minutes                                     |
|                           |                                                                   | Collection method:<br>Collect the<br>number of<br>requests with a<br><i>4XX</i> status code<br>returned by the<br>origin server in the<br>last 5 minutes. |                                |                                 |                                                  |

| ID                           | Name                                                              | Description                                                                                                    | Value<br>Range                        | Monito<br>red<br>Object         | Monitori<br>ng<br>Period<br>(Original<br>Metric) |
|------------------------------|-------------------------------------------------------------------|----------------------------------------------------------------------------------------------------|---------------------------------------|---------------------------------|--------------------------------------------------|
| upstream<br>_code_5x<br>x    | Status<br>Code<br>Returned<br>by the<br>Origin<br>Server<br>(5XX) | Number of<br>requests with a<br><i>5XX</i> status code<br>returned by the<br>origin server in the<br>last 5 minutes<br>Unit: count<br>Collection method:<br>Collect the<br>number of<br>requests with a<br><i>5XX</i> status code<br>returned by the<br>origin server in the<br>last 5 minutes. | ≥ 0<br>Value<br>type:<br>Float        | Protecte<br>d<br>domain<br>dame | 5<br>minutes                                     |
| upstream<br>_code_0          | No Origin<br>Server<br>Status<br>Code                             | Number of<br>requests with no<br>status code<br>returned in the<br>last 5 minutes<br>Unit: count<br>Collection method:<br>Collect the<br>number of<br>requests with no<br>status code<br>returned in the<br>last 5 minutes.                                                                     | ≥ 0<br>Value<br>type:<br>Float        | Protecte<br>d<br>domain<br>dame | 5<br>minutes                                     |
| inbound_t<br>raffic_pea<br>k | Peak<br>Inbound<br>Traffic                                        | Peak inbound<br>traffic to the<br>domain name in<br>the last 5 minutes<br>Unit: Mbit/s<br>Collection method:<br>Collect the peak<br>inbound traffic to<br>the domain name<br>in the last 5<br>minutes.                                                                                          | ≥ 0 Mbit/s<br>Value<br>type:<br>Float | Protecte<br>d<br>domain<br>dame | 5<br>minutes                                     |

| ID                            | Name                           | Description                                                                                                    | Value<br>Range                        | Monito<br>red<br>Object         | Monitori<br>ng<br>Period<br>(Original<br>Metric) |
|-------------------------------|--------------------------------|----------------------------------------------------------------------------------------------------|---------------------------------------|---------------------------------|--------------------------------------------------|
| inbound_t<br>raffic_me<br>an  | Average<br>Inbound<br>Traffic  | Average inbound<br>traffic to the<br>domain name in<br>the last 5 minutes<br>Unit: Mbit/s                        | ≥ 0 Mbit/s<br>Value<br>type:<br>Float | Protecte<br>d<br>domain<br>dame | 5<br>minutes                                     |
|                               |                                | Collection method:<br>Collect the<br>average inbound<br>traffic to the<br>domain name in<br>the last 5 minutes.  |                                       |                                 |                                                  |
| outbound<br>_traffic_p<br>eak | Peak<br>Outbound<br>Traffic    | Peak outbound<br>traffic to the<br>domain name in<br>the last 5 minutes<br>Unit: Mbit/s                          | ≥ 0 Mbit/s<br>Value<br>type:<br>Float | Protecte<br>d<br>domain<br>dame | 5<br>minutes                                     |
|                               |                                | Collection method:<br>Collect the peak<br>outbound traffic to<br>the domain name<br>in the last 5<br>minutes.    |                                       |                                 |                                                  |
| outbound<br>_traffic_m<br>ean | Average<br>Outbound<br>Traffic | Average outbound<br>traffic to the<br>domain name in<br>the last 5 minutes<br>Unit: Mbit/s                       | ≥ 0 Mbit/s<br>Value<br>type:<br>Float | Protecte<br>d<br>domain<br>dame | 5<br>minutes                                     |
|                               |                                | Collection method:<br>Collect the<br>average outbound<br>traffic to the<br>domain name in<br>the last 5 minutes. |                                       |                                 |                                                  |

| ID                             | Name                                                          | Description                                                                                                    | Value<br>Range                 | Monito<br>red<br>Object         | Monitori<br>ng<br>Period<br>(Original<br>Metric) |
|--------------------------------|---------------------------------------------------------------|----------------------------------------------------------------------------------------------------|--------------------------------|---------------------------------|--------------------------------------------------|
| attacks                        | Number of<br>Attacks                                          | Number of attacks<br>against the<br>domain name in<br>the last 5 minutes<br>Unit: count<br>Collection method:<br>Collect the<br>number of attacks<br>against the<br>domain name in<br>the last 5 minutes.                                       | ≥ 0<br>Value<br>type:<br>Float | Protecte<br>d<br>domain<br>dame | 5<br>minutes                                     |
| crawlers                       | Number of<br>Crawler<br>Attacks                               | Number of crawler<br>attacks against the<br>domain name in<br>the last 5 minutes<br>Unit: count<br>Collection method:<br>Collect the<br>number of crawler<br>attacks against the<br>domain name in<br>the last 5 minutes.                       | ≥ 0<br>Value<br>type:<br>Float | Domain<br>Name                  | 5                                                |
| base_prot<br>ection_co<br>unts | Number of<br>Attacks<br>Blocked by<br>Basic Web<br>Protection | Number of attacks<br>blocked by basic<br>web protection<br>rules over the last<br>5 minutes<br>Unit: count<br>Collection method:<br>Collect the<br>number of attacks<br>blocked by basic<br>web protection<br>rules over the last<br>5 minutes. | ≥ 0<br>Value<br>type:<br>Float | Protecte<br>d<br>domain<br>dame | 5<br>minutes                                     |

| ID                                | Name                                                        | Description                                                                                                    | Value<br>Range                 | Monito<br>red<br>Object         | Monitori<br>ng<br>Period<br>(Original<br>Metric) |
|-----------------------------------|-------------------------------------------------------------|----------------------------------------------------------------------------------------------------|--------------------------------|---------------------------------|--------------------------------------------------|
| precise_pr<br>otection_<br>counts | Number of<br>Attacks<br>Blocked by<br>Precise<br>Protection | Number of attacks<br>blocked by precise<br>protection rules<br>over the last 5<br>minutes<br>Unit: count<br>Collection method:<br>Collect the<br>number of attacks<br>blocked by precise<br>protection rules<br>over the last 5<br>minutes. | ≥ 0<br>Value<br>type:<br>Float | Protecte<br>d<br>domain<br>dame | 5<br>minutes                                     |
| cc_protec<br>tion_coun<br>ts      | Number of<br>Attacks<br>Blocked by<br>CC<br>Protection      | Number of attacks<br>blocked by CC<br>protection rules<br>over the last 5<br>minutes<br>Unit: count<br>Collection method:<br>Collect the<br>number of attacks<br>blocked by CC<br>protection rules<br>over the last 5<br>minutes.           | ≥ 0<br>Value<br>type:<br>Float | Protecte<br>d<br>domain<br>dame | 5<br>minutes                                     |

#### Dimensions

| Кеу             | Value                                |
|-----------------|--------------------------------------|
| instance_id     | ID of the dedicated WAF instance     |
| waf_instance_id | ID of the website protected with WAF |

### Example of Raw Data Format of Monitored Metrics

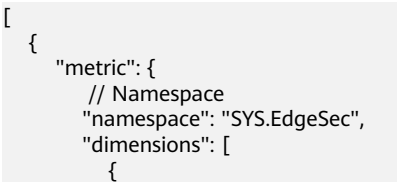

```
// Dimension name, for example, protected website
           "name": "waf_instance_id",
           // ID of the monitored object in this dimension, for example, ID of the protected website
            "value": "082db2f542e0438aa520035b3e99cd99"
        }
     1.
     // Metric ID
      "metric_name": "waf_http_2xx"
   // Time to live, which is predefined for the metric
   "ttl": 172800.
   // Metric value
   "value": 0.0,
  // Metric unit
   "unit": "Count",
   // Metric value type
   "type": "float",
   // Collection time for the metric
   'collect_time": 1637677359778
}
```

### 7.2 Configuring a Monitoring Alarm Rule

You can set EdgeSec alarm rules to customize the monitored objects and notification policies, and set parameters such as the alarm rule name, monitored object, metric, threshold, monitoring period, and whether to send notifications. This helps you learn the EdgeSec protection status in a timely manner.

#### **Prerequisites**

1

The domain name to be protected has been connected to EdgeSec.

#### Procedure

- **Step 1** Click in the upper left corner of the page and choose **Management & Governance** > **Cloud Eye**.
- **Step 2** In the navigation pane on the left, choose **Alarm Management** > **Alarm Rules**.
- Step 3 In the upper right corner of the page, click Create Alarm Rule.
- **Step 4** Set the parameters as prompted. The key parameters are as follows. For details about more parameters, see **Creating an Alarm Rule**.
  - Alarm Type: Metric
  - Resource Type: EdgeSec
  - Dimension: EdgeSec-DDoS

Figure 7-1 EdgeSec monitoring alarm rule

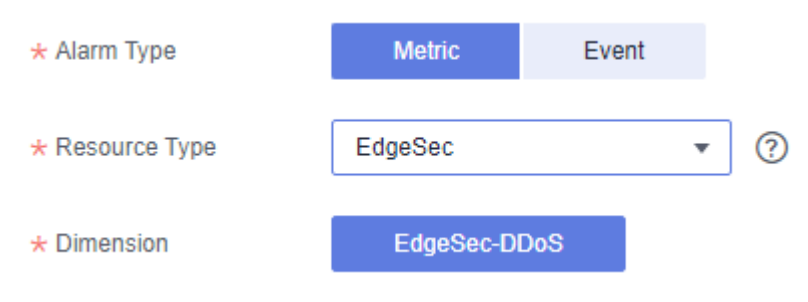

Step 5 Click Create. In the displayed dialog box, click OK.

----End

## 7.3 Viewing Monitored Metrics

You can view EdgeSec metrics on the management console to learn about the EdgeSec protection status in a timely manner and set protection policies based on the metrics.

#### Prerequisites

A monitoring alarm rule has been configured for EdgeSec in Cloud Eye. For more details, see **Configuring a Monitoring Alarm Rule**.

#### Procedure

- **Step 1** Click in the upper left corner of the page and choose **Management & Governance** > **Cloud Eye**.
- **Step 2** In the navigation pane on the left, choose **Cloud Service Monitoring** > **Edge WAF**.
- **Step 3** In the row containing the target EdgeSec instance, click **View Metric** in the **Operation** column.

----End

# 8 Managing Projects and Enterprise Projects

Selections are available only if you have enabled the enterprise project function, or your account is an enterprise account. An enterprise project provides a cloud resource management mode, in which cloud resources and members are centrally managed by project.

#### **Creating a Project and Assigning Permissions**

• Creating a project

Log in to the management console, click the username in the upper right corner, and select **Identity and Access Management**. In the navigation pane on the left, choose **Projects**. In the right pane, click **Create Project**. On the displayed **Create Project** page, select a region and enter a project name.

• Granting permissions

You can assign permissions (of resources and operations) to user groups to associate projects with user groups. You can add users to a user group to control which projects they can access and what resources they can perform operations on. To do so, perform the following operations:

- a. On the **User Groups** page, locate the target user group and click **Configure Permission** in the **Operation** column. The **User Group Permissions** page is displayed. Locate the row that contains the target project, click **Configure Policy**, and select the required policies for the project.
- b. On the **Users** page, locate the target user and click **Modify** in the **Operation** column. In the **User Groups** area, add a user group for the user.

#### **Creating an Enterprise Project and Assigning Permissions**

• Creating an enterprise project

On the management console, click **Enterprise** in the upper right corner. The **Enterprise Management** page is displayed. In the navigation pane on the left, choose **Enterprise Project Management**. In the right pane, click **Create Enterprise Project** and enter a name.

#### D NOTE

**Enterprise** is available on the management console only if you have enabled the enterprise project, or you have an enterprise account. To enable this function, contact customer service.

• Granting permissions

You can add a user group to an enterprise project and configure a policy to associate the enterprise project with the user group. You can add users to a user group to control which projects they can access and what resources they can perform operations on. To do so, perform the following operations:

- a. Locate the row that contains the target enterprise project, click More in the Operation column, and select View User Group. On the displayed User Groups page, click Add User Group. In the displayed Add User Group dialog box, select the user groups you want to add and move them to the right pane. Click Next and select the policies.
- b. In the navigation pane on the left, choose **Personnel Management** > User Management. Locate the row that contains the target user, click More in the Operation column, and select Add to User Group. In the displayed Add to User Group dialog box, select the user groups for which policies have been configured and click OK.
- Associating HSS with enterprise projects

You can use enterprise projects to manage cloud resources.

- Select an enterprise project when purchasing EdgeSec.

On the page for buying HSS, select an enterprise project from the **Enterprise Project** drop-down list.

Adding resources

On the **Enterprise Project Management** page, you can add existing resources to an enterprise project.

Value **default** indicates the default enterprise project. Resources that are not allocated to any enterprise projects under your account are displayed in the default enterprise project.

For more information, see Creating an Enterprise Project.

# **9** Change History

| Date       | Description                                                                                                    |
|------------|----------------------------------------------------------------------------------------------------|
| 2024-01-25 | This issue is the fifth official release.                                                                                                    |
|            | Added:                                                                                                    |
|            | Configuration example of allowing access requests from<br>the source IP addresses in a specified region in section<br><b>Configuring a Precise Protection Rule</b> . |
|            | Optimized:                                                                                                    |
|            | <ul> <li>Parameters and descriptions in section Viewing the<br/>Protection Information.</li> </ul>                                                                   |
|            | <ul> <li>Configuration procedure and parameters in section<br/>Configuring a Monitoring Alarm Rule.</li> </ul>                                                       |
|            | Deleted:                                                                                                    |
|            | Region parameter in Purchasing EdgeSec.                                                                                                    |
| 2023-12-05 | This issue is the fourth official release.                                                                                                    |
|            | Deleted:                                                                                                    |
|            | Anti-DDoS overview page section.                                                                                                    |
|            | <ul> <li>Description about the DDoS log field in section<br/>Managing Logs.</li> </ul>                                                                               |
| 2023-10-31 | This issue is the third official release.                                                                                                    |
|            | Optimized:                                                                                                    |
|            | Purchasing EdgeSec.                                                                                                    |
| 2023-08-08 | This issue is the second official release.                                                                                                    |
|            | Added:                                                                                                    |
|            | <ul> <li>Added enterprise project information to Managing<br/>Edge WAF and Edge Anti-DDoS Management.</li> </ul>                                                     |
|            | Managing Logs                                                                                                    |
|            | Managing Projects and Enterprise Projects                                                                                                    |
| 2023-03-30 | This issue is the first official release.                                                                                                    |